Yamatake Corporation

# Digital Controller SIO Driver

| 1 | System Configuration             |    |
|---|----------------------------------|----|
| 2 | Selection of External Device     |    |
| 3 | Example of Communication Setting | 11 |
| 4 | Setup Items                      | 75 |
| 5 | Cable Diagram                    | 80 |
| 6 | Supported Devices                |    |
| 7 | Device Code and Address Code     |    |
| 8 | Error Messages                   |    |

#### Introduction

This manual describes how to connect the Display and the External Device (target controller).

In this manual, the connection procedure will be described by following the sections below:

| 1 | System Configuration<br>This section shows the types of External<br>Devices that can be connected and SIO<br>type.                                                        | "1 System Configuration" (page 3)              |
|---|----------------------------------------------------------------------------------------------------|------------------------------------------------|
|   |                                                                                                    |                                                |
| 2 | Selection of External Device<br>Select the model (series) of the External<br>Device to be connected and its connection<br>method.                                         | "2 Selection of External Device" (page 10)     |
|   |                                                                                                    |                                                |
| 3 | Example of Communication Settings<br>This section shows setting examples for<br>communicating between the Display and<br>the External Device.                             | "3 Example of Communication Setting" (page 11) |
|   |                                                                                                    |                                                |
| 4 | Setup Items<br>This section describes communication<br>setup items on the Display.<br>Set the communication settings of the<br>Display with GP-Pro EX or in offline mode. | "4 Setup Items" (page 75)                      |
|   |                                                                                                    |                                                |
| 5 | Cable Diagram<br>This section shows cables and adapters<br>for connecting the Display and the<br>External Device.                                                         | "5 Cable Diagram" (page 80)                    |
|   |                                                                                                    |                                                |
|   | Operation                                                                                                    |                                                |

# 1 System Configuration

The following shows the system configuration where the External Device from Yamatake Corporation and the Display are connected.

| Series                                                        | CPU                                      | Link I/F                         | SIO Type             | Setting<br>Example                 | Cable<br>Diagram                 |
|---------------------------------------------------------------|------------------------------------------|----------------------------------|----------------------|------------------------------------|----------------------------------|
| SDC10                                                         | C1000000500                              | Terminal block on the controller | RS422/485<br>(2wire) | Setting<br>Example 1<br>(page 11)  | Cable<br>Diagram 5<br>(page 106) |
| SDC15                                                         | C15□□□□03□□<br>C15□□□□06□□               | Terminal block on the controller | RS422/485<br>(2wire) | Setting<br>Example 2<br>(page 13)  | Cable<br>Diagram 6<br>(page 115) |
|                                                               | C2000000000000000000000000000000000000   | Terminal block on the controller | RS232C               | Setting<br>Example 3<br>(page 15)  | Cable<br>Diagram 1<br>(page 80)  |
| SDC20/21                                                      | C2000000200<br>C200000400<br>C2000000900 | Terminal block on                | RS422/485<br>(4wire) | Setting<br>Example 4<br>(page 17)  | Cable<br>Diagram 2<br>(page 82)  |
|                                                               | C21DDD03DD<br>C21DDD06DD<br>C21DDD08DD   | the controller                   | RS422/485<br>(2wire) | Setting<br>Example 5<br>(page 19)  | Cable<br>Diagram 3<br>(page 88)  |
| SDC25/26                                                      | C25□□□□□□2□□<br>C26□□□□□□2□□             | Terminal block on the controller | RS422/485<br>(2wire) | Setting<br>Example 6<br>(page 21)  | Cable<br>Diagram 6<br>(page 115) |
| SDC30/31                                                      |                                          | Terminal block on                | RS422/485<br>(4wire) | Setting<br>Example 7<br>(page 23)  | Cable<br>Diagram 2<br>(page 82)  |
| 0000001                                                       | C31DDDD446DD<br>C31DDDD546DD             | the controller                   | RS422/485<br>(2wire) | Setting<br>Example 8<br>(page 25)  | Cable<br>Diagram 3<br>(page 88)  |
| SDC35/36 C350000200<br>C350000400<br>C360000200<br>C360000400 |                                          | Terminal block on the controller | RS422/485<br>(2wire) | Setting<br>Example 9<br>(page 27)  | Cable<br>Diagram 6<br>(page 115) |
|                                                               | C40ADDDDDDD3DD                           | Terminal block on the controller | RS232C               | Setting<br>Example 10<br>(page 29) | Cable<br>Diagram 1<br>(page 80)  |
| SDC40A                                                        | )A                                       | Terminal block on                | RS422/485<br>(4wire) | Setting<br>Example 11<br>(page 31) | Cable<br>Diagram 2<br>(page 82)  |
|                                                               |                                          | the controller                   | RS422/485<br>(2wire) | Setting<br>Example 12<br>(page 33) | Cable<br>Diagram 3<br>(page 88)  |

| Series   | CPU                                                 | Link I/F                                                                                                    | SIO Type                           | Setting<br>Example                 | Cable<br>Diagram                 |
|----------|-----------------------------------------------------|----------------------------------------------------------------------------------------------------|------------------------------------|------------------------------------|----------------------------------|
|          | C40BDDDDDDD3DD                                      | Terminal block on the controller                                                                                                    | RS232C                             | Setting<br>Example 13<br>(page 35) | Cable<br>Diagram 1<br>(page 80)  |
| SDC40B   |                                                     | Terminal block on                                                                                                    | RS422/485<br>(4wire)               | Setting<br>Example 14<br>(page 37) | Cable<br>Diagram 2<br>(page 82)  |
|          |                                                     | the controller                                                                                                    | RS422/485<br>(2wire)               | Setting<br>Example 15<br>(page 39) | Cable<br>Diagram 3<br>(page 88)  |
|          |                                                     | Terminal block on                                                                                                    | RS422/485<br>(4wire)               | Setting<br>Example 16<br>(page 41) | Cable<br>Diagram 2<br>(page 82)  |
| 500400   |                                                     | the controller                                                                                                    | RS422/485<br>(2wire)               | Setting<br>Example 17<br>(page 43) | Cable<br>Diagram 3<br>(page 88)  |
| SDC45/46 | C45ADDDDDDDD<br>C45ADD1<br>C46ADDDDDDDDD<br>C46ADD1 | Terminal block on the controller                                                                                                    | RS422/485<br>(2wire)               | Setting<br>Example 29<br>(page 67) | Cable<br>Diagram 8<br>(page 130) |
| DMC10    | DMC10                                               | Terminal block on the controller                                                                                                    | RS422/485<br>(2wire)               | Setting<br>Example 18<br>(page 45) | Cable<br>Diagram 4<br>(page 97)  |
| DMC50    | DMC50CH20                                           | Terminal block on<br>DMC50MR20000RS422/485<br>(4wire)Setting<br>Example 3<br>(page 69)Terminal block on<br>DMC50ME200000RS422/485<br>(2wire)Setting<br>Example 3<br>(page 71) | Setting<br>Example 30<br>(page 69) | Cable<br>Diagram 2<br>(page 82)    |                                  |
| DiffC50  | DMC50CS20                                           |                                                                                                    | RS422/485<br>(2wire)               | Setting<br>Example 31<br>(page 71) | Cable<br>Diagram 3<br>(page 88)  |
| DCP31    |                                                     | Terminal block on                                                                                                    | RS422/485<br>(4wire)               | Setting<br>Example 19<br>(page 47) | Cable<br>Diagram 2<br>(page 82)  |
| Derst    |                                                     | the controller                                                                                                    | RS422/485<br>(2wire)               | Setting<br>Example 20<br>(page 49) | Cable<br>Diagram 3<br>(page 88)  |
| DCB22    |                                                     | Terminal block on                                                                                                    | RS422/485<br>(4wire)               | Setting<br>Example 21<br>(page 51) | Cable<br>Diagram 2<br>(page 82)  |
| DCF32    |                                                     | the controller                                                                                                    | RS422/485<br>(2wire)               | Setting<br>Example 22<br>(page 53) | Cable<br>Diagram 3<br>(page 88)  |

| Series | CPU          | Link I/F                                        | SIO Type             | Setting<br>Example                 | Cable<br>Diagram                 |
|--------|--------------|-------------------------------------------------|----------------------|------------------------------------|----------------------------------|
|        |              |                                                 | RS232C               | Setting<br>Example 23<br>(page 55) | Cable<br>Diagram 1<br>(page 80)  |
| DCP551 | DCP55100200  | Terminal block on the controller                | RS422/485<br>(4wire) | Setting<br>Example 24<br>(page 57) | Cable<br>Diagram 2<br>(page 82)  |
|        |              |                                                 | RS422/485<br>(2wire) | Setting<br>Example 25<br>(page 59) | Cable<br>Diagram 3<br>(page 88)  |
|        |              |                                                 | RS232C               | Setting<br>Example 26<br>(page 61) | Cable<br>Diagram 1<br>(page 80)  |
| DCP552 | DCP552000200 | Terminal block on the controller                | RS422/485<br>(4wire) | Setting<br>Example 27<br>(page 63) | Cable<br>Diagram 2<br>(page 82)  |
|        |              |                                                 | RS422/485<br>(2wire) | Setting<br>Example 28<br>(page 65) | Cable<br>Diagram 3<br>(page 88)  |
| CMC10B | CMC10B       | Communications<br>connector on the host<br>side | RS422/485<br>(4wire) | Setting<br>Example 32<br>(page 73) | Cable<br>Diagram 7<br>(page 124) |

#### ♦ Connection Configuration

1:1 Connection ٠

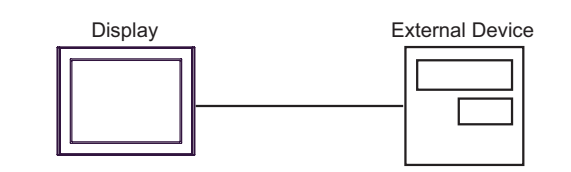

1:n Connection ٠

using 1 port

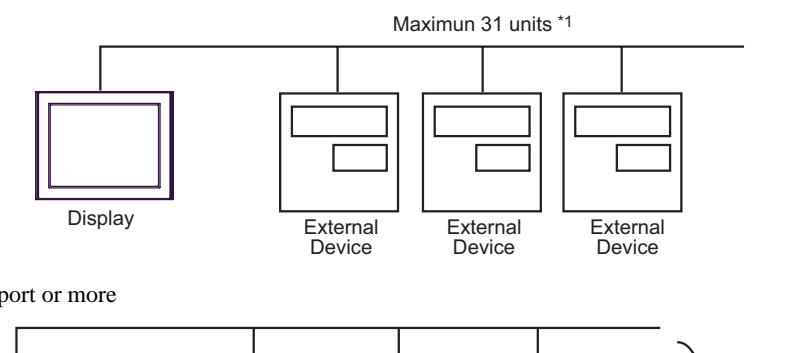

using 2 port or more

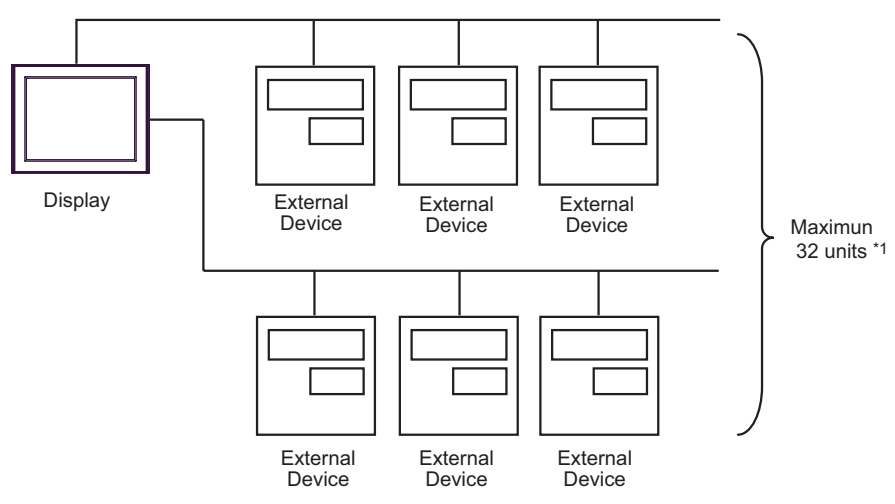

• 1:n Connection (when CMC10B is used)

Up to 16 units of CMC10B can be connected to one Display.

In addition, up to 31 External Devices that support CPL communication can be connected to CMC10B.CMC10B always collects set data, allowing improved communication performance when many devices are connected.

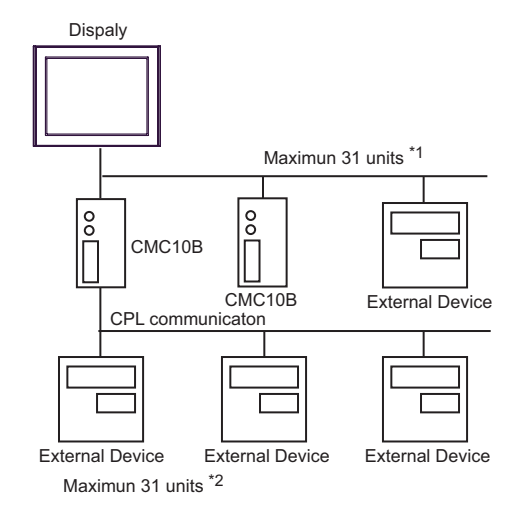

- \*1 Up to 15 units can be connected if the External Devices include DMC10 or DMC50.
- \*2 Up to 15 units can be connected if the External Devices include DMC10. Note that DMC50 cannot be used.

| NOTE | • For 1:n connection, do not add termination resistors if the Controllers to be connected include any of the following series. |
|------|----------------------------------------------------------------------------------------------------|
|      | -SDC15                                                                                                    |
|      | -SDC25/26                                                                                                    |
|      | -SDC35/36                                                                                                    |
|      | -DMC10                                                                                                    |

# ■ IPC COM Port

When connecting IPC with an External Device, the COM port used depends on the series and SIO type. Please refer to the IPC manual for details.

#### Usable port

| Series                                        |                                                                        | Usable Port          |                      |
|-----------------------------------------------|------------------------------------------------------------------------|----------------------|----------------------|
| oches                                         | RS-232C                                                                | RS-422/485(4 wire)   | RS-422/485(2 wire)   |
| PS-2000B                                      | COM1 <sup>*1</sup> , COM2,<br>COM3 <sup>*1</sup> , COM4                | -                    | -                    |
| PS-3450A, PS-3451A,<br>PS3000-BA, PS3001-BD   | COM1, COM2 <sup>*1*2</sup>                                             | COM2 <sup>*1*2</sup> | COM2 <sup>*1*2</sup> |
| PS-3650A (T41 model),<br>PS-3651A (T41 model) | COM1 <sup>*1</sup>                                                     | -                    | -                    |
| PS-3650A (T42 model),<br>PS-3651A (T42 model) | COM1 <sup>*1*2</sup> , COM2                                            | COM1 <sup>*1*2</sup> | COM1 <sup>*1*2</sup> |
| PS-3700A (Pentium®4-M)<br>PS-3710A            | COM1 <sup>*1</sup> , COM2 <sup>*1</sup> ,<br>COM3 <sup>*2</sup> , COM4 | COM3 <sup>*2</sup>   | COM3 <sup>*2</sup>   |
| PS-3711A                                      | COM1 <sup>*1</sup> , COM2 <sup>*2</sup>                                | COM2 <sup>*2</sup>   | COM2 <sup>*2</sup>   |
| PS4000 <sup>*3</sup>                          | COM1, COM2                                                             | -                    | -                    |
| PL3000                                        | COM1 <sup>*1*2</sup> , COM2 <sup>*1</sup> ,<br>COM3, COM4              | COM1*1*2             | COM1*1*2             |

\*1 The RI/5V can be switched. Use the IPC's switch to change if necessary.

\*2 Set up the SIO type with the DIP Switch. Please set up as follows according to SIO type to be used.

\*3 When making communication between an External Device and COM port on the Expansion slot, only RS-232C is supported. However, ER (DTR/CTS) control cannot be executed because of the specification of COM port.
For connection with External Device, use user-created cables and disable Pin Nos. 1.4, 6 and 9.

For connection with External Device, use user-created cables and disable Pin Nos. 1, 4, 6 and 9. Please refer to the IPC manual for details of pin layout.

DIP Switch setting: RS-232C

| DIP Switch | Setting           | Description                                                     |
|------------|-------------------|-----------------------------------------------------------------|
| 1          | OFF <sup>*1</sup> | Reserved (always OFF)                                           |
| 2          | OFF               | SIO type: RS-232C                                               |
| 3          | OFF               | 510 type. R5-252C                                               |
| 4          | OFF               | Output mode of SD (TXD) data: Always output                     |
| 5          | OFF               | Terminal resistance (220 $\Omega$ ) insertion to SD (TXD): None |
| 6          | OFF               | Terminal resistance (220 $\Omega$ ) insertion to RD (RXD): None |
| 7          | OFF               | Short-circuit of SDA (TXA) and RDA (RXA): Not available         |
| 8          | OFF               | Short-circuit of SDB (TXB) and RDB (RXB): Not available         |
| 9          | OFF               | RS (RTS) Auto control mode: Disabled                            |
| 10         | OFF               | NS (NIS) Auto control mode. Disabled                            |

\*1 When using PS-3450A, PS-3451A, PS3000-BA and PS3001-BD, turn ON the set value.

DIP Switch setting: RS-422/485 (4 wire)

| DIP Switch | Setting | Description                                                     |
|------------|---------|-----------------------------------------------------------------|
| 1          | OFF     | Reserved (always OFF)                                           |
| 2          | ON      | SIQ type: RS-422/485                                            |
| 3          | ON      | 510 type. NS-422/403                                            |
| 4          | OFF     | Output mode of SD (TXD) data: Always output                     |
| 5          | OFF     | Terminal resistance (220 $\Omega$ ) insertion to SD (TXD): None |
| 6          | OFF     | Terminal resistance (220 $\Omega$ ) insertion to RD (RXD): None |
| 7          | OFF     | Short-circuit of SDA (TXA) and RDA (RXA): Not available         |
| 8          | OFF     | Short-circuit of SDB (TXB) and RDB (RXB): Not available         |
| 9          | OFF     | RS (RTS) Auto control mode: Disabled                            |
| 10         | OFF     | No (N15) / Nito control mode. Disabled                          |

#### DIP Switch setting: RS-422/485 (2 wire)

| DIP Switch | Setting | Description                                                     |
|------------|---------|-----------------------------------------------------------------|
| 1          | OFF     | Reserved (always OFF)                                           |
| 2          | ON      | SIO type: P.S. 422/485                                          |
| 3          | ON      | 510 type. K5-422/465                                            |
| 4          | OFF     | Output mode of SD (TXD) data: Always output                     |
| 5          | OFF     | Terminal resistance (220 $\Omega$ ) insertion to SD (TXD): None |
| 6          | OFF     | Terminal resistance (220 $\Omega$ ) insertion to RD (RXD): None |
| 7          | ON      | Short-circuit of SDA (TXA) and RDA (RXA): Available             |
| 8          | ON      | Short-circuit of SDB (TXB) and RDB (RXB): Available             |
| 9          | ON      | RS (RTS) Auto control mode: Enabled                             |
| 10         | ON      | NS (NIS) Auto control mode. Endoled                             |

# 2 Selection of External Device

Select the External Device to be connected to the Display.

| 💰 Welcome to GP-Pro EX |                                |                                                      | × |
|------------------------|--------------------------------|------------------------------------------------------|---|
| GP-Pro                 | Device/PLC —<br>Number of Devi | ces/PLCs 1                                           |   |
|                        |                                | Device/PLC 1                                         |   |
|                        | Manufacturer                   | Yamatake Corporation                                 |   |
|                        | Series                         | Digital Controller SIO                               |   |
|                        | Port                           | EUM I                                                |   |
|                        |                                | Recent Device/PLC                                    |   |
| <u>k.</u>              | 4                              | F                                                    |   |
|                        | Use System                     | Area Device Information                              |   |
|                        | Back (B                        | ) Communication Settings New Logic New Screen Cancel | ] |

| Setup Items                | Setup Description                                                                                                    |
|----------------------------|----------------------------------------------------------------------------------------------------|
| Number of Devices/<br>PLCs | Use an integer from 1 to 4 to enter the number of Devices/PLCs to connect to the Display.                                                                                                    |
| Manufacturer               | Select the manufacturer of the External Device to be connected. Select "Yamatake Corporation".                                                                                                    |
| Series                     | Select the model (series) of the External Device to be connected and connection method.<br>Select "Digital Controller SIO".<br>In the System Configuration, check to make sure the External Device you are connecting is<br>supported in "Digital Controller SIO".<br>In System Configuration" (page 3) |
| Port                       | Select the port of the Display to be connected to the External Device.                                                                                                    |
| Use System Area            | Not available in this driver.                                                                                                    |

# 3 Example of Communication Setting

The following shows examples of communication settings for the Display and the External Device, which are recommended by Pro-face.

# 3.1 Setting Example 1

### Setting of GP-Pro EX

Communication Settings

To display the setting screen, select [Device/PLC Settings] from [System setting window] in the workspace.

| Device/PLC 1                                                    |                                                                                                    |                   |
|-----------------------------------------------------------------|----------------------------------------------------------------------------------------------------|-------------------|
| Summary                                                         |                                                                                                    | Change Device/PLC |
| Manufacturer Yamata                                             | ke Corporation Series Digital Controller SIO                                                                             | Port COM1         |
| Text Data Mode                                                  | 1 Change                                                                                                    |                   |
| Communication Settings                                          |                                                                                                    |                   |
| SIO Type                                                        | © RS232C © RS422/485(2wire) © RS422/485(4wire)                                                                           |                   |
| Speed                                                           | 9600 💌                                                                                                    |                   |
| Data Length                                                     | 07 08                                                                                                    |                   |
| Parity                                                          | ○ NONE ● EVEN ○ ODD                                                                                                    |                   |
| Stop Bit                                                        | ● 1 ○ 2                                                                                                    |                   |
| Flow Control                                                    | O NONE O ER(DTR/CTS) O XON/XOFF                                                                                          |                   |
| Timeout                                                         | 3 (sec)                                                                                                    |                   |
| Retry                                                           | 2                                                                                                    |                   |
| Wait To Send                                                    | 70 💼 (ms)                                                                                                    |                   |
| RI / VCC                                                        | © RI O VCC                                                                                                    |                   |
| In the case of RS2<br>or VCC (5V Power<br>Isolation Unit, pleas | 32C, you can select the 9th pin to RI (Input)<br>Supply). If you use the Digital's RS232C<br>e select it to VCC. Default |                   |
| Device-Specific Settings                                        |                                                                                                    |                   |
| Allowable Number<br>of Devices/PLCs                             | Add Device<br>31                                                                                                    | Add Indirect      |
| No. Device Name                                                 | Settings                                                                                                    | Device            |
| 🕌 1 PLC1                                                        | Series=SDC10,Device Address=1,Sub Address=0                                                                              | <b></b>           |

IMPORTANT

To use SDC10, you need to set Wait To Send to 70ms or more.

#### Device Setting

To display the setting screen, click 👔 ([Setting]) of the External Device you want to set from [Device-Specific Settings] of [Device/PLC Settings].

| 💰 Individual Device Settings 🛛 🛛 🔀                                                             |         |  |  |
|------------------------------------------------------------------------------------------------|---------|--|--|
| PLC1                                                                                           |         |  |  |
| Series                                                                                         | SDC10   |  |  |
| Please reconfirm all of address settings that<br>you are using if you have changed the series. |         |  |  |
| Device Address                                                                                 | 1 📑     |  |  |
| Sub Address                                                                                    | 0       |  |  |
|                                                                                                | Default |  |  |
| OK ( <u>D</u> )                                                                                | Cancel  |  |  |

# Settings of External Device

To configure communication settings for the External Device, use the PARA, ENT, Down and Up keys on the front of the Controller. Refer to your Controller manual for details.

#### Procedure

- 1 In operation mode, press and hold the PARA key (for 3 seconds) to move to parameter mode.
- 2 In parameter mode, press and hold the PARA key (for 3 seconds) to move to setup mode.
- $\mathbf{3}$  Press the PARA key several times to display the desired setup item.
- 4 Use the Down/Up keys to select a setting. (The set value will blink.)
- 5 When no operation is performed for 2 seconds, the set value stops blinking and the change is fixed.
- **6** Press and hold the PARA key (for 3 seconds) to move to the basic display.

#### Settings

| Setup Items | Settings |
|-------------|----------|
| C22         | 1        |
| C23         | 0        |

NOTE

# 3.2 Setting Example 2

Setting of GP-Pro EX

Communication Settings

To display the setting screen, select [Device/PLC Settings] from [System setting window] in the workspace.

| Device/PLC 1                                                   |                                                                                                    |                   |
|----------------------------------------------------------------|----------------------------------------------------------------------------------------------------|-------------------|
| Summary                                                        |                                                                                                    | Change Device/PLC |
| Manufacturer Yamat                                             | ake Corporation Series Digital Controller SIO                                                                                 | Port COM1         |
| Text Data Mode                                                 | 1 Change                                                                                                    |                   |
| Communication Settings                                         |                                                                                                    |                   |
| SIO Type                                                       | C RS232C C RS422/485(2wire) C RS422/485(4wire)                                                                                |                   |
| Speed                                                          | 9600 💌                                                                                                    |                   |
| Data Length                                                    | ○7 ●8                                                                                                    |                   |
| Parity                                                         | C NONE                                                                                                    |                   |
| Stop Bit                                                       |                                                                                                    |                   |
| Flow Control                                                   | NONE     O ER(DTR/CTS)     O XON/XOFF                                                                                         |                   |
| Timeout                                                        | 3 <u>+</u> (sec)                                                                                                    |                   |
| Retry                                                          | 2 -                                                                                                    |                   |
| Wait To Send                                                   | 10 (ms)                                                                                                    |                   |
| RI / VCC                                                       | © RI O VCC                                                                                                    |                   |
| In the case of RS2<br>or VCC (5V Power<br>Isolation Unit, plea | 232C, you can select the 9th pin to RI (Input)<br>r Supply). If you use the Digital's RS232C<br>ise select it to VCC. Default |                   |
| Device-Specific Settings                                       |                                                                                                    |                   |
| Allowable Number                                               | Add Device                                                                                                    |                   |
| No. Device Name                                                | Settinas                                                                                                    | Add Indirect      |
| 1 PLC1                                                         | Series=SDC15,Device Address=1,Sub Address=0                                                                                   | <b>*</b>          |

#### Device Setting

| 💰 Individual Device Settings 🛛 🛛 🔀                                                             |         |  |  |
|------------------------------------------------------------------------------------------------|---------|--|--|
| PLC1                                                                                           |         |  |  |
| Series                                                                                         | SDC15   |  |  |
| Please reconfirm all of address settings that<br>you are using if you have changed the series. |         |  |  |
| Device Address                                                                                 | 1       |  |  |
| Sub Address                                                                                    | 0 +     |  |  |
|                                                                                                | Default |  |  |
| OK ( <u>0</u> )                                                                                | Cancel  |  |  |

To configure communication settings for the External Device, use the PARA, mode, Down and Up keys on the front of the Controller. Refer to your Controller manual for details.

#### Procedure

- 1 In the operation display, press and hold the PARA key (for 2 seconds) to move to the parameter setting display.
- 2 In the parameter setting display, press and hold the PARA key (for 2 seconds) to move to the setup display.
- **3** Press the PARA key several times to display the desired setup item.
- **4** Use the Down/Up keys to select a setting. (The set value will blink.)
- 5 When no operation is performed for 2 seconds, the set value stops blinking and the change is fixed.
- **6** Press the mode key to move to the basic display.

#### Settings

| Setup Items | Settings |
|-------------|----------|
| C64         | 0        |
| C65         | 1        |
| C66         | 1        |
| C67         | 1        |
| C68         | 0        |
| C69         | 0        |

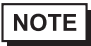

# 3.3 Setting Example 3

Setting of GP-Pro EX

Communication Settings

To display the setting screen, select [Device/PLC Settings] from [System setting window] in the workspace.

| Device/PLC 1                                                   |                                                                                                    |                        |
|----------------------------------------------------------------|----------------------------------------------------------------------------------------------------|------------------------|
| Summary                                                        |                                                                                                    | Change Device/PLC      |
| Manufacturer Yamata                                            | ake Corporation Series Digital Controller SIO                                                                             | Port COM1              |
| Text Data Mode                                                 | 1 Change                                                                                                    |                        |
| Communication Settings                                         |                                                                                                    |                        |
| SIO Type                                                       | RS232C O RS422/485(2wire) O RS422/485(4wire)                                                                              |                        |
| Speed                                                          | 9600 💌                                                                                                    |                        |
| Data Length                                                    | C 7 • 8                                                                                                    |                        |
| Parity                                                         | C NONE O EVEN C ODD                                                                                                    |                        |
| Stop Bit                                                       |                                                                                                    |                        |
| Flow Control                                                   | NONE     O ER(DTR/CTS)     O XON/XOFF                                                                                     |                        |
| Timeout                                                        | 3 📑 (sec)                                                                                                    |                        |
| Retry                                                          | 2 🕂                                                                                                    |                        |
| Wait To Send                                                   | 10 (ms)                                                                                                    |                        |
| RI / VCC                                                       | RI      VCC                                                                                                    |                        |
| In the case of RS2<br>or VCC (5V Power<br>Isolation Unit, plea | 32C, you can select the 9th pin to RI (Input)<br>Supply). If you use the Digital's RS232C<br>se select it to VCC. Default |                        |
| Device-Specific Settings                                       |                                                                                                    |                        |
| Allowable Number                                               | Add Device                                                                                                    |                        |
| No. Device Name                                                | Settings                                                                                                    | Add Indirect<br>Device |
| 1 PLC1                                                         | Series=SDC20/21,Device Address=1,Sub Address=0                                                                            | <b>e</b>               |

#### Device Setting

| 💰 Individual Device Settings 🛛 🛛 🔀                                                             |          |  |  |
|------------------------------------------------------------------------------------------------|----------|--|--|
| PLC1                                                                                           |          |  |  |
| Series                                                                                         | SDC20/21 |  |  |
| Please reconfirm all of address settings that<br>you are using if you have changed the series. |          |  |  |
| Device Address                                                                                 | 1        |  |  |
| Sub Address                                                                                    | 0        |  |  |
|                                                                                                | Default  |  |  |
| OK ( <u>D</u> )                                                                                | Cancel   |  |  |

To configure communication settings for the External Device, use the ENT, DISP, Down and Up keys on the front of the Controller. Refer to your Controller manual for details.

#### Procedure

- 1 In the basic display, press and hold the ENT and Down keys simultaneously (for 3 seconds or more) to display the setup items.
- 2 Press the Down/Up keys to select a setup item and press the ENT key.
- $\mathbf{3}$  Use the Down/Up keys to select a setting and press the ENT key.
- 4 Press the DISP key to move to the basic display.

#### Settings

| Setup Items | Settings |
|-------------|----------|
| C31         | 1        |
| C32         | 0        |
| C33         | 0        |

NOTE

# 3.4 Setting Example 4

Setting of GP-Pro EX

Communication Settings

To display the setting screen, select [Device/PLC Settings] from [System setting window] in the workspace.

| Device/PLC 1                                                             |                                                                                                    |          |
|--------------------------------------------------------------------------|----------------------------------------------------------------------------------------------------|----------|
| Summary                                                                  | Change Device/PL/                                                                                                    | <u>c</u> |
| Manufacturer Yamatake                                                    | Corporation Series Digital Controller SIO Port COM1                                                                    |          |
| Text Data Mode                                                           | 1 Change                                                                                                    |          |
| Communication Settings                                                   |                                                                                                    |          |
| SIO Type                                                                 | C RS232C C RS422/485(2wire) 💿 RS422/485(4wire)                                                                         |          |
| Speed                                                                    | 9600                                                                                                    |          |
| Data Length (                                                            | C7 © 8                                                                                                    |          |
| Parity                                                                   | © NONE                                                                                                    |          |
| Stop Bit (                                                               | ● 1                                                                                                    |          |
| Flow Control                                                             | © NONE O ER(DTR/CTS) O XON/XOFF                                                                                        |          |
| Timeout                                                                  | 3 📑 (sec)                                                                                                    |          |
| Retry                                                                    | 2                                                                                                    |          |
| Wait To Send                                                             | 10 🔹 (ms)                                                                                                    |          |
| RI / VCC (                                                               | © RI C VCC                                                                                                    |          |
| In the case of RS2321<br>or VCC (5V Power Su<br>Isolation Unit, please : | C, you can select the 9th pin to RI (Input)<br>upply]. If you use the Digital's RS232C<br>select it to VCC.<br>Default |          |
| Device-Specific Settings                                                 |                                                                                                    |          |
| Allowable Number                                                         | Add Device                                                                                                    |          |
| No. Device Name                                                          | Settings Device                                                                                                    |          |
| 1 PLC1                                                                   | Series=SDC20/21,Device Address=1,Sub Address=0                                                                         |          |

#### Device Setting

| 💰 Individual Device Settings 🛛 🛛 🔀                                                             |          |  |  |
|------------------------------------------------------------------------------------------------|----------|--|--|
| PLC1                                                                                           |          |  |  |
| Series                                                                                         | SDC20/21 |  |  |
| Please reconfirm all of address settings that<br>you are using if you have changed the series. |          |  |  |
| Device Address                                                                                 | 1        |  |  |
| Sub Address                                                                                    | 0        |  |  |
|                                                                                                | Default  |  |  |
| OK ( <u>D</u> )                                                                                | Cancel   |  |  |

To configure communication settings for the External Device, use the ENT, DISP, Down and Up keys on the front of the Controller. Refer to your Controller manual for details.

#### Procedure

- 1 In the basic display, press and hold the ENT and Down keys simultaneously (for 3 seconds or more) to display the setup items.
- 2 Press the Down/Up keys to select a setup item and press the ENT key.
- $\mathbf{3}$  Use the Down/Up keys to select a setting and press the ENT key.
- 4 Press the DISP key to move to the basic display.

#### Settings

| Setup Items | Settings |
|-------------|----------|
| C31         | 1        |
| C32         | 0        |
| C33         | 0        |

NOTE

# 3.5 Setting Example 5

Setting of GP-Pro EX

Communication Settings

To display the setting screen, select [Device/PLC Settings] from [System setting window] in the workspace.

| Device/PLC 1                                                   |                                                                                                    |                   |
|----------------------------------------------------------------|----------------------------------------------------------------------------------------------------|-------------------|
| Summary                                                        |                                                                                                    | Change Device/PLC |
| Manufacturer Yamata                                            | ake Corporation Series Digital Controller SIO                                                                             | Port COM1         |
| Text Data Mode                                                 | 1 Change                                                                                                    |                   |
| Communication Settings                                         |                                                                                                    |                   |
| SIO Type                                                       | C RS232C  • RS422/485(2wire)  C RS422/485(4wire)                                                                          |                   |
| Speed                                                          | 9600                                                                                                    |                   |
| Data Length                                                    | C 7 • 8                                                                                                    |                   |
| Parity                                                         | C NONE C EVEN C ODD                                                                                                    |                   |
| Stop Bit                                                       |                                                                                                    |                   |
| Flow Control                                                   | C NONE C ER(DTR/CTS) C XON/XOFF                                                                                           |                   |
| Timeout                                                        | 3 📑 (sec)                                                                                                    |                   |
| Retry                                                          | 2 📑                                                                                                    |                   |
| Wait To Send                                                   | 10 • (ms)                                                                                                    |                   |
| RI / VCC                                                       | C RI C VCC                                                                                                    |                   |
| In the case of RS2<br>or VCC (5V Power<br>Isolation Unit, plea | 32C, you can select the 9th pin to RI (Input)<br>Supply). If you use the Digital's RS232C<br>se select it to VCC. Default |                   |
| Device-Specific Settings                                       |                                                                                                    |                   |
| Allowable Number                                               | Add Device                                                                                                    |                   |
| No. Device Name                                                | Settinas                                                                                                    | Add Indirect      |
| 👗 1 PLC1                                                       | Series=SDC20/21,Device Address=1,Sub Address=0                                                                            | <b>*</b>          |

#### Device Setting

| 💣 Individual Device Settings 🛛 🛛 🔀                                                             |          |  |
|------------------------------------------------------------------------------------------------|----------|--|
| PLC1                                                                                           |          |  |
| Series                                                                                         | SDC20/21 |  |
| Please reconfirm all of address settings that<br>you are using if you have changed the series. |          |  |
| Device Address                                                                                 | 1 📑      |  |
| Sub Address                                                                                    | 0 🗧      |  |
|                                                                                                | Default  |  |
| OK ( <u>D</u> ) Cancel                                                                         |          |  |

To configure communication settings for the External Device, use the ENT, DISP, Down and Up keys on the front of the Controller. Refer to your Controller manual for details.

#### Procedure

- 1 In the basic display, press and hold the ENT and Down keys simultaneously (for 3 seconds or more) to display the setup items.
- 2 Press the Down/Up keys to select a setup item and press the ENT key.
- $\mathbf{3}$  Use the Down/Up keys to select a setting and press the ENT key.
- 4 Press the DISP key to move to the basic display.

#### Settings

| Setup Items | Settings |
|-------------|----------|
| C31         | 1        |
| C32         | 0        |
| C33         | 0        |

NOTE

# 3.6 Setting Example 6

Setting of GP-Pro EX

Communication Settings

To display the setting screen, select [Device/PLC Settings] from [System setting window] in the workspace.

| Device/PLC 1                                                   |                                                                                                    |                   |
|----------------------------------------------------------------|----------------------------------------------------------------------------------------------------|-------------------|
| Summary                                                        |                                                                                                    | Change Device/PLC |
| Manufacturer Yamat                                             | ake Corporation Series Digital Controller SIO                                                                              | Port COM1         |
| Text Data Mode                                                 | 1 Change                                                                                                    |                   |
| Communication Settings                                         |                                                                                                    |                   |
| SIO Type                                                       | C RS232C      RS422/485(2wire)      C RS422/485(4wire)                                                                     |                   |
| Speed                                                          | 9600                                                                                                    |                   |
| Data Length                                                    | C7 © 8                                                                                                    |                   |
| Parity                                                         | C NONE C EVEN C ODD                                                                                                    |                   |
| Stop Bit                                                       |                                                                                                    |                   |
| Flow Control                                                   | NONE     O ER(DTR/CTS)     O XON/XOFF                                                                                      |                   |
| Timeout                                                        | 3 📑 (sec)                                                                                                    |                   |
| Retry                                                          | 2                                                                                                    |                   |
| Wait To Send                                                   | 10 📫 (ms)                                                                                                    |                   |
| RI / VCC                                                       | C RI O VCC                                                                                                    |                   |
| In the case of RS2<br>or VCC (5V Power<br>Isolation Unit, plea | I32C, you can select the 9th pin to RI (Input)<br>Supply). If you use the Digital's RS232C<br>se select it to VCC. Default |                   |
| Device-Specific Settings                                       |                                                                                                    |                   |
| Allowable Number                                               | Add Device                                                                                                    |                   |
| No. Device Name                                                | Settinas                                                                                                    | Add Indirect      |
| 👗 1 PLC1                                                       | Series=SDC25/26,Device Address=1,Sub Address=0                                                                             | •                 |

#### Device Setting

| 💰 Individual Device Se                                                                         | ettings 🛛 🔀 |  |
|------------------------------------------------------------------------------------------------|-------------|--|
| PLC1                                                                                           |             |  |
| Series                                                                                         | SDC25/26 💌  |  |
| Please reconfirm all of address settings that<br>you are using if you have changed the series. |             |  |
| Device Address                                                                                 | 1           |  |
| Sub Address                                                                                    | 0           |  |
|                                                                                                | Default     |  |
| OK ( <u>D</u> ) Cancel                                                                         |             |  |

To configure communication settings for the External Device, use the para, mode, enter, Down and Up keys on the front of the Controller. Refer to your Controller manual for details.

#### Procedure

- 1 In the operation display, press and hold the para key (for 2 seconds) to move to the bank selection display.
- 2 In the bank selection display, press the enter key to move to the bank setup display.
- **3** Press the para key several times to display the desired setup item.
- **4** Press the enter key to blink the set value displayed.
- **5** Use the Down/Up keys to select a setting.
- **6** Press the enter key to fix the change.
- 7 Press the mode key to move to the operation display.

#### Settings

| 0           |          |
|-------------|----------|
| Setup Items | Settings |
| C64         | 0        |
| C65         | 1        |
| C66         | 1        |
| C67         | 1        |
| C68         | 0        |
| C69         | 0        |

NOTE

# 3.7 Setting Example 7

Setting of GP-Pro EX

Communication Settings

To display the setting screen, select [Device/PLC Settings] from [System setting window] in the workspace.

| Device/PLC 1                                                   |                                                                                                    |                        |
|----------------------------------------------------------------|----------------------------------------------------------------------------------------------------|------------------------|
| Summary                                                        |                                                                                                    | Change Device/PLC      |
| Manufacturer Yamata                                            | ske Corporation Series Digital Controller SIO                                                                             | Port COM1              |
| Text Data Mode                                                 | 1 Change                                                                                                    |                        |
| Communication Settings                                         |                                                                                                    |                        |
| SIO Type                                                       | C RS232C O RS422/485(2wire)                                                                                               |                        |
| Speed                                                          | 9600 💌                                                                                                    |                        |
| Data Length                                                    | ○7 ●8                                                                                                    |                        |
| Parity                                                         | C NONE C EVEN C ODD                                                                                                    |                        |
| Stop Bit                                                       |                                                                                                    |                        |
| Flow Control                                                   | C NONE C ER(DTR/CTS) C XON/XOFF                                                                                           |                        |
| Timeout                                                        | 3 • (sec)                                                                                                    |                        |
| Retry                                                          | 2 *                                                                                                    |                        |
| Wait To Send                                                   | 10 <u>*</u> (ms)                                                                                                    |                        |
| RI / VCC                                                       | C RI C VCC                                                                                                    |                        |
| In the case of RS2<br>or VCC (5V Power<br>Isolation Unit, plea | 32C, you can select the 9th pin to RI (Input)<br>Supply). If you use the Digital's RS232C<br>se select it to VCC. Default |                        |
| Device-Specific Settings                                       |                                                                                                    |                        |
| Allowable Number                                               | Add Device                                                                                                    |                        |
| No. Device Name                                                | Settings                                                                                                    | Add Indirect<br>Device |
| 👗 1 🛛 PLC1                                                     | Series=SDC30/31,Device Address=1,Sub Address=0                                                                            | •                      |

#### Device Setting

| 💰 Individual Device Settings 🛛 🛛 🔀                                                             |          |  |
|------------------------------------------------------------------------------------------------|----------|--|
| PLC1                                                                                           |          |  |
| Series                                                                                         | SDC30/31 |  |
| Please reconfirm all of address settings that<br>you are using if you have changed the series. |          |  |
| Device Address                                                                                 | 1        |  |
| Sub Address                                                                                    | 0        |  |
|                                                                                                | Default  |  |
| OK ( <u>D</u> ) Cancel                                                                         |          |  |

To configure communication settings for the External Device, use the ENT, DISP, MODE, Down and Up keys on the front of the Controller. You can change the communication settings only in READY mode. Switch the External Device to READY mode before setting.

Refer to your Controller manual for details.

#### Procedure

- 1 In the basic display, press the MODE key twice. In the RUN/READY mode switching display that appears, change to READY mode.
- 2 In the basic display, press and hold the ENT and Down keys simultaneously for 3 seconds or more to display the setup items.
- **3** Press the Down/Up keys to select a setup item and press the ENT key.
- **4** Use the Down/Up keys to select a setting and press the ENT key.
- **5** Press the DISP key to move to the basic display.

#### Settings

| Setup Items | Settings |
|-------------|----------|
| C31         | 1        |
| C32         | 0        |
| C33         | 0        |

NOTE

# 3.8 Setting Example 8

Setting of GP-Pro EX

Communication Settings

To display the setting screen, select [Device/PLC Settings] from [System setting window] in the workspace.

| Device/PLC 1                                                   |                                                                                                    |                   |
|----------------------------------------------------------------|----------------------------------------------------------------------------------------------------|-------------------|
| Summary                                                        |                                                                                                    | Change Device/PLC |
| Manufacturer [Yamata                                           | ake Corporation Series Digital Controller SIO                                                                             | Port COM1         |
| Text Data Mode                                                 | 1 Change                                                                                                    |                   |
| Communication Settings                                         |                                                                                                    |                   |
| SIO Type                                                       | C RS232C    RS422/485(2wire)    C RS422/485(4wire)                                                                        |                   |
| Speed                                                          | 9600                                                                                                    |                   |
| Data Length                                                    | C7 © 8                                                                                                    |                   |
| Parity                                                         | C NONE O EVEN C ODD                                                                                                    |                   |
| Stop Bit                                                       |                                                                                                    |                   |
| Flow Control                                                   | C NONE C ER(DTR/CTS) C XON/XOFF                                                                                           |                   |
| Timeout                                                        | 3 📑 (sec)                                                                                                    |                   |
| Retry                                                          | 2 🕂                                                                                                    |                   |
| Wait To Send                                                   | 10 📫 (ms)                                                                                                    |                   |
| RI / VCC                                                       | C RI O VCC                                                                                                    |                   |
| In the case of RS2<br>or VCC (5V Power<br>Isolation Unit, plea | 32C, you can select the 9th pin to RI (Input)<br>Supply). If you use the Digital's RS232C<br>se select it to VCC. Default |                   |
| Device-Specific Settings                                       |                                                                                                    |                   |
| Allowable Number                                               | Add Device                                                                                                    |                   |
| No. Device Name                                                | Settinas                                                                                                    | Add Indirect      |
| 👗 1 PLC1                                                       | Series=SDC30/31,Device Address=1,Sub Address=0                                                                            | <b>*</b>          |

#### Device Setting

| 💰 Individual Device Settings 🛛 🛛 🔀                                                             |          |  |
|------------------------------------------------------------------------------------------------|----------|--|
| PLC1                                                                                           |          |  |
| Series                                                                                         | SDC30/31 |  |
| Please reconfirm all of address settings that<br>you are using if you have changed the series. |          |  |
| Device Address                                                                                 | 1        |  |
| Sub Address                                                                                    | 0        |  |
|                                                                                                | Default  |  |
| OK ( <u>D</u> ) Cancel                                                                         |          |  |

To configure communication settings for the External Device, use the ENT, DISP, MODE, Down and Up keys on the front of the Controller. You can change the communication settings only in READY mode. Switch the External Device to READY mode before setting.

Refer to your Controller manual for details.

#### Procedure

- 1 In the basic display, press the MODE key twice. In the RUN/READY mode switching display that appears, change to READY mode.
- 2 In the basic display, press and hold the ENT and Down keys simultaneously for 3 seconds or more to display the setup items.
- **3** Press the Down/Up keys to select a setup item and press the ENT key.
- **4** Use the Down/Up keys to select a setting and press the ENT key.
- **5** Press the DISP key to move to the basic display.

#### Settings

| Setup Items | Settings |
|-------------|----------|
| C31         | 1        |
| C32         | 0        |
| C33         | 0        |

NOTE

# 3.9 Setting Example 9

Setting of GP-Pro EX

Communication Settings

To display the setting screen, select [Device/PLC Settings] from [System setting window] in the workspace.

| Device/PLC 1                                                   |                                                                                                    |                   |
|----------------------------------------------------------------|----------------------------------------------------------------------------------------------------|-------------------|
| Summary                                                        |                                                                                                    | Change Device/PLC |
| Manufacturer   Yamata                                          | ske Corporation Series Digital Controller SIO                                                                             | Port COM1         |
| Text Data Mode                                                 | 1 Change                                                                                                    |                   |
| Communication Settings                                         |                                                                                                    |                   |
| SIO Type                                                       | C RS232C  • RS422/485(2wire)  C RS422/485(4wire)                                                                          |                   |
| Speed                                                          | 9600                                                                                                    |                   |
| Data Length                                                    | C 7 • 8                                                                                                    |                   |
| Parity                                                         | C NONE C EVEN C ODD                                                                                                    |                   |
| Stop Bit                                                       |                                                                                                    |                   |
| Flow Control                                                   | C NONE C ER(DTR/CTS) C XON/XOFF                                                                                           |                   |
| Timeout                                                        | 3 📑 (sec)                                                                                                    |                   |
| Retry                                                          | 2                                                                                                    |                   |
| Wait To Send                                                   | 10 • (ms)                                                                                                    |                   |
| RI / VCC                                                       | C RI C VCC                                                                                                    |                   |
| In the case of RS2<br>or VCC (5V Power<br>Isolation Unit, plea | 32C, you can select the 9th pin to RI (Input)<br>Supply). If you use the Digital's RS232C<br>se select it to VCC. Default |                   |
| Device-Specific Settings                                       |                                                                                                    |                   |
| Allowable Number                                               | Add Device                                                                                                    |                   |
| No Device Name                                                 | Settings                                                                                                    | Add Indirect      |
| 1 PLC1                                                         | Series=SDC35/36,Device Address=1,Sub Address=0                                                                            | <b>*</b>          |

#### Device Setting

| 💰 Individual Device Settings 🛛 🛛 🔀                                                             |          |  |
|------------------------------------------------------------------------------------------------|----------|--|
| PLC1                                                                                           |          |  |
| Series                                                                                         | SDC35/36 |  |
| Please reconfirm all of address settings that<br>you are using if you have changed the series. |          |  |
| Device Address                                                                                 | 1        |  |
| Sub Address                                                                                    | 0        |  |
| Default                                                                                        |          |  |
| OK ( <u>D</u> )                                                                                | Cancel   |  |

To configure communication settings for the External Device, use the para, mode, enter, Down and Up keys on the front of the Controller. Refer to your Controller manual for details.

#### Procedure

- 1 In the operation display, press and hold the para key (for 2 seconds) to move to the bank selection display.
- 2 In the bank selection display, press the enter key to move to the bank setup display.
- **3** Press the para key several times to display the desired setup item.
- **4** Press the enter key to blink the set value displayed.
- **5** Use the Down/Up keys to select a setting.
- **6** Press the enter key to fix the change.
- 7 Press the mode key to move to the operation display.

#### Settings

| 0           |          |
|-------------|----------|
| Setup Items | Settings |
| C64         | 0        |
| C65         | 1        |
| C66         | 1        |
| C67         | 1        |
| C68         | 0        |
| C69         | 0        |

NOTE

# 3.10 Setting Example 10

- Setting of GP-Pro EX
- Communication Settings

To display the setting screen, select [Device/PLC Settings] from [System setting window] in the workspace.

| Device/PLC1                                                                                                    |                                                          |                   |
|----------------------------------------------------------------------------------------------------|----------------------------------------------------------|-------------------|
| Summary                                                                                                    |                                                          | Change Device/PLC |
| Manufacturer Yamatake Corporation                                                                                                | Series Digital Controller SIO                            | Port COM1         |
| Text Data Mode 1 <u>Change</u>                                                                                                   |                                                          |                   |
| Communication Settings                                                                                                    |                                                          |                   |
| SIO Type 💿 RS232C 📿                                                                                                    | RS422/485(2wire) CRS422/485(4wire)                       |                   |
| Speed 9600                                                                                                    | •                                                        |                   |
| Data Length 💿 7 💽                                                                                                    | 8                                                        |                   |
| Parity O NONE 💿                                                                                                    | EVEN C ODD                                               |                   |
| Stop Bit 💿 1 📿                                                                                                    | 2                                                        |                   |
| Flow Control © NONE C                                                                                                    | ER(DTR/CTS) O XON/XOFF                                   |                   |
| Timeout 3 📑 (sec)                                                                                                    |                                                          |                   |
| Retry 2                                                                                                    |                                                          |                   |
| Wait To Send 🛛 🚺 💼 (ms)                                                                                                    |                                                          |                   |
| RI/VCC © RI C                                                                                                    | VCC                                                      |                   |
| In the case of RS232C, you can select th<br>or VCC (5V Power Supply). If you use the<br>Isolation Unit, please select it to VCC. | e 9th pin to RI (Input)<br>9 Digital's RS232C<br>Default |                   |
| Device-Specific Settings                                                                                                    |                                                          |                   |
| Allowable Number Add Devi                                                                                                    | ice                                                      |                   |
| No. Device Name Settings                                                                                                    |                                                          | Add Indirect      |
| 1 PLC1 Im Series=SDC                                                                                                    | 240A,Device Address=1,Sub Address=0                      | <b>•</b>          |

#### Device Setting

| 💰 Individual Device Settings 🛛 🛛 🔀                                                             |        |  |
|------------------------------------------------------------------------------------------------|--------|--|
| PLC1                                                                                           |        |  |
| Series                                                                                         | SDC40A |  |
| Please reconfirm all of address settings that<br>you are using if you have changed the series. |        |  |
| Device Address                                                                                 | 1 📑    |  |
| Sub Address                                                                                    | 0 ÷    |  |
| Default                                                                                        |        |  |
| OK ( <u>D</u> )                                                                                | Cancel |  |

To configure communication settings for the External Device, use the PARA, ENT, DISP, Down and Up keys on the front of the Controller. You can change the communication settings only in READY mode. Switch the External Device to READY mode before setting.

Refer to your Controller manual for details.

#### Procedure

- 1 In the basic display, press the PARA key to display PARA. Then press the ENT key to display rnry and move to READY mode.
- 2 In the basic display, press the PARA key several times to display SETUP.
- **3** Press the ENT key to display the setup items.
- **4** Press the Down/Up keys to select a setup item and press the ENT key.
- **5** Use the Down/Up keys to select a setting and press the ENT key.
- 6 Press the DISP key to move to the basic display.

| Settings |             |          |
|----------|-------------|----------|
|          | Setup Items | Settings |
|          | C84         | 1        |
|          | C85         | 0        |

NOTE

# 3.11 Setting Example 11

- Setting of GP-Pro EX
- Communication Settings

To display the setting screen, select [Device/PLC Settings] from [System setting window] in the workspace.

| Device/PLC 1                                                   |                                                                                                    |                   |
|----------------------------------------------------------------|----------------------------------------------------------------------------------------------------|-------------------|
| Summary                                                        |                                                                                                    | Change Device/PLC |
| Manufacturer Mamata                                            | ake Corporation Series Digital Controller SIO                                                                             | Port COM1         |
| Text Data Mode                                                 | 1 Change                                                                                                    |                   |
| Communication Settings                                         |                                                                                                    |                   |
| SIO Type                                                       | C RS232C C RS422/485(2wire) • RS422/485(4wire)                                                                            |                   |
| Speed                                                          | 9600                                                                                                    |                   |
| Data Length                                                    | ○7 ●8                                                                                                    |                   |
| Parity                                                         | C NONE O EVEN C ODD                                                                                                    |                   |
| Stop Bit                                                       |                                                                                                    |                   |
| Flow Control                                                   | NONE O ER(DTR/CTS) O XON/XOFF                                                                                             |                   |
| Timeout                                                        | 3 📑 (sec)                                                                                                    |                   |
| Retry                                                          | 2 🕂                                                                                                    |                   |
| Wait To Send                                                   | 10 📫 (ms)                                                                                                    |                   |
| RI / VCC                                                       | C RI O VCC                                                                                                    |                   |
| In the case of RS2<br>or VCC (5V Power<br>Isolation Unit, plea | 32C, you can select the 9th pin to RI (Input)<br>Supply). If you use the Digital's RS232C<br>se select it to VCC. Default |                   |
| Device-Specific Settings                                       |                                                                                                    |                   |
| Allowable Number                                               | Add Device                                                                                                    |                   |
| No. Device Name                                                | Settings                                                                                                    | Add Indirect      |
| 1 PLC1                                                         | Series=SDC40A,Device Address=1,Sub Address=0                                                                              |                   |

#### Device Setting

| 💰 Individual Device Settings 🛛 🛛 🔀                                                             |        |  |
|------------------------------------------------------------------------------------------------|--------|--|
| PLC1                                                                                           |        |  |
| Series                                                                                         | SDC40A |  |
| Please reconfirm all of address settings that<br>you are using if you have changed the series. |        |  |
| Device Address                                                                                 | 1 📑    |  |
| Sub Address                                                                                    | 0 ÷    |  |
| Default                                                                                        |        |  |
| OK ( <u>D</u> )                                                                                | Cancel |  |

To configure communication settings for the External Device, use the PARA, ENT, DISP, Down and Up keys on the front of the Controller. You can change the communication settings only in READY mode. Switch the External Device to READY mode before setting.

Refer to your Controller manual for details.

#### Procedure

- 1 In the basic display, press the PARA key to display PARA. Then press the ENT key to display rnry and move to READY mode.
- 2 In the basic display, press the PARA key several times to display SETUP.
- **3** Press the ENT key to display the setup items.
- **4** Press the Down/Up keys to select a setup item and press the ENT key.
- **5** Use the Down/Up keys to select a setting and press the ENT key.
- 6 Press the DISP key to move to the basic display.

| Settings |             |          |
|----------|-------------|----------|
|          | Setup Items | Settings |
|          | C84         | 1        |
|          | C85         | 0        |

NOTE

# 3.12 Setting Example 12

- Setting of GP-Pro EX
- Communication Settings

To display the setting screen, select [Device/PLC Settings] from [System setting window] in the workspace.

| Device/PLC 1                                                   |                                                                                                    |                   |
|----------------------------------------------------------------|----------------------------------------------------------------------------------------------------|-------------------|
| Summary                                                        |                                                                                                    | Change Device/PLC |
| Manufacturer Mamata                                            | ske Corporation Series Digital Controller SIO                                                                             | Port COM1         |
| Text Data Mode                                                 | 1 Change                                                                                                    |                   |
| Communication Settings                                         |                                                                                                    |                   |
| SIO Type                                                       | C RS232C  • RS422/485(2wire)  C RS422/485(4wire)                                                                          |                   |
| Speed                                                          | 9600                                                                                                    |                   |
| Data Length                                                    | C 7 • 8                                                                                                    |                   |
| Parity                                                         | C NONE C EVEN C ODD                                                                                                    |                   |
| Stop Bit                                                       |                                                                                                    |                   |
| Flow Control                                                   | C NONE C ER(DTR/CTS) C XON/XOFF                                                                                           |                   |
| Timeout                                                        | 3 📑 (sec)                                                                                                    |                   |
| Retry                                                          | 2                                                                                                    |                   |
| Wait To Send                                                   | 10 • (ms)                                                                                                    |                   |
| RI / VCC                                                       | C RI C VCC                                                                                                    |                   |
| In the case of RS2<br>or VCC (5V Power<br>Isolation Unit, plea | 32C, you can select the 9th pin to RI (Input)<br>Supply). If you use the Digital's RS232C<br>se select it to VCC. Default |                   |
| Device-Specific Settings                                       |                                                                                                    |                   |
| Allowable Number                                               | Add Device                                                                                                    |                   |
| No. Device Name                                                | Settings                                                                                                    | Add Indirect      |
| 1 PLC1                                                         | Series=SDC40A,Device Address=1,Sub Address=0                                                                              | <b>*</b>          |

#### Device Setting

| 💰 Individual Device Settings 🛛 🛛 🔀                                                             |        |  |
|------------------------------------------------------------------------------------------------|--------|--|
| PLC1                                                                                           |        |  |
| Series                                                                                         | SDC40A |  |
| Please reconfirm all of address settings that<br>you are using if you have changed the series. |        |  |
| Device Address                                                                                 | 1 📑    |  |
| Sub Address                                                                                    | 0 ÷    |  |
| Default                                                                                        |        |  |
| OK ( <u>D</u> )                                                                                | Cancel |  |

To configure communication settings for the External Device, use the PARA, ENT, DISP, Down and Up keys on the front of the Controller. You can change the communication settings only in READY mode. Switch the External Device to READY mode before setting.

Refer to your Controller manual for details.

#### Procedure

- 1 In the basic display, press the PARA key to display PARA. Then press the ENT key to display rnry and move to READY mode.
- 2 In the basic display, press the PARA key several times to display SETUP.
- **3** Press the ENT key to display the setup items.
- **4** Press the Down/Up keys to select a setup item and press the ENT key.
- 5 Use the Down/Up keys to select a setting and press the ENT key.
- 6 Press the DISP key to move to the basic display.

| Settings |             |          |
|----------|-------------|----------|
|          | Setup Items | Settings |
|          | C84         | 1        |
|          | C85         | 0        |

NOTE

# 3.13 Setting Example 13

- Setting of GP-Pro EX
- Communication Settings

To display the setting screen, select [Device/PLC Settings] from [System setting window] in the workspace.

| Device/PLC 1                                                                                                    |                   |
|----------------------------------------------------------------------------------------------------|-------------------|
| Summary                                                                                                    | Change Device/PLC |
| Manufacturer Yamatake Corporation Series Digital Controller SIO                                                                                                    | Port COM1         |
| Text Data Mode 1 Change                                                                                                    |                   |
| Communication Settings                                                                                                    |                   |
| SIO Type ③ RS232C ④ RS422/485(2wire)                                                                                                    |                   |
| Speed 9600 💌                                                                                                    |                   |
| Data Length O 7 💿 8                                                                                                    |                   |
| Parity C NONE C EVEN C ODD                                                                                                    |                   |
| Stop Bit                                                                                                    |                   |
| Flow Control © NONE O ER(DTR/CTS) O XON/XOFF                                                                                                    |                   |
| Timeout 3 🚔 (sec)                                                                                                    |                   |
| Retry 2                                                                                                    |                   |
| Wait To Send 10 📑 (ms)                                                                                                    |                   |
| RI / VCC   RI   VCC                                                                                                    |                   |
| In the case of RS232C, you can select the 9th pin to RI (Input)<br>or VCC (5V Power Supply). If you use the Digital's RS232C<br>Isolation Unit, please select it to VCC. Default |                   |
| Device-Specific Settings                                                                                                    |                   |
| Allowable Number <u>Add Device</u>                                                                                                    |                   |
| No Device Name Settings                                                                                                    | Add Indirect      |
| 1 PLC1 Series=SDC40B,Device Address=1,Sub Address=0                                                                                                    | <b>•</b>          |

#### Device Setting

| 💣 Individual Device Se                                                                         | ettings 🛛 🔀 |  |
|------------------------------------------------------------------------------------------------|-------------|--|
| PLC1                                                                                           |             |  |
| Series                                                                                         | SDC40B      |  |
| Please reconfirm all of address settings that<br>you are using if you have changed the series. |             |  |
| Device Address                                                                                 | 1 📑         |  |
| Sub Address                                                                                    | 0           |  |
|                                                                                                | Default     |  |
| OK ( <u>D</u> ) Cancel                                                                         |             |  |

To configure communication settings for the External Device, use the PARA, ENT, DISP, Down and Up keys on the front of the Controller. Refer to your Controller manual for details.

#### Procedure

- 1 In the basic display, press the PARA key to move to setup mode.
- **2** Press the ENT key to display the setup items.
- **3** Press the Down/Up keys to select a setup item and press the ENT key.
- 4 Use the Down/Up keys to select a setting and press the ENT key.
- **5** Press the DISP key to move to the basic display.

#### Settings

| Setup Items | Settings |
|-------------|----------|
| C25         | 1        |
| C26         | 0        |
| C27         | 0        |

NOTE
# 3.14 Setting Example 14

- Setting of GP-Pro EX
- Communication Settings

To display the setting screen, select [Device/PLC Settings] from [System setting window] in the workspace.

| Device/PLC 1                                                               |                                                                                                    |                |
|----------------------------------------------------------------------------|----------------------------------------------------------------------------------------------------|----------------|
| Summary                                                                    | <u>Cha</u>                                                                                                    | nge Device/PLC |
| Manufacturer   Yamatake (                                                  | Corporation Series Digital Controller SIO Port CO                                                                  | DM1            |
| Text Data Mode 1                                                           | 1 Change                                                                                                    |                |
| Communication Settings                                                     |                                                                                                    |                |
| SIO Type 📿                                                                 | C RS232C C RS422/485(2wire) 💿 RS422/485(4wire)                                                                     |                |
| Speed                                                                      | 9600                                                                                                    |                |
| Data Length 🛛 🔾                                                            | ○7                                                                                                    |                |
| Parity C                                                                   | O NONE O EVEN O ODD                                                                                                |                |
| Stop Bit 💽                                                                 | €1 ©2                                                                                                    |                |
| Flow Control                                                               | NONE C ER(DTR/CTS) C XON/XOFF                                                                                      |                |
| Timeout                                                                    | 3 📑 (sec)                                                                                                    |                |
| Retry 2                                                                    | 2 📑                                                                                                    |                |
| Wait To Send 🛛 🗍                                                           | 10 🕂 (ms)                                                                                                    |                |
| RI / VCC                                                                   | S RI O VCC                                                                                                    |                |
| In the case of RS232C<br>or VCC (5V Power Sup<br>Isolation Unit, please se | C, you can select the 9th pin to RI (Input)<br>pply). If you use the Digital's RS232C<br>select it to VCC. Default |                |
| Device-Specific Settings                                                   |                                                                                                    |                |
| Allowable Number                                                           | Add Device                                                                                                    |                |
| No. Device Name                                                            | Add Ind<br>Settings Device                                                                                         | irect          |
| 1 PLC1                                                                     | Series=SDC40B,Device Address=1,Sub Address=0                                                                       | ]              |

#### Device Setting

| 🏄 Individual Device Settings 🛛 🛛 🔀                                                             |         |   |  |
|------------------------------------------------------------------------------------------------|---------|---|--|
| PLC1                                                                                           |         |   |  |
| Series                                                                                         | SDC40B  | ] |  |
| Please reconfirm all of address settings that<br>you are using if you have changed the series. |         |   |  |
| Device Address                                                                                 | 1       | 3 |  |
| Sub Address                                                                                    | 0       | 3 |  |
|                                                                                                | Default |   |  |
| OK ( <u>D</u> )                                                                                | Cancel  |   |  |

To configure communication settings for the External Device, use the PARA, ENT, DISP, Down and Up keys on the front of the Controller. Refer to your Controller manual for details.

### Procedure

- 1 In the basic display, press the PARA key to move to setup mode.
- **2** Press the ENT key to display the setup items.
- **3** Press the Down/Up keys to select a setup item and press the ENT key.
- 4 Use the Down/Up keys to select a setting and press the ENT key.
- **5** Press the DISP key to move to the basic display.

### Settings

| Setup Items | Settings |
|-------------|----------|
| C25         | 1        |
| C26         | 0        |
| C27         | 0        |

NOTE

## 3.15 Setting Example 15

- Setting of GP-Pro EX
- Communication Settings

To display the setting screen, select [Device/PLC Settings] from [System setting window] in the workspace.

| Device/PLC 1                                                    |                                                                                                    |                   |
|-----------------------------------------------------------------|----------------------------------------------------------------------------------------------------|-------------------|
| Summary                                                         |                                                                                                    | Change Device/PLC |
| Manufacturer Yamata                                             | ke Corporation Series Digital Controller SIO                                                                              | Port COM1         |
| Text Data Mode                                                  | 1 Change                                                                                                    |                   |
| Communication Settings                                          |                                                                                                    |                   |
| SIO Type                                                        | ○ RS232C ● RS422/485(2wire) ○ RS422/485(4wire)                                                                            |                   |
| Speed                                                           | 9600                                                                                                    |                   |
| Data Length                                                     | C 7 C 8                                                                                                    |                   |
| Parity                                                          | O NONE O EVEN O ODD                                                                                                    |                   |
| Stop Bit                                                        |                                                                                                    |                   |
| Flow Control                                                    | C NONE C ER(DTR/CTS) C XON/XOFF                                                                                           |                   |
| Timeout                                                         | 3 📑 (sec)                                                                                                    |                   |
| Retry                                                           | 2 🕂                                                                                                    |                   |
| Wait To Send                                                    | 10 • (ms)                                                                                                    |                   |
| RI / VCC                                                        | © RI O VCC                                                                                                    |                   |
| In the case of RS2<br>or VCC (5V Power<br>Isolation Unit, pleas | 32C, you can select the 9th pin to RI (Input)<br>Supply]. If you use the Digital's RS232C<br>se select it to VCC, Default |                   |
| Device-Specific Settings                                        |                                                                                                    |                   |
| Allowable Number                                                | Add Device                                                                                                    |                   |
| No. Device Name                                                 | Settings                                                                                                    | Add Indirect      |
| 1 PLC1                                                          | Series=SDC40B,Device Address=1,Sub Address=0                                                                              |                   |

### Device Setting

| 💰 Individual Device Settings 🛛 🛛 🔀                                                             |         |  |
|------------------------------------------------------------------------------------------------|---------|--|
| PLC1                                                                                           |         |  |
| Series                                                                                         | SDC40B  |  |
| Please reconfirm all of address settings that<br>you are using if you have changed the series. |         |  |
| Device Address                                                                                 | 1 🗄     |  |
| Sub Address                                                                                    | 0       |  |
|                                                                                                | Default |  |
| OK ( <u>0</u> ) Cancel                                                                         |         |  |

To configure communication settings for the External Device, use the PARA, ENT, DISP, Down and Up keys on the front of the Controller. Refer to your Controller manual for details.

### Procedure

- 1 In the basic display, press the PARA key to move to setup mode.
- **2** Press the ENT key to display the setup items.
- **3** Press the Down/Up keys to select a setup item and press the ENT key.
- 4 Use the Down/Up keys to select a setting and press the ENT key.
- **5** Press the DISP key to move to the basic display.

### Settings

| Setup Items | Settings |
|-------------|----------|
| C25         | 1        |
| C26         | 0        |
| C27         | 0        |

NOTE

# 3.16 Setting Example 16

- Setting of GP-Pro EX
- Communication Settings

To display the setting screen, select [Device/PLC Settings] from [System setting window] in the workspace.

| Device/PLC 1                                                                                                    |                        |
|----------------------------------------------------------------------------------------------------|------------------------|
| Summary                                                                                                    | Change Device/PLC      |
| Manufacturer Yamatake Corporation Series Digital Controller SID                                                                                                    | Port COM1              |
| Text Data Mode 1 Change                                                                                                    |                        |
| Communication Settings                                                                                                    |                        |
| SIO Type C RS232C C RS422/485(2wire) 💿 RS422/485(4wire)                                                                                                    |                        |
| Speed 9600 💌                                                                                                    |                        |
| Data Length 🔿 7 💿 8                                                                                                    |                        |
| Parity C NONE  © EVEN C ODD                                                                                                    |                        |
| Stop Bit    1                                                                                                    |                        |
| Flow Control 💿 NONE 🔿 ER(DTR/CTS) 🔿 XON/XOFF                                                                                                    |                        |
| Timeout 3 📑 (sec)                                                                                                    |                        |
| Retry 2                                                                                                    |                        |
| Wait To Send 10 📫 (ms)                                                                                                    |                        |
| RI / VCC I RI O VCC                                                                                                    |                        |
| In the case of RS232C, you can select the 9th pin to RI (Input)<br>or VCC (5V Power Supply). If you use the Digital's RS232C<br>Isolation Unit, please select it to VCC. |                        |
| Device-Specific Settings                                                                                                    |                        |
| Allowable Number <u>Add Device</u>                                                                                                    |                        |
| No. Device Name Settings                                                                                                    | Add Indirect<br>Device |
| 1 PLC1 Series=SDC40G,Device Address=1,Sub Address=0                                                                                                    | <b>+</b>               |

#### Device Setting

| 🏄 Individual Device Settings 🛛 🛛 🔀                                                             |         |  |  |
|------------------------------------------------------------------------------------------------|---------|--|--|
| PLC1                                                                                           |         |  |  |
| Series                                                                                         | SDC40G  |  |  |
| Please reconfirm all of address settings that<br>you are using if you have changed the series. |         |  |  |
| Device Address                                                                                 | 1       |  |  |
| Sub Address                                                                                    | 0 🗧     |  |  |
|                                                                                                | Default |  |  |
| OK ( <u>D</u> )                                                                                | Cancel  |  |  |

To configure communication settings for the External Device, use the PARA, ENT, DISP, Down and Up keys on the front of the Controller. You can change the communication settings only in READY mode. Switch the External Device to READY mode before setting.

Refer to your Controller manual for details.

### Procedure

- 1 In the basic display, press the PARA key to display PARA. Then press the ENT key to display rnry and move to READY mode.
- 2 In the basic display, press the PARA key several times to display SETUP.
- **3** Press the ENT key to display the setup items.
- **4** Press the Down/Up keys to select a setup item and press the ENT key.
- 5 Use the Down/Up keys to select a setting and press the ENT key.
- 6 Press the DISP key to move to the basic display.

| ٠ | Settings |
|---|----------|
|---|----------|

| 5           |          |
|-------------|----------|
| Setup Items | Settings |
| C25         | 1        |
| C26         | 0        |
| C27         | 0        |

NOTE

# 3.17 Setting Example 17

- Setting of GP-Pro EX
- Communication Settings

To display the setting screen, select [Device/PLC Settings] from [System setting window] in the workspace.

| Device/PLC1                                                                                                    |                        |
|----------------------------------------------------------------------------------------------------|------------------------|
| Summary                                                                                                    | Change Device/PLC      |
| Manufacturer Yamatake Corporation Series Digital Controller SIO                                                                                                    | Port COM1              |
| Text Data Mode 1 Change                                                                                                    |                        |
| Communication Settings                                                                                                    |                        |
| SIO Type C RS232C © RS422/485(2wire) C RS422/485(4wire)                                                                                                    |                        |
| Speed 9600 💌                                                                                                    |                        |
| Data Length 🔿 7 💿 8                                                                                                    |                        |
| Parity C NONE C EVEN C ODD                                                                                                    |                        |
| Stop Bit                                                                                                    |                        |
| Flow Control © NONE O EP(DTR/CTS) O XON/XOFF                                                                                                    |                        |
| Timeout 3 📑 (sec)                                                                                                    |                        |
| Retry 2                                                                                                    |                        |
| Wait To Send 10 👘 (ms)                                                                                                    |                        |
| RI / VCC © RI O VCC                                                                                                    |                        |
| In the case of RS232C, you can select the 9th pin to RI (Input)<br>or VCC (5V Power Supply). If you use the Digital's RS232C<br>Isolation Unit, please select it to VCC. |                        |
| Device-Specific Settings                                                                                                    |                        |
| Allowable Number <u>Add Device</u>                                                                                                    |                        |
| No. Device Name Settings                                                                                                    | Add Indirect<br>Device |
| 1 PLC1 Iseries=SDC40G,Device Address=1,Sub Address=0                                                                                                    | <b>+</b>               |

#### Device Setting

| 🏄 Individual Device Settings 🛛 🛛 🔀                                                             |         |  |  |
|------------------------------------------------------------------------------------------------|---------|--|--|
| PLC1                                                                                           |         |  |  |
| Series                                                                                         | SDC40G  |  |  |
| Please reconfirm all of address settings that<br>you are using if you have changed the series. |         |  |  |
| Device Address                                                                                 | 1       |  |  |
| Sub Address                                                                                    | 0 🗧     |  |  |
|                                                                                                | Default |  |  |
| OK ( <u>D</u> )                                                                                | Cancel  |  |  |

To configure communication settings for the External Device, use the PARA, ENT, DISP, Down and Up keys on the front of the Controller. You can change the communication settings only in READY mode. Switch the External Device to READY mode before setting.

Refer to your Controller manual for details.

### Procedure

- 1 In the basic display, press the PARA key to display PARA. Then press the ENT key to display rnry and move to READY mode.
- 2 In the basic display, press the PARA key several times to display SETUP.
- **3** Press the ENT key to display the setup items.
- **4** Press the Down/Up keys to select a setup item and press the ENT key.
- **5** Use the Down/Up keys to select a setting and press the ENT key.
- 6 Press the DISP key to move to the basic display.

| ٠ | Settings |
|---|----------|
|---|----------|

| Setup Items | Settings |
|-------------|----------|
| C25         | 1        |
| C26         | 0        |
| C27         | 0        |

NOTE

## 3.18 Setting Example 18

- Setting of GP-Pro EX
- Communication Settings

To display the setting screen, select [Device/PLC Settings] from [System setting window] in the workspace.

| Device/PLC 1                                                                                                    |                                                                        |                        |
|----------------------------------------------------------------------------------------------------|------------------------------------------------------------------------|------------------------|
| Summary                                                                                                    |                                                                        | Change Device/PLC      |
| Manufacturer Yamatake Corporation                                                                                    | Series Digital Controller SIO                                          | Port COM1              |
| Text Data Mode 1 Change                                                                                              |                                                                        |                        |
| Communication Settings                                                                                               |                                                                        |                        |
| SIO Type C RS232C                                                                                                    | RS422/485(2wire)     RS422/485(4wire)                                  |                        |
| Speed 9600                                                                                                    | T                                                                      |                        |
| Data Length 📀 7                                                                                                    | • 8                                                                    |                        |
| Parity C NONE                                                                                                    | • EVEN C ODD                                                           |                        |
| Stop Bit 💿 1                                                                                                    | © 2                                                                    |                        |
| Flow Control 💿 NONE                                                                                                  | O ER(DTR/CTS) O XON/XOFF                                               |                        |
| Timeout 3                                                                                                    | (sec)                                                                  |                        |
| Retry 2                                                                                                    | [                                                                      |                        |
| Wait To Send 10 📑                                                                                                    | (ms)                                                                   |                        |
| RI / VCC © RI                                                                                                    | O VCC                                                                  |                        |
| In the case of RS232C, you can sel-<br>or VCC (5V Power Supply). If you u<br>Isolation Unit, please select it to VCC | ect the 9th pin to RI (Input)<br>se the Digital's RS232C<br>2. Default |                        |
| Device-Specific Settings                                                                                             |                                                                        |                        |
| Allowable Number Add                                                                                                 | d Device                                                               |                        |
| No. Device Name Setting                                                                                              | 15                                                                     | Add Indirect<br>Device |
| 👗 1 PLC1 🌆 Series                                                                                                    | s=DMC10,Device Address=1,Sub Address=0                                 | •                      |

#### Device Setting

| 💰 Individual Device Settings 🛛 🛛 🔀                                                             |         |  |  |
|------------------------------------------------------------------------------------------------|---------|--|--|
| PLC1                                                                                           |         |  |  |
| Series                                                                                         | DMC10   |  |  |
| Please reconfirm all of address settings that<br>you are using if you have changed the series. |         |  |  |
| Device Address                                                                                 | 1       |  |  |
| Sub Address                                                                                    | 0       |  |  |
|                                                                                                | Default |  |  |
| OK ( <u>0</u> )                                                                                | Cancel  |  |  |

Use the ladder software to configure communication settings for the External Device. (Operation confirmed using the the Smart Loader Package SLP-D10 V3.0.1.) Set the device address of the External Device using the rotary switch on the front of the Controller.

Refer to your Controller manual for details.

### Procedure

- 1 Set the device address using the device address setting rotary switch on the front of the Controller. After setting the address, reboot the External Device.
- 2 Click [Set] in the ladder software to display the setting screen.
- 3 Click [Model Setting] from the menu and select the model No. of the External Device.
- 4 Click [Environmental Setting] from the menu and configure the setup transfer settings.
- 5 Select [Communication] from [Basic Function] in the tree view and configure the communication settings.
- **6** Transfer the settings to the External Device.

When the writing is complete, reboot the External Device.

#### Settings

| Setup Items                                          | Settings |
|------------------------------------------------------|----------|
| Speed                                                | 3        |
| Data format                                          | 0        |
| Min. communication response time                     | 1        |
| Additional value of min. communication response time | 0        |
| CPL/MODBUSswitching                                  | 0        |
| Memory protection                                    | 0        |
|                                                      |          |

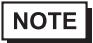

## 3.19 Setting Example 19

- Setting of GP-Pro EX
- Communication Settings

To display the setting screen, select [Device/PLC Settings] from [System setting window] in the workspace.

| Device/PLC1                                                                                                    |                        |
|----------------------------------------------------------------------------------------------------|------------------------|
| Summary                                                                                                    | Change Device/PLC      |
| Manufacturer Yamatake Corporation Series Digital Controller SIO                                                                                                    | Port COM1              |
| Text Data Mode 1 Change                                                                                                    |                        |
| Communication Settings                                                                                                    |                        |
| SIO Type 🔿 RS232C 🔿 RS422/485(2wire) 📀 RS422/485(4wire)                                                                                                    |                        |
| Speed 9600 💌                                                                                                    |                        |
| Data Length C 7 📀 8                                                                                                    |                        |
| Parity C NONE C EVEN C ODD                                                                                                    |                        |
| Stop Bit                                                                                                    |                        |
| Flow Control 💿 NONE 🔿 ER(DTR/CTS) 🔿 XON/XOFF                                                                                                    |                        |
| Timeout 3 📑 (sec)                                                                                                    |                        |
| Retry 2                                                                                                    |                        |
| Wait To Send 10 📑 (ms)                                                                                                    |                        |
| RI / VCC C RI C VCC                                                                                                    |                        |
| In the case of RS232C, you can select the 9th pin to RI (Input)<br>or VCC (5V Power Supply). If you use the Digital's RS232C<br>Isolation Unit, please select it to VCC. |                        |
| Device-Specific Settings                                                                                                    |                        |
| Allowable Number <u>Add Device</u>                                                                                                    |                        |
| No. Device Name Settings                                                                                                    | Add Indirect<br>Device |
| 1 PLC1 Series=DCP31,Device Address=1,Sub Address=0                                                                                                    | <b>+</b>               |

#### Device Setting

| 💰 Individual Device Se                                                                         | ettings 🛛 🔀 |  |  |
|------------------------------------------------------------------------------------------------|-------------|--|--|
| PLC1                                                                                           |             |  |  |
| Series                                                                                         | DCP31       |  |  |
| Please reconfirm all of address settings that<br>you are using if you have changed the series. |             |  |  |
| Device Address                                                                                 | 1           |  |  |
| Sub Address                                                                                    | 0 *         |  |  |
|                                                                                                | Default     |  |  |
| OK ( <u>0</u> )                                                                                | Cancel      |  |  |

To configure communication settings for the External Device, use the FUNC, PARA, ENT, DISP, Down and Up keys on the front of the Controller. Refer to your Controller manual for details.

### Procedure

- 1 In the basic display, press the PARA key while holding down the FUNC key to move to the setting group selection screen.
- 2 Press the PARA key several times to display the setup data setting group, and press the ENT key.
- $\mathbf{3}$  Press the Down/Up keys several times to select a setup item and press the ENT key.
- **4** Use the Down/Up keys to select a setting and press the ENT key.
- **5** Press the DISP key to move to the basic display.

### Settings

| Setup Items | Settings |
|-------------|----------|
| C84         | 1        |
| C85         | 0        |
| C93         | 0        |

NOTE

# 3.20 Setting Example 20

- Setting of GP-Pro EX
- Communication Settings

To display the setting screen, select [Device/PLC Settings] from [System setting window] in the workspace.

| Device/PLC1                                                                                                    |                        |
|----------------------------------------------------------------------------------------------------|------------------------|
| Summary                                                                                                    | Change Device/PLC      |
| Manufacturer Yamatake Corporation Series Digital Controller SIO                                                              | Port COM1              |
| Text Data Mode 1 Change                                                                                                    |                        |
| Communication Settings                                                                                                    |                        |
| SIO Type O RS232C I RS422/485(2wire) O RS422/485(4wire)                                                                      |                        |
| Speed 9600 💌                                                                                                    |                        |
| Data Length O 7 💿 8                                                                                                    |                        |
| Parity O NONE O EVEN O ODD                                                                                                   |                        |
| Stop Bit 💿 1 💿 2                                                                                                    |                        |
| Flow Control © NONE © ER(DTR/CTS) © XON/XOFF                                                                                 |                        |
| Timeout 3 💼 (sec)                                                                                                    |                        |
| Retry 2                                                                                                    |                        |
| Wait To Send 10 💼 (ms)                                                                                                    |                        |
| RI / VCC © RI © VCC                                                                                                    |                        |
| In the case of RS232C, you can select the 9th pin to RI (Input)<br>or VCC (5V Power Supply). If you use the Digital's RS232C |                        |
| Isolation Unit, please select it to VCC. Default                                                                             |                        |
| Device-Specific Settings                                                                                                    |                        |
| Allowable Number <u>Add Device</u><br>of Devices/PLCs 31                                                                     |                        |
| No. Device Name Settings                                                                                                    | Add Indirect<br>Device |
| 1 PLC1 Series=DCP31,Device Address=1,Sub Address=0                                                                           | <b>+</b>               |

#### Device Setting

| 💰 Individual Device Se                                                                         | ettings 🛛 🔀 |  |  |
|------------------------------------------------------------------------------------------------|-------------|--|--|
| PLC1                                                                                           |             |  |  |
| Series                                                                                         | DCP31       |  |  |
| Please reconfirm all of address settings that<br>you are using if you have changed the series. |             |  |  |
| Device Address                                                                                 | 1 📑         |  |  |
| Sub Address                                                                                    | 0 🗧         |  |  |
|                                                                                                | Default     |  |  |
| OK ( <u>0</u> )                                                                                | Cancel      |  |  |

To configure communication settings for the External Device, use the FUNC, PARA, ENT, DISP, Down and Up keys on the front of the Controller. Refer to your Controller manual for details.

### Procedure

- 1 In the basic display, press the PARA key while holding down the FUNC key to move to the setting group selection screen.
- 2 Press the PARA key several times to display the setup data setting group, and press the ENT key.
- $\mathbf{3}$  Press the Down/Up keys several times to select a setup item and press the ENT key.
- **4** Use the Down/Up keys to select a setting and press the ENT key.
- **5** Press the DISP key to move to the basic display.

### Settings

| Setup Items | Settings |
|-------------|----------|
| C84         | 1        |
| C85         | 0        |
| C93         | 0        |

NOTE

# 3.21 Setting Example 21

- Setting of GP-Pro EX
- Communication Settings

To display the setting screen, select [Device/PLC Settings] from [System setting window] in the workspace.

| Device/PLC 1                                                       |                                                                                                    |                   |
|--------------------------------------------------------------------|----------------------------------------------------------------------------------------------------|-------------------|
| Summary                                                            |                                                                                                    | Change Device/PLC |
| Manufacturer   Yamatal                                             | <e corporation<="" p=""></e>                                                                                             | Port COM1         |
| Text Data Mode                                                     | 1 Change                                                                                                    |                   |
| Communication Settings                                             |                                                                                                    |                   |
| SIO Type                                                           | C RS232C C RS422/485(2wire) C RS422/485(4wire)                                                                           |                   |
| Speed                                                              | 9600 💌                                                                                                    |                   |
| Data Length                                                        | C 7 C 8                                                                                                    |                   |
| Parity                                                             | ○ NONE                                                                                                    |                   |
| Stop Bit                                                           |                                                                                                    |                   |
| Flow Control                                                       | NONE     O EF(DTR/CTS)     O XON/XOFF                                                                                    |                   |
| Timeout                                                            | 3 📫 (sec)                                                                                                    |                   |
| Retry                                                              | 2 *                                                                                                    |                   |
| Wait To Send                                                       | 10 * (ms)                                                                                                    |                   |
| RI / VCC                                                           | © RI O VCC                                                                                                    |                   |
| In the case of RS23<br>or VCC (5V Power S<br>Isolation Unit, pleas | I2C, you can select the 9th pin to RI (Input)<br>Supply). If you use the Digital's RS232C<br>e select it to VCC. Default |                   |
| Device-Specific Settings                                           |                                                                                                    |                   |
| Allowable Number                                                   | Add Device                                                                                                    |                   |
| No. Device Name                                                    | Settinas                                                                                                    | Add Indirect      |
| 3 PLC1                                                             | Series=DCP32,Device Address=1,Sub Address=0                                                                              | •                 |

### Device Setting

| 💣 Individual Device Se                                                                         | ettings 🛛 🔀 |  |  |
|------------------------------------------------------------------------------------------------|-------------|--|--|
| PLC1                                                                                           |             |  |  |
| Series                                                                                         | DCP32       |  |  |
| Please reconfirm all of address settings that<br>you are using if you have changed the series. |             |  |  |
| Device Address                                                                                 | 1 🗧         |  |  |
| Sub Address                                                                                    | 0 .         |  |  |
|                                                                                                | Default     |  |  |
| OK ( <u>D</u> )                                                                                | Cancel      |  |  |

To configure communication settings for the External Device, use the FUNC, PARA, ENT, DISP, Down and Up keys on the front of the Controller. Refer to your Controller manual for details.

### Procedure

- 1 In the basic display, press the PARA key while holding down the FUNC key to move to the setting group selection screen.
- 2 Press the PARA key several times to display the setup data setting group, and press the ENT key.
- $\mathbf{3}$  Press the Down/Up keys several times to select a setup item and press the ENT key.
- **4** Use the Down/Up keys to select a setting and press the ENT key.
- **5** Press the DISP key to move to the basic display.

### Settings

| Setup Items | Settings |
|-------------|----------|
| C84         | 1        |
| C85         | 0        |
| C93         | 0        |

NOTE

## 3.22 Setting Example 22

- Setting of GP-Pro EX
- Communication Settings

To display the setting screen, select [Device/PLC Settings] from [System setting window] in the workspace.

| Device/PLC 1                                                     |                                                                                                    |                        |
|------------------------------------------------------------------|----------------------------------------------------------------------------------------------------|------------------------|
| Summary                                                          |                                                                                                    | Change Device/PLC      |
| Manufacturer Yamata                                              | ke Corporation Series Digital Controller SIO                                                                             | Port COM1              |
| Text Data Mode                                                   | 1 Change                                                                                                    |                        |
| Communication Settings                                           |                                                                                                    |                        |
| SIO Type                                                         | O RS232C O RS422/485(2wire) O RS422/485(4wire)                                                                           |                        |
| Speed                                                            | 9600 💌                                                                                                    |                        |
| Data Length                                                      | 07 08                                                                                                    |                        |
| Parity                                                           | O NONE O EVEN O ODD                                                                                                    |                        |
| Stop Bit                                                         |                                                                                                    |                        |
| Flow Control                                                     | NONE     O ER(DTR/CTS)     O XON/XOFF                                                                                    |                        |
| Timeout                                                          | 3                                                                                                    |                        |
| Retry                                                            | 2                                                                                                    |                        |
| Wait To Send                                                     | 10 * (ms)                                                                                                    |                        |
| RI / VCC                                                         | © RI O VCC                                                                                                    |                        |
| In the case of RS23<br>or VCC (5V Power<br>Isolation Unit, pleas | 32C, you can select the 9th pin to RI (Input)<br>Supply). If you use the Digital's RS232C<br>e select it to VCC. Default |                        |
| Device-Specific Settings                                         |                                                                                                    |                        |
| Allowable Number<br>of Devices/PLCs                              | Add Device                                                                                                    |                        |
| No. Device Name                                                  | Settings                                                                                                    | Add Indirect<br>Device |
| 👗 1 PLC1                                                         | Series=DCP32,Device Address=1,Sub Address=0                                                                              | <b>+</b>               |

#### Device Setting

| 💣 Individual Device Se                                                                         | ettings 🛛 🔀 |  |  |
|------------------------------------------------------------------------------------------------|-------------|--|--|
| PLC1                                                                                           |             |  |  |
| Series                                                                                         | DCP32       |  |  |
| Please reconfirm all of address settings that<br>you are using if you have changed the series. |             |  |  |
| Device Address                                                                                 | 1 🗧         |  |  |
| Sub Address                                                                                    | 0 .         |  |  |
|                                                                                                | Default     |  |  |
| OK ( <u>D</u> )                                                                                | Cancel      |  |  |

To configure communication settings for the External Device, use the FUNC, PARA, ENT, DISP, Down and Up keys on the front of the Controller. Refer to your Controller manual for details.

### Procedure

- 1 In the basic display, press the PARA key while holding down the FUNC key to move to the setting group selection screen.
- 2 Press the PARA key several times to display the setup data setting group, and press the ENT key.
- $\mathbf{3}$  Press the Down/Up keys several times to select a setup item and press the ENT key.
- **4** Use the Down/Up keys to select a setting and press the ENT key.
- **5** Press the DISP key to move to the basic display.

### Settings

| Setup Items | Settings |
|-------------|----------|
| C84         | 1        |
| C85         | 0        |
| C93         | 0        |

NOTE

## 3.23 Setting Example 23

- Setting of GP-Pro EX
- Communication Settings

To display the setting screen, select [Device/PLC Settings] from [System setting window] in the workspace.

| Device/PLC1                                                                                                    |                        |
|----------------------------------------------------------------------------------------------------|------------------------|
| Summary                                                                                                    | Change Device/PLC      |
| Manufacturer Yamatake Corporation Series Digital Controller SIO                                                                                                    | Port COM1              |
| Text Data Mode 1 Change                                                                                                    |                        |
| Communication Settings                                                                                                    |                        |
| SIO Type 💿 RS232C 🔿 RS422/485(2wire) 🔿 RS422/485(4wire)                                                                                                    |                        |
| Speed 9600 💌                                                                                                    |                        |
| Data Length O 7 💿 8                                                                                                    |                        |
| Parity O NONE O EVEN O ODD                                                                                                    |                        |
| Stop Bit 💿 1 💿 2                                                                                                    |                        |
| Flow Control © NONE O ER(DTR/CTS) O XON/XOFF                                                                                                    |                        |
| Timeout 3 📻 (sec)                                                                                                    |                        |
| Retry 2                                                                                                    |                        |
| Wait To Send 10 💼 (ms)                                                                                                    |                        |
| RI / VCC   RI   VCC                                                                                                    |                        |
| In the case of RS232C, you can select the 9th pin to RI (Input)<br>or VCC (5V Power Supply). If you use the Digital's RS232C<br>Isolation Unit, please select it to VCC. |                        |
| Device-Specific Settings                                                                                                    |                        |
| Allowable Number Add Device                                                                                                    |                        |
| No. Device Name Settings                                                                                                    | Add Indirect<br>Device |
| 1 PLC1 Series=DCP551,Device Address=1,Sub Address=0                                                                                                    | <b>+</b>               |

#### Device Setting

| 💣 Individual Device Se                                                                         | ettings 🛛 🔀 |  |  |
|------------------------------------------------------------------------------------------------|-------------|--|--|
| PLC1                                                                                           |             |  |  |
| Series                                                                                         | DCP551      |  |  |
| Please reconfirm all of address settings that<br>you are using if you have changed the series. |             |  |  |
| Device Address                                                                                 | 1           |  |  |
| Sub Address                                                                                    | 0 🗧         |  |  |
|                                                                                                | Default     |  |  |
| OK ( <u>D</u> )                                                                                | Cancel      |  |  |

To configure communication settings for the External Device, use the PROG, RUN/HOLD, SETUP, ENT, DISP, Down and Up keys on the front of the Controller. You can change the communication settings only in READY mode. Switch the External Device to READY mode before setting. Refer to your Controller manual for details.

### Procedure

- 1 Press the RUN/HOLD key while holding down the PROG key to move to READY mode.
- 2 In the basic display, press the SETUP key to move to the setup group.
- $\mathbf{3}$  Press the Down/Up keys several times to select a setup item and press the ENT key.
- **4** Use the Down/Up keys to select a setting and press the ENT key.
- **5** Press the DISP key to move to the basic display.

### Settings

| 0 - 1       | 0.5 #155.555 |
|-------------|--------------|
| Setup Items | Settings     |
| C76         | 1            |
| C77         | 0            |
| C78         | 0            |
| C79         | 0            |
| C80         | 1            |
| C97         | 0            |

NOTE

# 3.24 Setting Example 24

- Setting of GP-Pro EX
- Communication Settings

To display the setting screen, select [Device/PLC Settings] from [System setting window] in the workspace.

| Device/PLC 1                                                   |                                                                                                    |                        |
|----------------------------------------------------------------|----------------------------------------------------------------------------------------------------|------------------------|
| Summary                                                        |                                                                                                    | Change Device/PLC      |
| Manufacturer Yamata                                            | ake Corporation Series Digital Controller SIO                                                                             | Port COM1              |
| Text Data Mode                                                 | 1 Change                                                                                                    |                        |
| Communication Settings                                         |                                                                                                    |                        |
| SIO Type                                                       | C RS232C O RS422/485(2wire)                                                                                               |                        |
| Speed                                                          | 9600                                                                                                    |                        |
| Data Length                                                    | ○7 ●8                                                                                                    |                        |
| Parity                                                         | C NONE C EVEN C ODD                                                                                                    |                        |
| Stop Bit                                                       |                                                                                                    |                        |
| Flow Control                                                   | C NONE C ER(DTR/CTS) C XON/XOFF                                                                                           |                        |
| Timeout                                                        | 3 • (sec)                                                                                                    |                        |
| Retry                                                          | 2 📑                                                                                                    |                        |
| Wait To Send                                                   | 10 <u>*</u> (ms)                                                                                                    |                        |
| RI / VCC                                                       | C RI C VCC                                                                                                    |                        |
| In the case of RS2<br>or VCC (5V Power<br>Isolation Unit, plea | 32C, you can select the 9th pin to RI (Input)<br>Supply). If you use the Digital's RS232C<br>se select it to VCC. Default |                        |
| Device-Specific Settings                                       |                                                                                                    |                        |
| Allowable Number                                               | Add Device                                                                                                    |                        |
| No. Device Name                                                | Settings                                                                                                    | Add Indirect<br>Device |
| 👗 1 PLC1                                                       | Series=DCP551,Device Address=1,Sub Address=0                                                                              | -                      |

#### Device Setting

| 💣 Individual Device Se                                                                         | ettings 🛛 🔀 |  |  |
|------------------------------------------------------------------------------------------------|-------------|--|--|
| PLC1                                                                                           |             |  |  |
| Series                                                                                         | DCP551      |  |  |
| Please reconfirm all of address settings that<br>you are using if you have changed the series. |             |  |  |
| Device Address                                                                                 | 1           |  |  |
| Sub Address                                                                                    | 0 🗧         |  |  |
|                                                                                                | Default     |  |  |
| OK ( <u>D</u> )                                                                                | Cancel      |  |  |

To configure communication settings for the External Device, use the PROG, RUN/HOLD, SETUP, ENT, DISP, Down and Up keys on the front of the Controller. You can change the communication settings only in READY mode. Switch the External Device to READY mode before setting. Refer to your Controller manual for details.

### Procedure

- 1 Press the RUN/HOLD key while holding down the PROG key to move to READY mode.
- 2 In the basic display, press the SETUP key to move to the setup group.
- $\mathbf{3}$  Press the Down/Up keys several times to select a setup item and press the ENT key.
- **4** Use the Down/Up keys to select a setting and press the ENT key.
- **5** Press the DISP key to move to the basic display.

### Settings

|             | <b>A</b> |
|-------------|----------|
| Setup Items | Settings |
| C76         | 1        |
| C77         | 0        |
| C78         | 0        |
| C79         | 0        |
| C80         | 0        |
| C97         | 0        |

NOTE

## 3.25 Setting Example 25

- Setting of GP-Pro EX
- Communication Settings

To display the setting screen, select [Device/PLC Settings] from [System setting window] in the workspace.

| Device/PLC 1                                                    |                                                                                                    |                        |
|-----------------------------------------------------------------|----------------------------------------------------------------------------------------------------|------------------------|
| Summary                                                         |                                                                                                    | Change Device/PLC      |
| Manufacturer Yamata                                             | ke Corporation Series Digital Controller SIO                                                                             | Port COM1              |
| Text Data Mode                                                  | 1 Change                                                                                                    |                        |
| Communication Settings                                          |                                                                                                    |                        |
| SIO Type                                                        | O RS232C O RS422/485(2wire) O RS422/485(4wire)                                                                           |                        |
| Speed                                                           | 9600 💌                                                                                                    |                        |
| Data Length                                                     | 07 08                                                                                                    |                        |
| Parity                                                          | O NONE O EVEN O ODD                                                                                                    |                        |
| Stop Bit                                                        |                                                                                                    |                        |
| Flow Control                                                    | NONE     O ER(DTR/CTS)     O XON/XOFF                                                                                    |                        |
| Timeout                                                         | 3 * (sec)                                                                                                    |                        |
| Retry                                                           | 2 📫                                                                                                    |                        |
| Wait To Send                                                    | 10 • (ms)                                                                                                    |                        |
| RI / VCC                                                        | O RI O VCC                                                                                                    |                        |
| In the case of RS2<br>or VCC (5V Power<br>Isolation Unit, pleas | 32C, you can select the 9th pin to RI (Input)<br>Supply). If you use the Digital's RS232C<br>e select it to VCC. Default |                        |
| Device-Specific Settings                                        |                                                                                                    |                        |
| Allowable Number<br>of Devices/PLCs                             | Add Device                                                                                                    |                        |
| No. Device Name                                                 | Settings                                                                                                    | Add Indirect<br>Device |
| 👗 1 PLC1                                                        | Series=DCP551,Device Address=1,Sub Address=0                                                                             | <b>*</b>               |

#### Device Setting

| 💰 Individual Device Settings 🛛 🛛 🔀                                                             |         |  |
|------------------------------------------------------------------------------------------------|---------|--|
| PLC1                                                                                           |         |  |
| Series                                                                                         | DCP551  |  |
| Please reconfirm all of address settings that<br>you are using if you have changed the series. |         |  |
| Device Address                                                                                 | 1       |  |
| Sub Address                                                                                    | 0 🗧     |  |
|                                                                                                | Default |  |
| OK ( <u>D</u> )                                                                                | Cancel  |  |

To configure communication settings for the External Device, use the PROG, RUN/HOLD, SETUP, ENT, DISP, Down and Up keys on the front of the Controller. You can change the communication settings only in READY mode. Switch the External Device to READY mode before setting. Refer to your Controller manual for details.

### Procedure

- 1 Press the RUN/HOLD key while holding down the PROG key to move to READY mode.
- 2 In the basic display, press the SETUP key to move to the setup group.
- $\mathbf{3}$  Press the Down/Up keys several times to select a setup item and press the ENT key.
- **4** Use the Down/Up keys to select a setting and press the ENT key.
- **5** Press the DISP key to move to the basic display.

### Settings

|             | <b>A</b> |
|-------------|----------|
| Setup Items | Settings |
| C76         | 1        |
| C77         | 0        |
| C78         | 0        |
| C79         | 0        |
| C80         | 0        |
| C97         | 0        |

NOTE

# 3.26 Setting Example 26

- Setting of GP-Pro EX
- Communication Settings

To display the setting screen, select [Device/PLC Settings] from [System setting window] in the workspace.

| Device/PLC 1                                                                                                    |                             |
|----------------------------------------------------------------------------------------------------|-----------------------------|
| Summary                                                                                                    | Change Device/PLC           |
| Manufacturer Yamatake Corporation Series Digita                                                                                                    | al Controller SIO Port COM1 |
| Text Data Mode 1 Change                                                                                                    |                             |
| Communication Settings                                                                                                    |                             |
| SIO Type                                                                                                    | C RS422/485(4wire)          |
| Speed 9600 💌                                                                                                    |                             |
| Data Length 07 08                                                                                                    |                             |
| Parity C NONE  © EVEN                                                                                                    | O ODD                       |
| Stop Bit 💿 1 💿 2                                                                                                    |                             |
| Flow Control © NONE © ER(DTR/CTS)                                                                                                    | O XON/XOFF                  |
| Timeout 3 芸 (sec)                                                                                                    |                             |
| Retry 2                                                                                                    |                             |
| Wait To Send 10 📑 (ms)                                                                                                    |                             |
| RI/VCC © RI © VCC                                                                                                    |                             |
| In the case of RS232C, you can select the 9th pin to RI (Input)<br>or VCC (5V Power Supply). If you use the Digital's RS232C<br>Isolation Unit, please select it to VCC. | Default                     |
| Device-Specific Settings                                                                                                    |                             |
| Allowable Number <u>Add Device</u>                                                                                                    |                             |
| No. Device Name Settings                                                                                                    | Add Indirect                |
| 1 PLC1 Series=DCP552,Device Address=                                                                                                    | 1,Sub Address=0             |

#### Device Setting

| 💣 Individual Device Se                                                                         | ettings 🛛 🔀 |  |
|------------------------------------------------------------------------------------------------|-------------|--|
| PLC1                                                                                           |             |  |
| Series                                                                                         | DCP552      |  |
| Please reconfirm all of address settings that<br>you are using if you have changed the series. |             |  |
| Device Address                                                                                 | 1           |  |
| Sub Address                                                                                    | 0           |  |
|                                                                                                | Default     |  |
| OK ( <u>0</u> )                                                                                | Cancel      |  |

To configure communication settings for the External Device, use the PROG, RUN/HOLD, SETUP, ENT, DISP, Down and Up keys on the front of the Controller. You can change the communication settings only in READY mode. Switch the External Device to READY mode before setting. Refer to your Controller manual for details.

### Procedure

- 1 Press the RUN/HOLD key while holding down the PROG key to move to READY mode.
- 2 In the basic display, press the SETUP key to move to the setup group.
- $\mathbf{3}$  Press the Down/Up keys several times to select a setup item and press the ENT key.
- **4** Use the Down/Up keys to select a setting and press the ENT key.
- **5** Press the DISP key to move to the basic display.

### Settings

| Setup Items | Settings |
|-------------|----------|
| C76         | 1        |
| C77         | 0        |
| C78         | 0        |
| C79         | 0        |
| C80         | 1        |
| C97         | 0        |

NOTE

# 3.27 Setting Example 27

Setting of GP-Pro EX

Communication Settings

To display the setting screen, select [Device/PLC Settings] from [System setting window] in the workspace.

| Device/PLC 1                                                    |                                                                                                    |                        |
|-----------------------------------------------------------------|----------------------------------------------------------------------------------------------------|------------------------|
| Summary                                                         |                                                                                                    | Change Device/PLC      |
| Manufacturer Yamata                                             | ske Corporation Series Digital Controller SIO                                                                             | Port COM1              |
| Text Data Mode                                                  | 1 Change                                                                                                    |                        |
| Communication Settings                                          |                                                                                                    |                        |
| SIO Type                                                        | C RS232C O RS422/485(2wire)                                                                                               |                        |
| Speed                                                           | 9600                                                                                                    |                        |
| Data Length                                                     | ○7 ●8                                                                                                    |                        |
| Parity                                                          | C NONE C EVEN C ODD                                                                                                    |                        |
| Stop Bit                                                        |                                                                                                    |                        |
| Flow Control                                                    | C NONE C ER(DTR/CTS) C XON/XOFF                                                                                           |                        |
| Timeout                                                         | 3 • (sec)                                                                                                    |                        |
| Retry                                                           | 2 📑                                                                                                    |                        |
| Wait To Send                                                    | 10 <u>*</u> (ms)                                                                                                    |                        |
| RI / VCC                                                        | C RI C VCC                                                                                                    |                        |
| In the case of RS2<br>or VCC (5V Power<br>Isolation Unit, plea: | 32C, you can select the 9th pin to RI (Input)<br>Supply). If you use the Digital's RS232C<br>se select it to VCC. Default |                        |
| Device-Specific Settings                                        |                                                                                                    |                        |
| Allowable Number<br>of Devices/PLCs                             | Add Device                                                                                                    |                        |
| No. Device Name                                                 | Settings                                                                                                    | Add Indirect<br>Device |
| 👗 1 PLC1                                                        | Series=DCP552,Device Address=1,Sub Address=0                                                                              | <b>+</b>               |

#### Device Setting

| 💣 Individual Device Se                                                                         | ettings 🛛 🔀 |  |
|------------------------------------------------------------------------------------------------|-------------|--|
| PLC1                                                                                           |             |  |
| Series                                                                                         | DCP552      |  |
| Please reconfirm all of address settings that<br>you are using if you have changed the series. |             |  |
| Device Address                                                                                 | 1           |  |
| Sub Address                                                                                    | 0           |  |
|                                                                                                | Default     |  |
| OK ( <u>0</u> )                                                                                | Cancel      |  |

To configure communication settings for the External Device, use the PROG, RUN/HOLD, SETUP, ENT, DISP, Down and Up keys on the front of the Controller. You can change the communication settings only in READY mode. Switch the External Device to READY mode before setting. Refer to your Controller manual for details.

### Procedure

- 1 Press the RUN/HOLD key while holding down the PROG key to move to READY mode.
- 2 In the basic display, press the SETUP key to move to the setup group.
- $\mathbf{3}$  Press the Down/Up keys several times to select a setup item and press the ENT key.
- **4** Use the Down/Up keys to select a setting and press the ENT key.
- **5** Press the DISP key to move to the basic display.

### Settings

|             | <b>A</b> |
|-------------|----------|
| Setup Items | Settings |
| C76         | 1        |
| C77         | 0        |
| C78         | 0        |
| C79         | 0        |
| C80         | 0        |
| C97         | 0        |

NOTE

## 3.28 Setting Example 28

- Setting of GP-Pro EX
- Communication Settings

To display the setting screen, select [Device/PLC Settings] from [System setting window] in the workspace.

| Device/PLC 1                                                   |                                                                                                    |                        |
|----------------------------------------------------------------|----------------------------------------------------------------------------------------------------|------------------------|
| Summary                                                        |                                                                                                    | Change Device/PLC      |
| Manufacturer Yamata                                            | ake Corporation Series Digital Controller SIO                                                                             | Port COM1              |
| Text Data Mode                                                 | 1 Change                                                                                                    |                        |
| Communication Settings                                         |                                                                                                    |                        |
| SIO Type                                                       | C RS232C      RS422/485(2wire)      RS422/485(4wire)                                                                      |                        |
| Speed                                                          | 9600 💌                                                                                                    |                        |
| Data Length                                                    | C 7 C 8                                                                                                    |                        |
| Parity                                                         | C NONE O EVEN C ODD                                                                                                    |                        |
| Stop Bit                                                       |                                                                                                    |                        |
| Flow Control                                                   | C NONE C ER(DTR/CTS) C XON/XOFF                                                                                           |                        |
| Timeout                                                        | 3 📑 (sec)                                                                                                    |                        |
| Retry                                                          | 2 *                                                                                                    |                        |
| Wait To Send                                                   | 10 📫 (ms)                                                                                                    |                        |
| RI / VCC                                                       | C RI C VCC                                                                                                    |                        |
| In the case of RS2<br>or VCC (5V Power<br>Isolation Unit, plea | 32C, you can select the 9th pin to RI (Input)<br>Supply). If you use the Digital's RS232C<br>se select it to VCC. Default |                        |
| Device-Specific Settings                                       |                                                                                                    |                        |
| Allowable Number                                               | Add Device                                                                                                    |                        |
| No. Device Name                                                | Settings                                                                                                    | Add Indirect<br>Device |
| 👗 1 PLC1                                                       | Series=DCP552,Device Address=1,Sub Address=0                                                                              | +                      |

#### Device Setting

| 💰 Individual Device Settings 🛛 🛛 🔀                                                             |         |  |  |
|------------------------------------------------------------------------------------------------|---------|--|--|
| PLC1                                                                                           |         |  |  |
| Series                                                                                         | DCP552  |  |  |
| Please reconfirm all of address settings that<br>you are using if you have changed the series. |         |  |  |
| Device Address                                                                                 | 1       |  |  |
| Sub Address                                                                                    | 0 🗧     |  |  |
|                                                                                                | Default |  |  |
| OK ( <u>D</u> )                                                                                | Cancel  |  |  |

To configure communication settings for the External Device, use the PROG, RUN/HOLD, SETUP, ENT, DISP, Down and Up keys on the front of the Controller. You can change the communication settings only in READY mode. Switch the External Device to READY mode before setting. Refer to your Controller manual for details.

### Procedure

- 1 Press the RUN/HOLD key while holding down the PROG key to move to READY mode.
- 2 In the basic display, press the SETUP key to move to the setup group.
- $\mathbf{3}$  Press the Down/Up keys several times to select a setup item and press the ENT key.
- **4** Use the Down/Up keys to select a setting and press the ENT key.
- **5** Press the DISP key to move to the basic display.

### Settings

|             | <b>A</b> |
|-------------|----------|
| Setup Items | Settings |
| C76         | 1        |
| C77         | 0        |
| C78         | 0        |
| C79         | 0        |
| C80         | 0        |
| C97         | 0        |

NOTE

## 3.29 Setting Example 29

- Setting of GP-Pro EX
- Communication Settings

To display the setting screen, select [Device/PLC Settings] from [System setting window] in the workspace.

| Device/PLC1                                                                                                    |                        |
|----------------------------------------------------------------------------------------------------|------------------------|
| Summary                                                                                                    | Change Device/PLC      |
| Manufacturer Yamatake Corporation Series Digital Controller SID                                                                                                    | Port COM1              |
| Text Data Mode 1 Change                                                                                                    |                        |
| Communication Settings                                                                                                    |                        |
| SIO Type C RS232C 💿 RS422/485(2wire) C RS422/485(4wire)                                                                                                    |                        |
| Speed 19200 💌                                                                                                    |                        |
| Data Length O 7 📀 8                                                                                                    |                        |
| Parity C NONE C EVEN C ODD                                                                                                    |                        |
| Stop Bit    1  2                                                                                                    |                        |
| Flow Control 💿 NONE C ER(DTR/CTS) C XON/XOFF                                                                                                    |                        |
| Timeout 3 🚔 (sec)                                                                                                    |                        |
| Retry 2                                                                                                    |                        |
| Wait To Send 10 🚔 (ms)                                                                                                    |                        |
| RI / VCC © RI C VCC                                                                                                    |                        |
| In the case of RS232C, you can select the 9th pin to RI (Input)<br>or VCC (5V Power Supply). If you use the Digital's RS232C<br>Isolation Unit, please select it to VCC. | 1                      |
| Device-Specific Settings                                                                                                    | _                      |
| Allowable Number <u>Add Device</u>                                                                                                    |                        |
| No. Device Name Settings                                                                                                    | Add Indirect<br>Device |
| 1 PLC1 Series=SDC45/46,Device Address=1,Sub Address=0                                                                                                    | 4                      |

#### Device Setting

| 💣 Individual Device Se                                                                         | ettings 🛛 🔀 |
|------------------------------------------------------------------------------------------------|-------------|
| PLC1                                                                                           |             |
| Series                                                                                         | SDC45/46    |
| Please reconfirm all of address settings that<br>you are using if you have changed the series. |             |
| Device Address                                                                                 | 1 📑         |
| Sub Address                                                                                    | 0 🗧         |
|                                                                                                | Default     |
| OK ( <u>D</u> ) Cancel                                                                         |             |

To configure communication settings for the External Device, use the para, enter, display, and cursor keys on the front of the Controller.

Refer to your Controller manual for details.

### Procedure

- 1 In the operation display, press and hold the para key (for 2 seconds) to move to PARA bank mode.
- **2** Press the para key to display RS-485 communication bank mode (rS485).
- **3** Press the enter key to move to RS-485 communication bank mode.
- 4 Press the para key to select a setup item and press the enter key.
- 5 Use the cursor keys to select a setting and press the enter key.
- 6 Press the display key to move to the operation display.
- 7 Reboot the External Device.

### Settings

| Setup Items | Settings |
|-------------|----------|
| Com.02      | 1        |
| Com.03      | 2        |
| Com.04      | 1        |
| Com.05      | 0        |
| Com.06      | 0        |
| Com.07      | 3        |

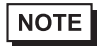

## 3.30 Setting Example 30

Setting of GP-Pro EX

Communication Settings

To display the setting screen, select [Device/PLC Settings] from [System setting window] in the workspace.

| Device/PLC 1                                                                                                    |                                      |
|----------------------------------------------------------------------------------------------------|--------------------------------------|
| Summary                                                                                                    | Change Device/PLC                    |
| Manufacturer Yamatake Corporation Se                                                                                                    | ies Digital Controller SIO Port COM1 |
| Text Data Mode 1 Change                                                                                                    |                                      |
| Communication Settings                                                                                                    |                                      |
| SIO Type C RS232C C RS422                                                                                                    | /485(2wire) • RS422/485(4wire)       |
| Speed 19200 💌                                                                                                    |                                      |
| Data Length 🔿 7 💿 8                                                                                                    |                                      |
| Parity C NONE C EVEN                                                                                                    | C ODD                                |
| Stop Bit 💿 1 💿 2                                                                                                    |                                      |
| Flow Control   O NONE  O ER(DT                                                                                                    | R/CTS) O XON/XOFF                    |
| Timeout 3 📑 (sec)                                                                                                    |                                      |
| Retry 2                                                                                                    |                                      |
| Wait To Send 10 🕂 (ms)                                                                                                    |                                      |
| RL/VCC © RL O VCC                                                                                                    |                                      |
| In the case of RS232C, you can select the 9th pin<br>or VCC (5V Power Supply). If you use the Digital's<br>Isolation Unit, please select it to VCC. | to BI (Input)<br>RS232C Default      |
| Device-Specific Settings                                                                                                    |                                      |
| Allowable Number <u>Add Device</u>                                                                                                    |                                      |
| No. Device Name Settings                                                                                                    | Add Indirect<br>Device               |
| 1 PLC1 Series=DMC50,Devi                                                                                                    | ce Address=1,Sub Address=0           |

#### Device Setting

| 💰 Individual Device Se                                                                         | ettings 🛛 🔀 |
|------------------------------------------------------------------------------------------------|-------------|
| PLC1                                                                                           |             |
| Series                                                                                         | DMC50       |
| Please reconfirm all of address settings that<br>you are using if you have changed the series. |             |
| Device Address                                                                                 | 1 🔅         |
| Sub Address                                                                                    | 0           |
|                                                                                                | Default     |
| OK ( <u>D</u> )                                                                                | Cancel      |

Use the ladder software (Smart Loader Package SLP-D510 V2.2.3) to configure communication settings for the External Device. Use the rotary switch on the front of the Controller to set the device address of the External Device.

Refer to your Controller manual for details.

### Procedure

1 Set the device address using the device address setting rotary switch on the front of the Controller, as shown below.

After setting the address, reboot the External Device.

| Rotary Switch | Settings |
|---------------|----------|
| ADR           | 1        |

- 2 Start up the ladder software.
- **3** Select [New Project] from the [Project] menu.
- 4 In the [Project Group] dialog box, click [OK] to display the [Project Definition] dialog box.
- 5 Type a project name in [Project Name].
- 6 Select the module you want to use from [Module Type], and then click [OK].
- 7 Select [System Parameters] [Communication Setup] [Instance] in the tree view.
- 8 Set [Trans.Speed (RS-485 port1)] and [Protocol (RS-485 port1)] on the [Instance Body] tab as shown below.

| Setup Items                | Settings |
|----------------------------|----------|
| Trans.Speed (RS-485 port1) | 3        |
| Protocol (RS-485 port1)    | 1        |

- **9** Right-click the [Instance Body] tab and select [Download] from the menu that appears to download the settings to the External Device.
- **10** Reboot the External Device.

NOTE

## 3.31 Setting Example 31

Setting of GP-Pro EX

Communication Settings

To display the setting screen, select [Device/PLC Settings] from [System setting window] in the workspace.

| Device/PLC1                                                                                                    |                        |
|----------------------------------------------------------------------------------------------------|------------------------|
| Summary                                                                                                    | Change Device/PLC      |
| Manufacturer Vamatake Corporation Series Digital Controller SID                                                                                                    | Port COM1              |
| Text Data Mode 1 Change                                                                                                    |                        |
| Communication Settings                                                                                                    |                        |
| SIO Type O RS232C 💿 RS422/485(2wire) O RS422/485(4wire)                                                                                                    |                        |
| Speed 19200 💌                                                                                                    |                        |
| Data Length O 7 💿 8                                                                                                    |                        |
| Parity CNONE O EVEN CODD                                                                                                    |                        |
| Stop Bit 💿 1 💿 2                                                                                                    |                        |
| Flow Control © NONE © ER(DTR/CTS) © XON/XOFF                                                                                                    |                        |
| Timeout 3 🗮 (sec)                                                                                                    |                        |
| Retry 2                                                                                                    |                        |
| Wait To Send 10 👘 (ms)                                                                                                    |                        |
| RI / VCC O RI O VCC                                                                                                    |                        |
| In the case of RS232C, you can select the 9th pin to RI (Input)<br>or VCC (5V Power Supply). If you use the Digital's RS232C<br>Isolation Unit, please select it to VCC, Default |                        |
| Device-Specific Settings                                                                                                    |                        |
| Allowable Number <u>Add Device</u>                                                                                                    |                        |
| No. Device Name Settings                                                                                                    | Add Indirect<br>Device |
| 1 PLC1 Iseries=DMC50,Device Address=1,Sub Address=0                                                                                                    | <b></b>                |

#### Device Setting

| 💣 Individual Device Se                                                                         | ettings 🛛 🔀 |
|------------------------------------------------------------------------------------------------|-------------|
| PLC1                                                                                           |             |
| Series                                                                                         | DMC50       |
| Please reconfirm all of address settings that<br>you are using if you have changed the series. |             |
| Device Address                                                                                 | 1           |
| Sub Address                                                                                    | 0 .         |
|                                                                                                | Default     |
| OK ( <u>D</u> )                                                                                | Cancel      |

Use the ladder software (Smart Loader Package SLP-D510 V2.2.3) to configure communication settings for the External Device. Use the rotary switch on the front of the Controller to set the device address of the External Device.

Refer to your Controller manual for details.

### Procedure

1 Set the device address using the device address setting rotary switch on the front of the Controller, as shown below.

After setting the address, reboot the External Device.

| Rotary Switch | Settings |
|---------------|----------|
| ADR           | 1        |

- 2 Start up the ladder software.
- **3** Select [New Project] from the [Project] menu.
- 4 In the [Project Group] dialog box, click [OK] to display the [Project Definition] dialog box.
- 5 Type a project name in [Project Name].
- 6 Select the module you want to use from [Module Type], and then click [OK].
- 7 Select [System Parameters] [Communication Setup] [Instance] in the tree view.
- 8 Set [Trans.Speed (RS-485 port1)] and [Protocol (RS-485 port1)] on the [Instance Body] tab as shown below.

| Setup Items                | Settings |
|----------------------------|----------|
| Trans.Speed (RS-485 port1) | 3        |
| Protocol (RS-485 port1)    | 1        |

- **9** Right-click the [Instance Body] tab and select [Download] from the menu that appears to download the settings to the External Device.
- **10** Reboot the External Device.

NOTE
### 3.32 Setting Example 32

- Setting of GP-Pro EX
- Communication Settings

To display the setting screen, select [Device/PLC Settings] from [System setting window] in the workspace.

| Device/PLC 1                                                                                                    |                     |
|----------------------------------------------------------------------------------------------------|---------------------|
| Summary                                                                                                    | Change Device/PLC   |
| Manufacturer Yamatake Corporation Series Digital Contr                                                                                                    | oller SIO Port COM1 |
| Text Data Mode 1 Change                                                                                                    |                     |
| Communication Settings                                                                                                    |                     |
| SIO Type O RS232C O RS422/485(2wire) 📀                                                                                                    | RS422/485(4wire)    |
| Speed 19200 💌                                                                                                    |                     |
| Data Length 🔿 7 💿 8                                                                                                    |                     |
| Parity CINONE O EVEN CIOD                                                                                                    | D                   |
| Stop Bit 💿 1 💿 2                                                                                                    |                     |
| Flow Control C NONE C ER(DTR/CTS) C X01                                                                                                    | N/XOFF              |
| Timeout 3 😴 (sec)                                                                                                    |                     |
| Retry 2                                                                                                    |                     |
| Wait To Send 10 👘 (ms)                                                                                                    |                     |
| RI / VCC C RI C VCC                                                                                                    |                     |
| In the case of RS232C, you can select the 9th pin to RI (Input)<br>or VCC (5V Power Supply). If you use the Digital's RS232C<br>Isolation Unit, please select it to VCC. | Default             |
| Device-Specific Settings                                                                                                    |                     |
| Allowable Number <u>Add Device</u>                                                                                                    |                     |
| No Device Name Settings                                                                                                    | Add Indirect        |
| 1 PLC1 Series=CMC10B,Device Address=1,Sub                                                                                                    | Address=0           |

#### Device Setting

To display the setting screen, click 📻 ([Setting]) of the External Device you want to set from [Device-Specific Settings] of [Device/PLC Settings].

| 💰 Individual Device Se                                                                         | ettings 🛛 🔀 |  |  |
|------------------------------------------------------------------------------------------------|-------------|--|--|
| PLC1                                                                                           |             |  |  |
| Series                                                                                         | CMC10B      |  |  |
| Please reconfirm all of address settings that<br>you are using if you have changed the series. |             |  |  |
| Device Address                                                                                 | 1           |  |  |
| Sub Address                                                                                    | 0           |  |  |
|                                                                                                | Default     |  |  |
| OK ( <u>D</u> )                                                                                | Cancel      |  |  |

### Settings of External Device

Use the ladder software (Smart Loader Package SLP-CM1 V2.0.1) to configure communication settings for the External Device. Use the rotary switch on the front of the Controller to set the device address and transmission speed of the External Device.

Refer to your Controller manual for details.

### Procedure

1 Set the device address and transmission speed using the rotary switch on the front of the Controller, as shown below.

After setting them, reboot the External Device.

| Rotary Switch                        | Settings |
|--------------------------------------|----------|
| CMC ADDRESS (x10)                    | 0        |
| CMC ADDRESS (x1)                     | 1        |
| $HOST \longleftrightarrow CMC BRATE$ | 2        |

- 2 Start the ladder software and select [Setup].
- 3 Select [Communication] [Host] in the tree view and set [Data format] as shown below.

| Setup Items | Settings |
|-------------|----------|
| Data format | 0        |

- 4 Select [Write (SLP10 to CMC10B)] from the [Communication] menu, and download the set data to the External Device.
- **5** Reboot the External Device.

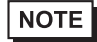

• The parameters to be set vary depending on the Controller. Refer to your Controller manual for details.

# 4 Setup Items

Set the communication settings of the Display with GP-Pro Ex or in offline mode of the Display. The setting of each parameter must match that of the External Device.

"3 Example of Communication Setting" (page 11)

# 4.1 Setup Items in GP-Pro EX

### Communication Settings

To display the setting screen, select [Device/PLC Settings] from [System setting window] in the workspace.

| Device/PLC 1                                                          |                                                                                                    |                   |
|-----------------------------------------------------------------------|----------------------------------------------------------------------------------------------------|-------------------|
| Summary                                                               |                                                                                                    | Change Device/PLC |
| Manufacturer Mamatake                                                 | e Corporation Series Digital Controller SID                                                                          | Port COM1         |
| Text Data Mode                                                        | 1 Change                                                                                                    |                   |
| Communication Settings                                                |                                                                                                    |                   |
| SIO Type                                                              | RS232C C RS422/485(2wire) C RS422/485(4wire)                                                                         |                   |
| Speed                                                                 | 9600 💌                                                                                                    |                   |
| Data Length                                                           | ○7                                                                                                    |                   |
| Parity                                                                | O NONE O EVEN O ODD                                                                                                  |                   |
| Stop Bit                                                              |                                                                                                    |                   |
| Flow Control                                                          | NONE     O ER(DTR/CTS)     O XON/XOFF                                                                                |                   |
| Timeout                                                               | 3 📫 (sec)                                                                                                    |                   |
| Retry                                                                 | 2 -                                                                                                    |                   |
| Wait To Send                                                          | 10 (ms)                                                                                                    |                   |
| RI / VCC                                                              | © RI C VCC                                                                                                    |                   |
| In the case of RS232<br>or VCC (5V Power St<br>Isolation Unit, please | IC, you can select the 9th pin to RI (Input)<br>upply). If you use the Digital's RS232C<br>select it to VCC. Default |                   |
| Device-Specific Settings                                              |                                                                                                    |                   |
| Allowable Number                                                      | Add Device                                                                                                    |                   |
| No. Device Name                                                       | Settinas                                                                                                    | Add Indirect      |
| 1 PLC1                                                                | Series=SDC20/21,Device Address=1,Sub Address=0                                                                       | •                 |

| Setup Items  | Setup Description                                                                                        |  |
|--------------|----------------------------------------------------------------------------------------------------|--|
| SIO Type     | Select the SIO type for communicating with the External Device.                                          |  |
| Speed        | Select the communication speed between the External Device and the Display.                              |  |
| Data Length  | Select a data length.                                                                                    |  |
| Parity       | Select how to check parity.                                                                              |  |
| Stop Bit     | Select a stop bit length.                                                                                |  |
| Flow Control | Displays the communication control method to prevent overflow of transmission and reception data.        |  |
| Timeout      | Enter the time (s) for which the Display waits for a response from the External Device, from "1 to 127". |  |

Continued to next page.

75

| Setup Items  | Setup Description                                                                                                    |
|--------------|----------------------------------------------------------------------------------------------------|
| Retry        | In case of no response from the External Device, enter how many times the Display retransmits the command, from "0 to 255".                                                |
| Wait To Send | Enter the standby time (ms) from when the Display receives packets until it transmits the next command, from "0 to 255".                                                   |
| RI/VCC       | Switches between RI/VCC of the 9th pin.<br>To connect to the IPC, you need to switch between RI/5V using the IPC selector switch.<br>Refer to your IPC manual for details. |

**NOTE** • Refer to the GP-Pro EX Reference Manual for Indirect Device.

### Device Setting

To display the setting screen, click I ([Setting]) of the External Device you want to set from [Device-Specific Settings] of [Device/PLC Settings].

To connect multiple External Devices, from [Device-Specific Settings] in the [Device/PLC] window, click [Add Device] to add another External Device.

| 💰 Individual Device Settings 🛛 🔹 🖡                     |                         |                           |
|--------------------------------------------------------|-------------------------|---------------------------|
| PLC1                                                   |                         |                           |
| Series                                                 | SDC20/2                 | 21 💌                      |
| Please reconfirm all of a<br>you are using if you have | ddress set<br>e changed | tings that<br>the series. |
| Device Address                                         | 1                       | ÷                         |
| Sub Address                                            | 0                       | <u>*</u>                  |
|                                                        |                         | Default                   |
| 01/ (0)                                                | _                       |                           |

| Setup Items    | Setup Description                                                                                                    |  |
|----------------|----------------------------------------------------------------------------------------------------|--|
| Series         | Displays the model of the External Device.                                                                                                    |  |
| Device Address | Enter the address of the External Device, from "1 to 127".                                                                                                    |  |
| Sub Address    | Enter "0" to communicate with the External Device.<br>If you communicate with the child station (External Device) via the parent station<br>(CMC10B, DMC10, or DMC50), however, enter "1 to 31" for the child station address. |  |

## 4.2 Settings in Offline Mode

### NOTE

• Refer to the Maintenance/Troubleshooting guide for information on how to enter offline mode or about the operation.

- Cf. Maintenance/Troubleshooting Guide "Offline Mode"
- The number of the setup items to be displayed for 1 page in the offline mode depends on the Display in use. Please refer to the Reference manual for details.

### Communication Settings

To display the setting screen, touch [Device/PLC Settings] from [Peripheral Equipment Settings] in offline mode. Touch the External Device you want to set from the list that appears.

| Comm.           | Device                                                            | Option                                           |                                        |                        |
|-----------------|-------------------------------------------------------------------|--------------------------------------------------|----------------------------------------|------------------------|
| Digital Control | ler SIO<br>SIO Type<br>Speed<br>Data Length<br>Parity<br>Stop Bit | RS422/48<br>9600<br>● 7<br>● NONE<br>● 1<br>NONE | [COM1]<br>5(2wire)<br>8<br>6 EVEN<br>2 | Page 1/1               |
|                 | Timeout(s)<br>Retry<br>Wait To Send(ms)                           |                                                  | 3 V<br>2 V<br>10 V                     |                        |
|                 | Exit                                                              |                                                  | Back                                   | 2007/10/20<br>04:02:40 |

| Setup Items | Setup Description                                                                                                    |  |  |
|-------------|----------------------------------------------------------------------------------------------------|--|--|
| SIO Type    | Select the SIO type for communicating with the External Device.  MPORTANT In the communication settings, set [SIO Type] correctly according to the serial interface specifications of the Display. If you select an SIO type that the serial interface does not support, proper operation cannot be guaranteed. Refer to your Display manual for details on the serial interface specifications. |  |  |
| Speed       | Select the communication speed between the External Device and the Display.                                                                                                    |  |  |
| Data Length | Select a data length.                                                                                                    |  |  |
| Parity      | Select how to check parity.                                                                                                    |  |  |
| Stop Bit    | Select a stop bit length.                                                                                                    |  |  |

Continued to next page.

| Setup Items  | Setup Description                                                                                                    |  |
|--------------|----------------------------------------------------------------------------------------------------|--|
| Flow Control | Displays the communication control method to prevent overflow of transmission and reception data.                           |  |
| Timeout      | Enter the time (s) for which the Display waits for a response from the External Device, from "1 to 127".                    |  |
| Retry        | In case of no response from the External Device, enter how many times the Display retransmits the command, from "0 to 255". |  |
| Wait To Send | Enter the standby time (ms) from when the Display receives packets until it transmits the next command, from "0 to 255".    |  |

## Device Setting

To display the setting screen, touch [Device/PLC Settings] from [Peripheral Equipment Settings]. Touch the External Device you want to set from the list that appears, and touch [Device Settings].

| Comm.           | Device         | Option   |        |                        |
|-----------------|----------------|----------|--------|------------------------|
|                 |                |          | -      |                        |
| Digital Control | ler SIO        |          | [COM1] | Page 1/1               |
| Devic           | e/PLC Name PLC | 01       |        | <b>•</b>               |
|                 | Series         | SDC25/26 |        |                        |
|                 | Device Address |          |        | 1 🔻 🔺                  |
|                 | Sub Address    |          |        | 0 🔻 🔺                  |
|                 |                |          |        |                        |
|                 | Exit           |          | Back   | 2007/10/20<br>04:02:56 |

| Setup Items     | Setup Description                                                                                                    |  |  |
|-----------------|----------------------------------------------------------------------------------------------------|--|--|
| Device/PLC Name | Select the External Device to set. Device name is the title of the External Device set with GP-Pro EX. (Initial value [PLC])                                                                                                   |  |  |
| Series          | Displays the model of the External Device.                                                                                                    |  |  |
| Device Address  | Enter the address of the External Device, from "1 to 127".                                                                                                    |  |  |
| Sub Address     | Enter "0" to communicate with the External Device.<br>If you communicate with the child station (External Device) via the parent station<br>(CMC10B, DMC10, or DMC50), however, enter "1 to 31" for the child station address. |  |  |

# Option

To display the setting screen, touch [Device/PLC Settings] from [Peripheral Equipment Settings]. Touch the External Device you want to set from the list that appears, and touch [Option].

| Comm.           | Device                                                                             | Option                                                                                                    |                                                             |                        |
|-----------------|------------------------------------------------------------------------------------|----------------------------------------------------------------------------------------------------|-------------------------------------------------------------|------------------------|
| Digital Control | ler SIO                                                                            |                                                                                                    | [COM1]                                                      | Page 1/1               |
|                 | RI / VCC<br>In the case<br>the 9th pin<br>Power Suppl<br>RS232C Isol<br>it to VCC. | <ul> <li>RI</li> <li>of RS232C, you</li> <li>to RI(Input) or</li> <li>y). If you use thation Unit, plead</li> </ul> | C VCC<br>can select<br>VCC(5V<br>ne Digital's<br>nse select |                        |
|                 | Exit                                                                               |                                                                                                    | Back                                                        | 2007/10/20<br>04:03:14 |

| Setup Items | Setup Description                                                                                                    |  |  |
|-------------|----------------------------------------------------------------------------------------------------|--|--|
| RI/VCC      | Switches between RI/VCC of the 9th pin.<br>To connect to the IPC, you need to switch between RI/5V using the IPC selector switch.<br>Refer to your IPC manual for details. |  |  |

NOTE

• GP-4100 series do not have the [Option] setting in the offline mode.

# 5 Cable Diagram

The cable diagram shown below may differ from that recommended by Yamatake Corporation. Please be assured, however, that there is no operational problem in applying the cable diagram shown in this manual.

- The FG pin on the External Device must be D-class grounded. Refer to your External Device manual for details.
- The SG and FG are connected inside the Display. If you connect the External Device to the SG, do not form any short-circuit loop in the system design.
- Consult your External Device manual for the pin No. on the External Device side. It varies depending on the additional function.
- If the communication is not stable because of noise or other factors, connect an isolation unit.
- Recommended cable

| Company Name             |         | Model                          |
|--------------------------|---------|--------------------------------|
| Fujikura Densen,<br>Ltd. | Duplex  | IPEV-S-0.9mm <sup>2</sup> x 1P |
|                          | Triplex | ITEV-S-0.9mm <sup>2</sup> x 1T |
| Hitachi Cable, Ltd.      | Duplex  | KPEV-S-0.9mm <sup>2</sup> x 1P |
|                          | Triplex | KTEV-S-0.9mm <sup>2</sup> x 1T |

Cable Diagram 1

| Display<br>(Connection Port)                                          |    | Cable              | Remarks                   |
|-----------------------------------------------------------------------|----|--------------------|---------------------------|
| GP3000 (COM1)<br>ST (COM1)<br>LT (COM1)<br>IPC <sup>*1</sup><br>PC/AT | 1A | User-created cable | Cable length: 15m or less |
| GP-4105 (COM1)                                                        | 1B | User-created cable |                           |

\*1 Available only with COM ports that support RS-232C. □ IPC COM Port (page 8)

| D-Sub 9 I | Pin (socket)                                        | _                                                                                     | Shield                                                                                                    |                                                                                                    | Controller<br>Terminal Block                                                                                                  |
|-----------|-----------------------------------------------------|---------------------------------------------------------------------------------------|----------------------------------------------------------------------------------------------------|----------------------------------------------------------------------------------------------------|----------------------------------------------------------------------------------------------------|
| Pin       | Signal name                                         |                                                                                       | $ \land \land \land \land \land \land \land \land \land \land \land \land \land \land \land \land \land \land \land$          | Γ                                                                                                    | Signal name                                                                                                    |
| 2         | RD(RXD)                                             |                                                                                       |                                                                                                    | $\neg$                                                                                                    | SD                                                                                                    |
| 3         | SD(TXD)                                             |                                                                                       |                                                                                                    | ⊸                                                                                                    | RD                                                                                                    |
| 4         | ER(DTR)                                             |                                                                                       |                                                                                                    | ┦                                                                                                    | SG                                                                                                    |
| 5         | SG                                                  |                                                                                       |                                                                                                    | -[                                                                                                    | FG                                                                                                    |
| 6         | DR(DSR)                                             |                                                                                       |                                                                                                    |                                                                                                    |                                                                                                    |
| 7         | RS(RTS)                                             | Ь                                                                                     |                                                                                                    |                                                                                                    |                                                                                                    |
| 8         | CS(CTS)                                             | ┝┛                                                                                    | $\sum$                                                                                                    |                                                                                                    |                                                                                                    |
|           | D-Sub 9 P<br>Pin<br>2<br>3<br>4<br>5<br>6<br>7<br>8 | D-Sub 9 Pin (socket)PinSignal name2RD(RXD)3SD(TXD)4ER(DTR)5SG6DR(DSR)7RS(RTS)8CS(CTS) | D-Sub 9 Pin (socket)<br>Pin Signal name<br>2 RD(RXD)<br>3 SD(TXD)<br>4 ER(DTR)<br>5 SG<br>6 DR(DSR)<br>7 RS(RTS)<br>8 CS(CTS) | D-Sub 9 Pin (socket)<br>Pin Signal name<br>2 RD(RXD)<br>3 SD(TXD)<br>4 ER(DTR)<br>5 SG<br>6 DR(DSR)<br>7 RS(RTS)<br>8 CS(CTS) | D-Sub 9 Pin (socket)<br>Pin Signal name<br>2 RD(RXD)<br>3 SD(TXD)<br>4 ER(DTR)<br>5 SG<br>6 DR(DSR)<br>7 RS(RTS)<br>8 CS(CTS) |

1B)

|              | Display side<br>Terminal blocl | k   | Shi          | ield          |   | Controller<br>Terminal Block |
|--------------|--------------------------------|-----|--------------|---------------|---|------------------------------|
|              | Signal name                    |     | /            | $\Lambda$     | [ | Signal name                  |
| <b>D</b> : 1 | RD(RXD)                        | ┥── | 1            | $\frac{1}{1}$ | [ | SD                           |
| Display      | SD(TXD)                        |     |              | +             | [ | RD                           |
|              | ER(DTR)                        |     | <sub>/</sub> |               | — | SG                           |
|              | SG                             |     |              | -             | — | FG                           |
|              | DR(DSR)                        |     |              |               |   |                              |
|              | RS(RTS)                        | Ь   |              | $\langle    $ |   |                              |
|              | CS(CTS)                        | ┥   | \            | <u> </u>      |   |                              |

### Cable Diagram 2

| Display<br>(Connection Port)                                                                                 |    | Cable                                                                                                    | Remarks                       |
|----------------------------------------------------------------------------------------------------|----|----------------------------------------------------------------------------------------------------|-------------------------------|
| GP3000 <sup>*1</sup> (COM1)<br>AGP-3302B (COM2)<br>ST <sup>*2</sup> (COM2)<br>LT (COM1)<br>IPC <sup>*3</sup> | 2A | COM port conversion adapter by Pro-face.<br>CA3-ADPCOM-01<br>+<br>Connector terminal block conversion adapter by Pro-face<br>CA3-ADPTRM-01<br>+<br>User-created cable |                               |
|                                                                                                    | 2B | User-created cable                                                                                                    |                               |
| GP3000 <sup>*4</sup> (COM2)                                                                                  | 2C | Online adapter by Pro-face<br>CA4-ADPONL-01<br>+<br>Connector terminal block conversion adapter by Pro-face<br>CA3-ADPTRM-01<br>+<br>User-created cable               | Cable length:<br>500m or less |
|                                                                                                    | 2D | Online adapter by Pro-face<br>CA4-ADPONL-01<br>+<br>User-created cable                                                                                                |                               |
| GP-4106 (COM1)                                                                                               | 2E | User-created cable                                                                                                    |                               |

\*1 All GP3000 models except AGP-3302B

\*2 All ST models except AST-3211A and AST-3302B

\*3 Available only with COM ports that support RS-422/485 (4wire). ☞ ■ IPC COM Port (page 8)

\*4 All GP3000 models except the GP-3200 Series and AGP-3302B

2A)

1:1 Connection

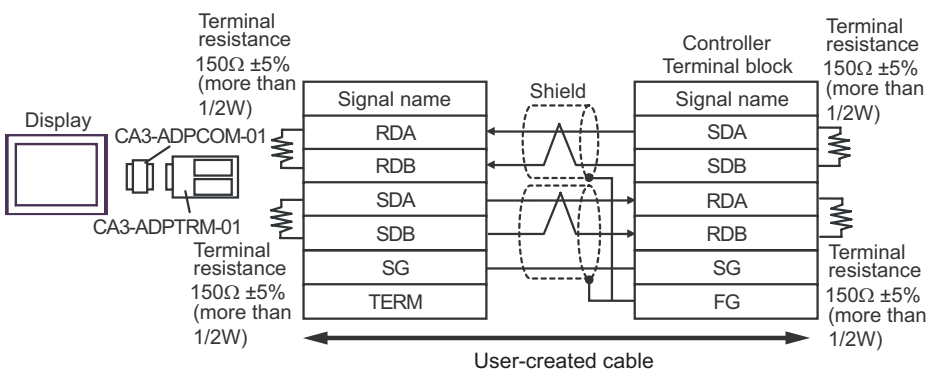

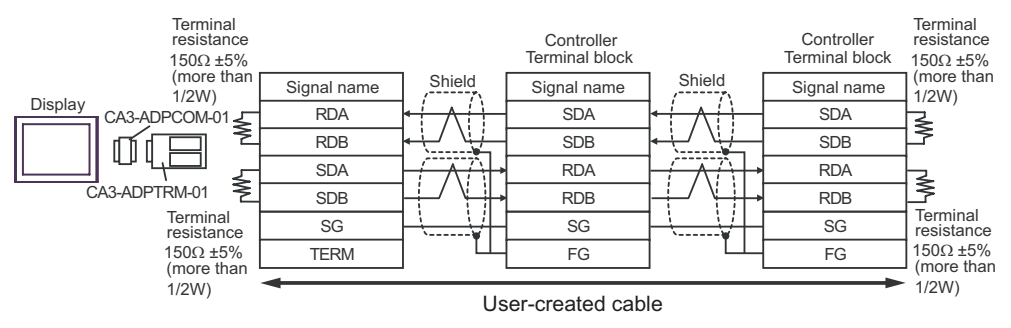

### 2B)

• 1:1 Connection

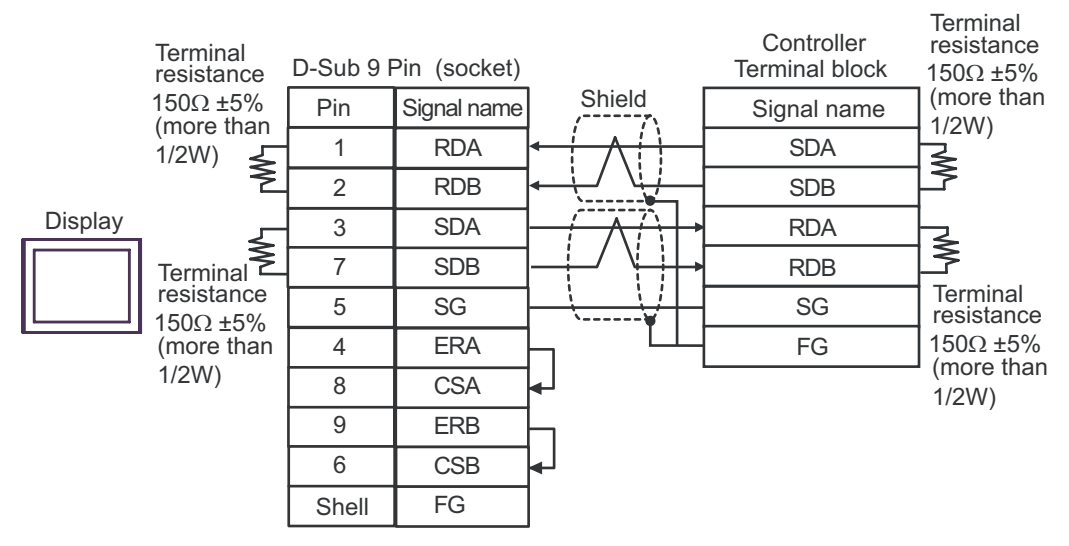

#### 1:n Connection

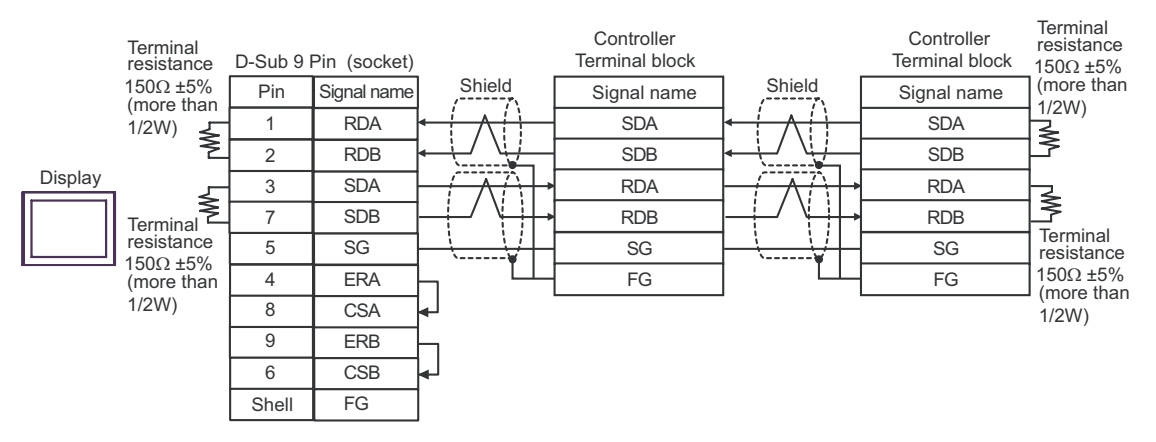

2C)

1:1 Connection

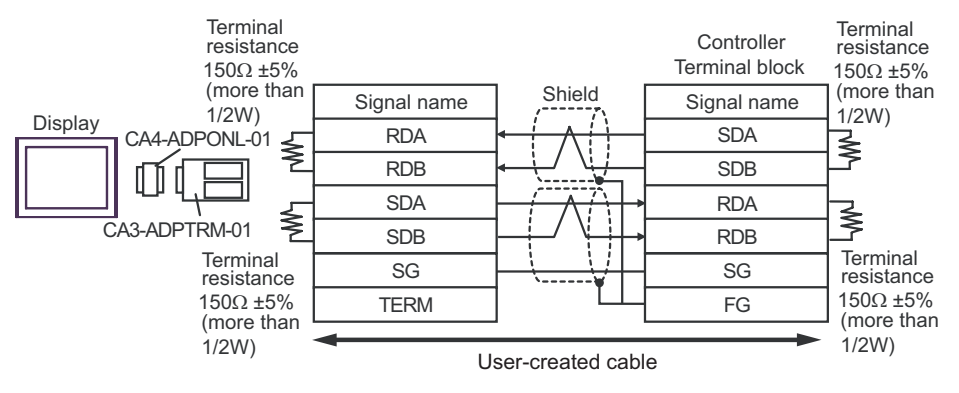

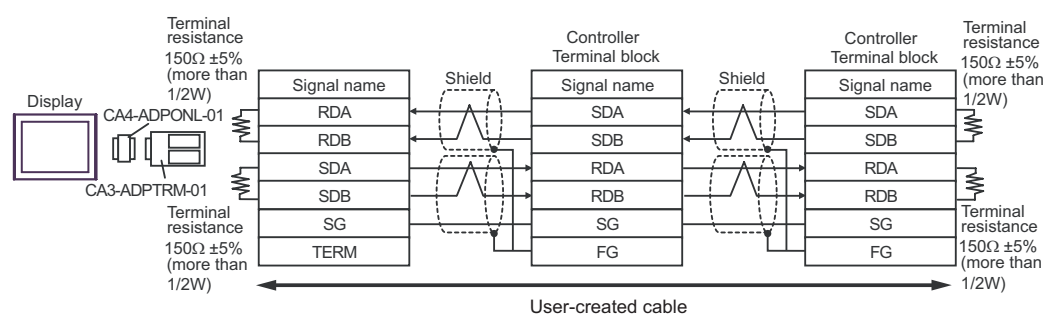

### 2D)

1:1 Connection

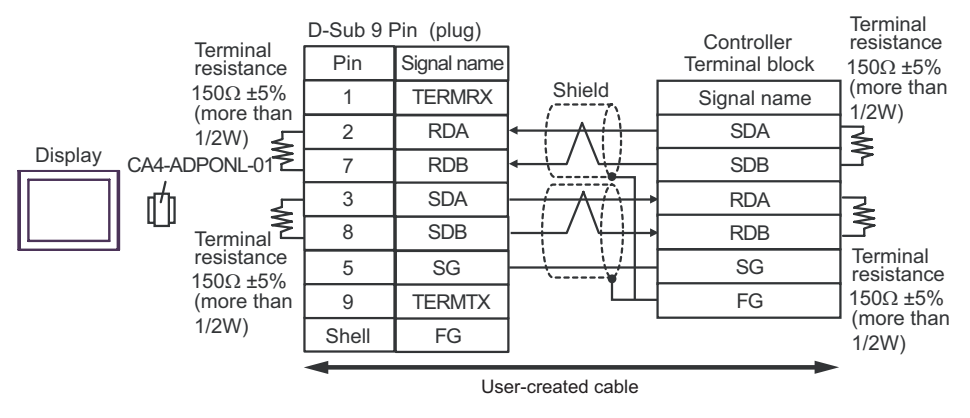

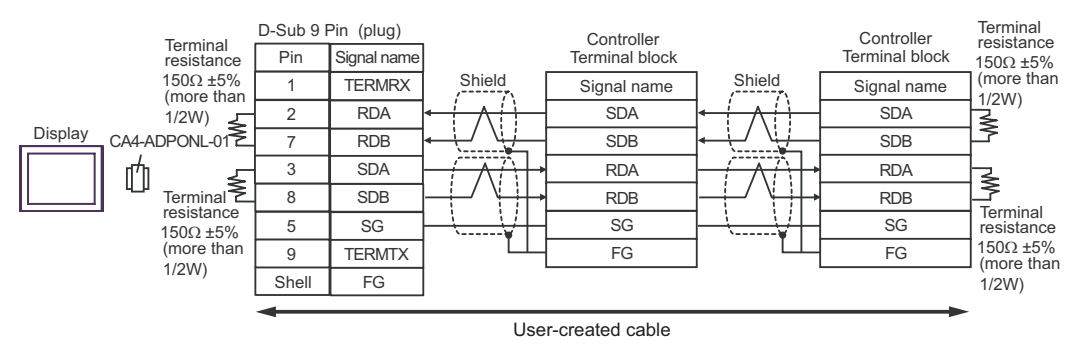

### 2E)

• 1:1 Connection

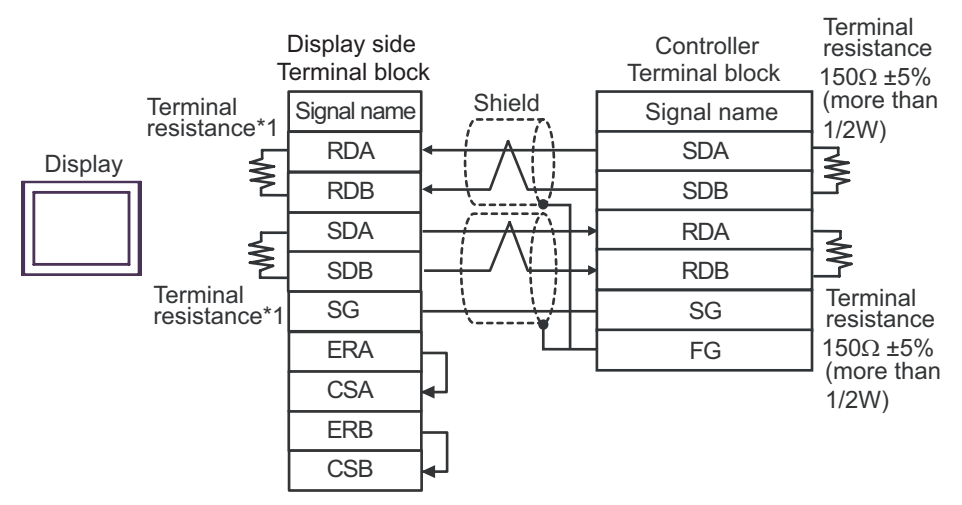

1:n Connection

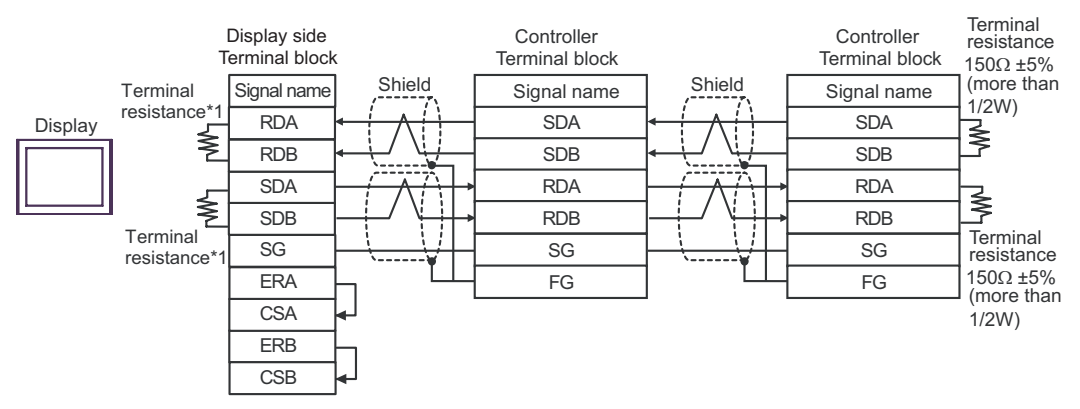

\*1 The resistance in the Display is used as the termination resistance. Set the value of the DIP Switch on the rear of the Display as shown in the table below.

| DIP Switch No. | Set Value |
|----------------|-----------|
| 1              | ON        |
| 2              | ON        |
| 3              | ON        |
| 4              | ON        |

### Cable Diagram 3

| Display<br>(Connection Port)                                                            |    | Cable                                                                                                    | Remarks       |
|-----------------------------------------------------------------------------------------|----|----------------------------------------------------------------------------------------------------|---------------|
| GP3000 <sup>*1</sup> (COM1)<br>AGP-3302B (COM2)<br>ST <sup>*2</sup> (COM2)<br>LT (COM1) | 3A | COM port conversion adapter by Pro-face.<br>CA3-ADPCOM-01<br>+<br>Connector terminal block conversion adapter by Pro-face<br>CA3-ADPTRM-01<br>+<br>User-created cable |               |
|                                                                                         | 3B | User-created cable                                                                                                    |               |
| GP3000 <sup>*3</sup> (COM2)                                                             | 3C | Online adapter by Pro-face<br>CA4-ADPONL-01<br>+<br>Connector terminal block conversion adapter by Pro-face<br>CA3-ADPTRM-01<br>+<br>User-created cable               | Cable length: |
|                                                                                         | 3D | CA4-ADPONL-01<br>+<br>User-created cable                                                                                                    | Soom of less  |
| IPC*4                                                                                   | 3E | COM port conversion adapter by Pro-face.<br>CA3-ADPCOM-01<br>+<br>Connector terminal block conversion adapter by Pro-face<br>CA3-ADPTRM-01<br>+<br>User-created cable |               |
|                                                                                         | 3F | User-created cable                                                                                                    |               |
| GP-4106 (COM1)                                                                          | 3G | User-created cable                                                                                                    |               |
| GP-4107 (COM1)                                                                          | 3H | User-created cable                                                                                                    |               |

\*1 All GP3000 models except AGP-3302B

\*2 All ST models except AST-3211A and AST-3302B

\*3 All GP3000 models except the GP-3200 Series and AGP-3302B

\*4 Available only with COM ports that support RS-422/485 (2wire). ☞ ■ IPC COM Port (page 8) 3A)

• 1:1 Connection

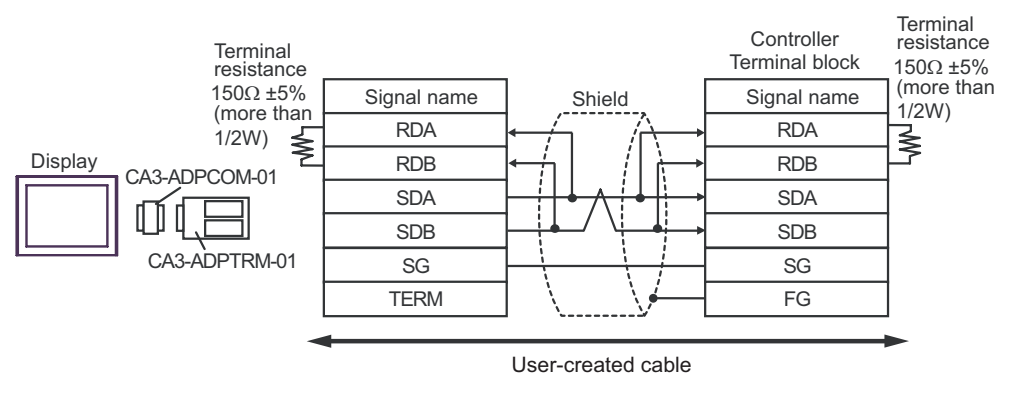

• 1:n Connection

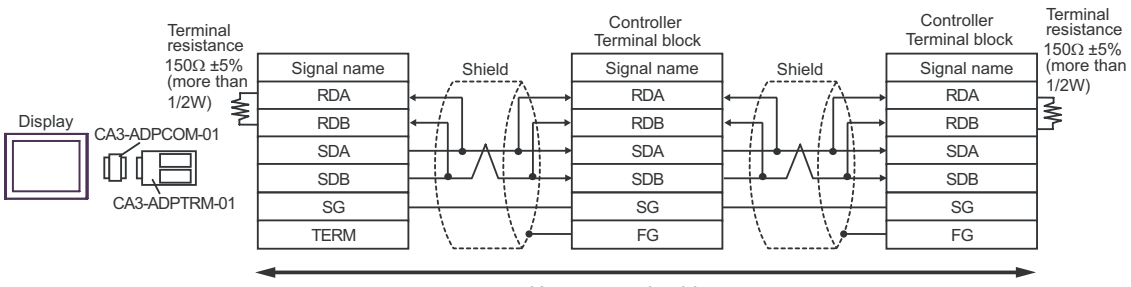

User-created cable

#### 3B)

• 1:1 Connection

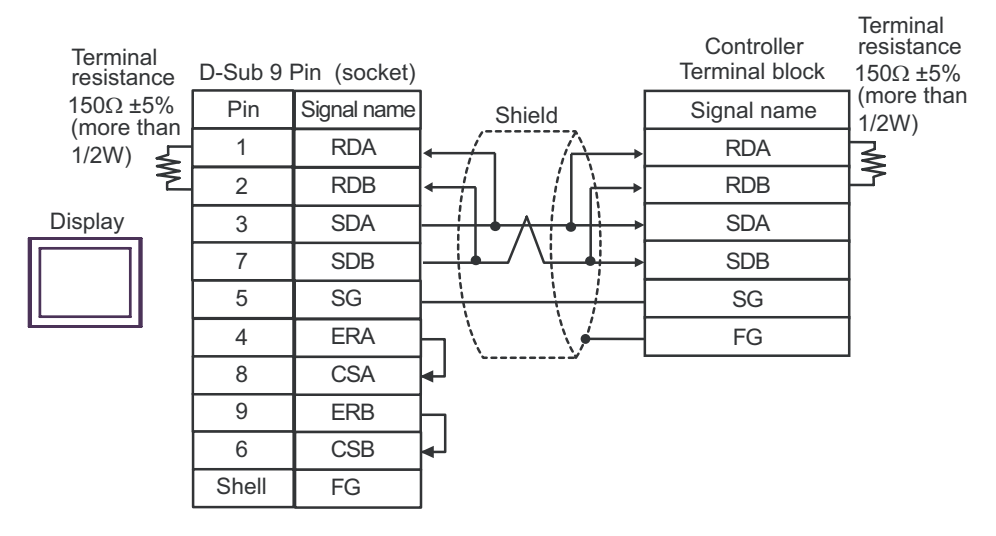

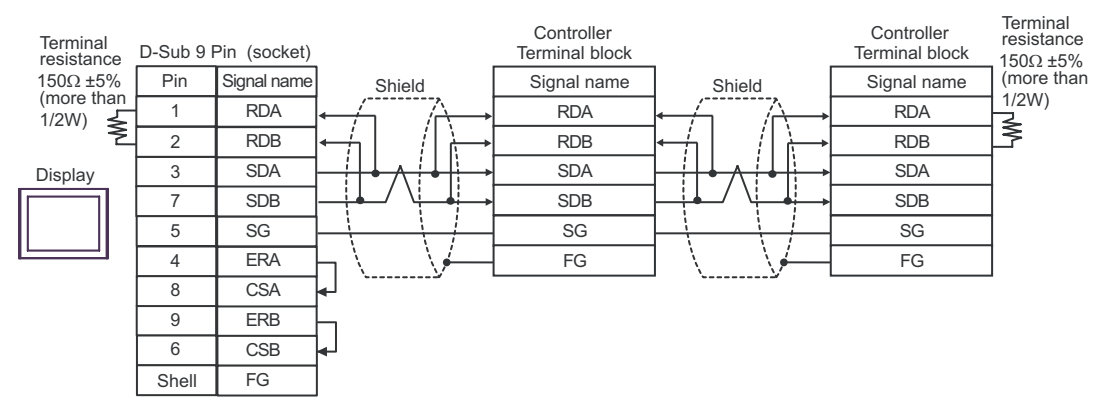

3C)

1:1 Connection

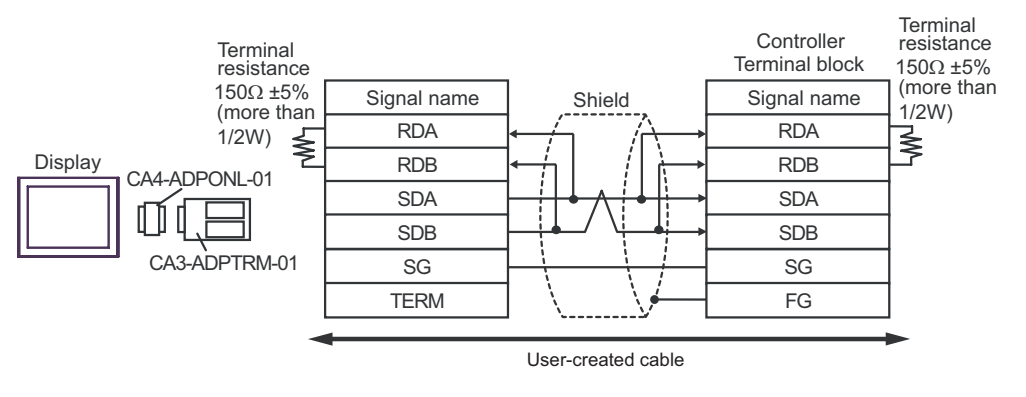

• 1:n Connection

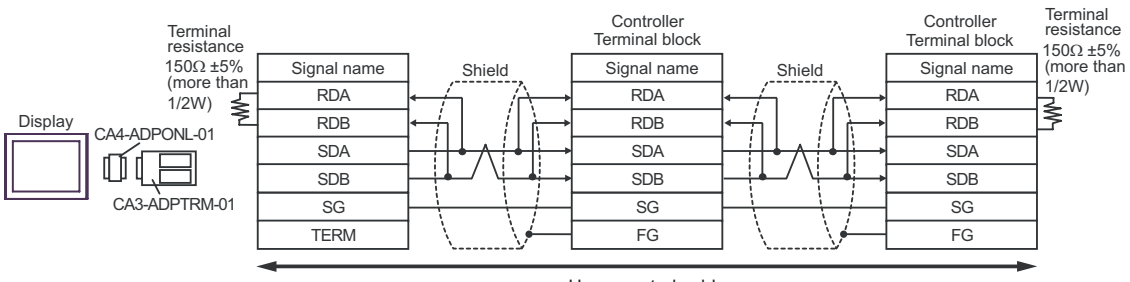

User-created cable

#### 3D)

• 1:1 Connection

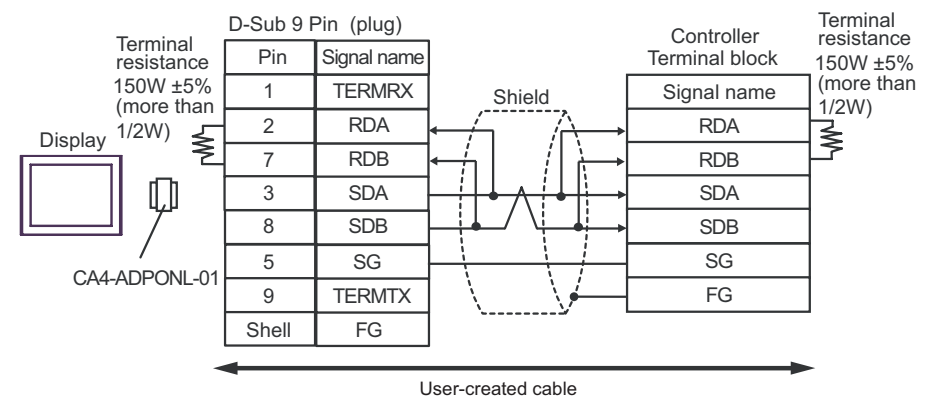

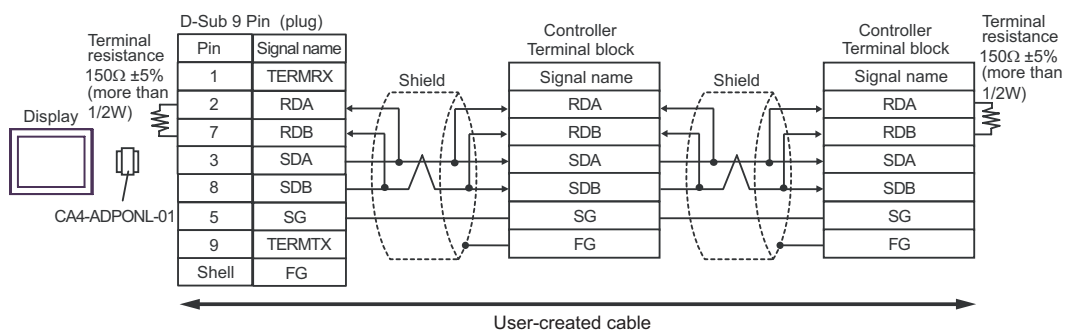

3E)

• 1:1 Connection

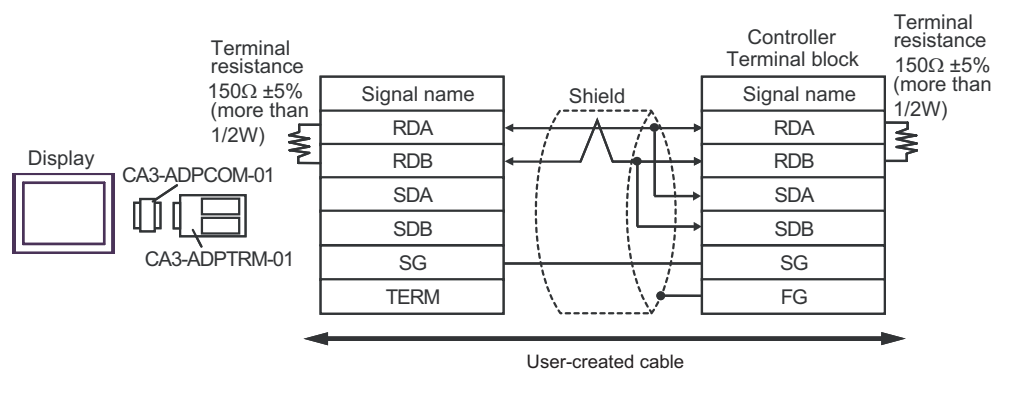

• 1:n Connection

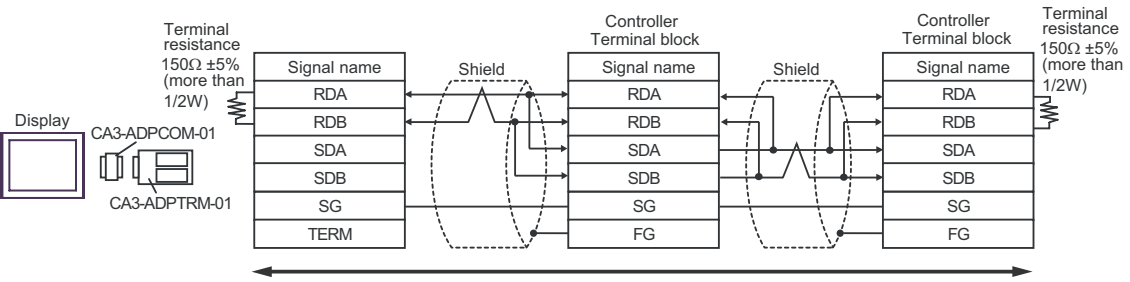

User-created cable

### 3F)

• 1:1 Connection

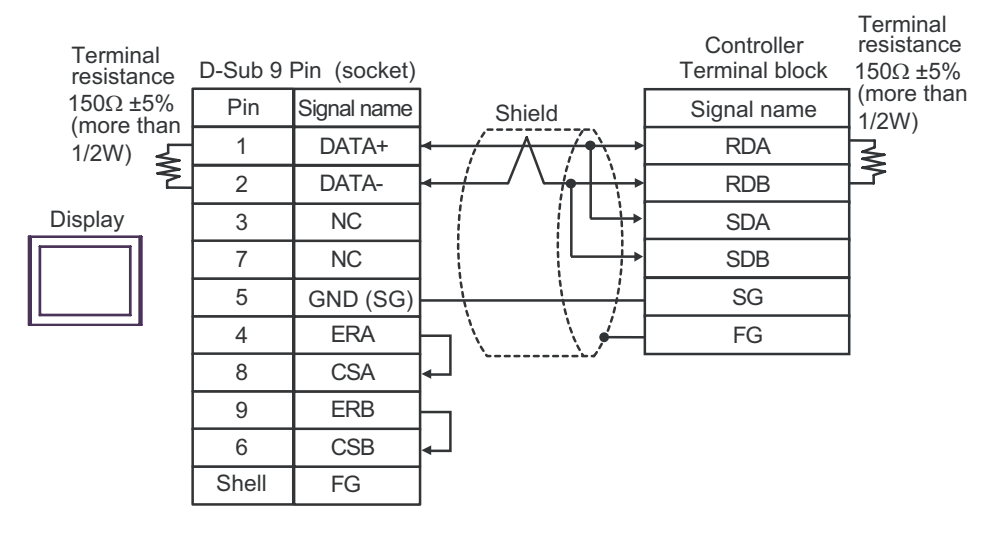

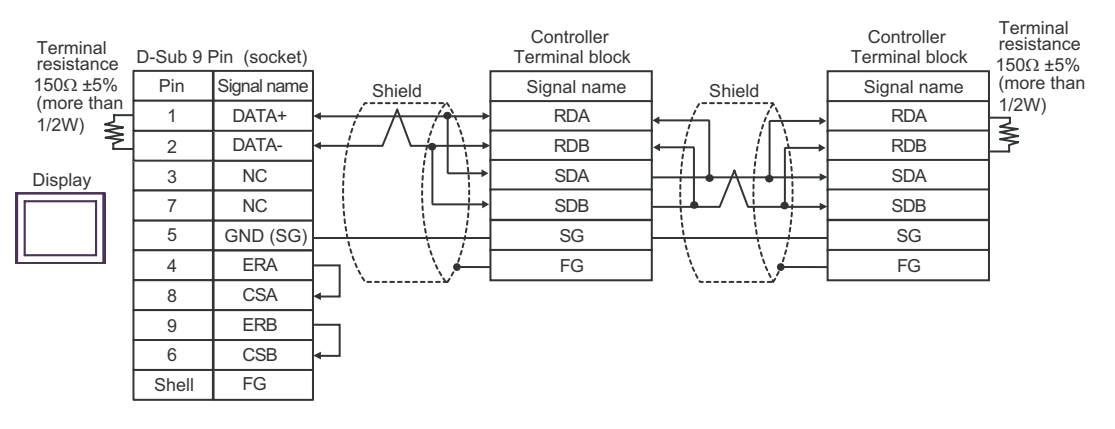

3G)

• 1:1 Connection

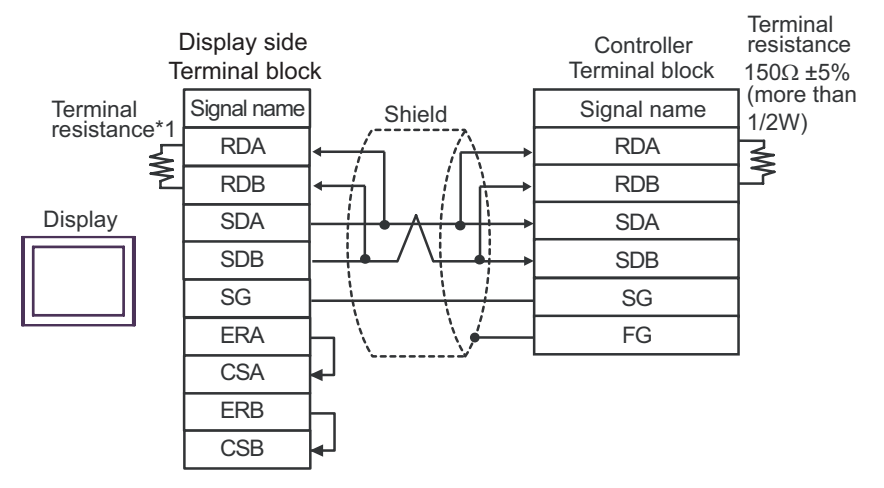

• 1:n Connection

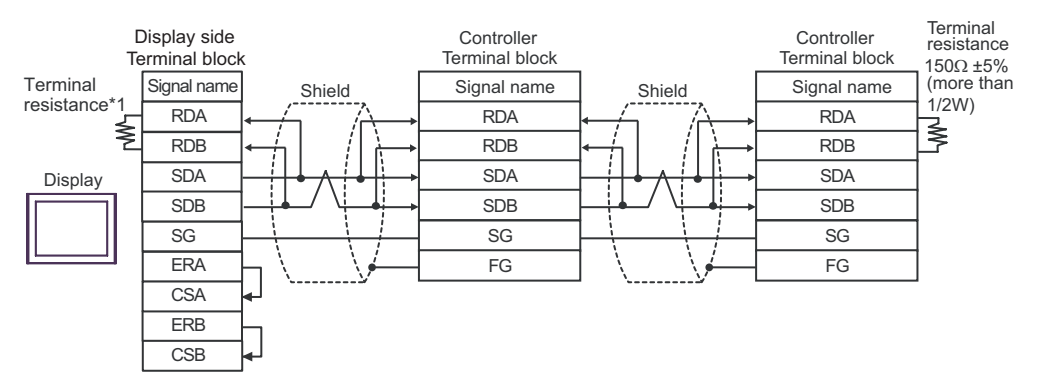

\*1 The resistance in the Display is used as the termination resistance. Set the value of the DIP Switch on the rear of the Display as shown in the table below.

| DIP Switch No. | Set Value |
|----------------|-----------|
| 1              | OFF       |
| 2              | OFF       |
| 3              | ON        |
| 4              | ON        |

### 3H)

• 1:1 Connection

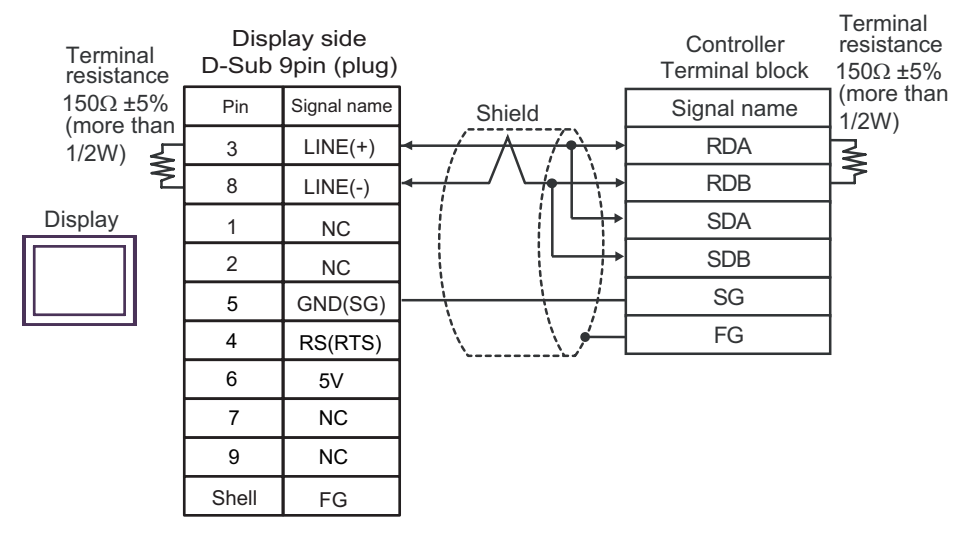

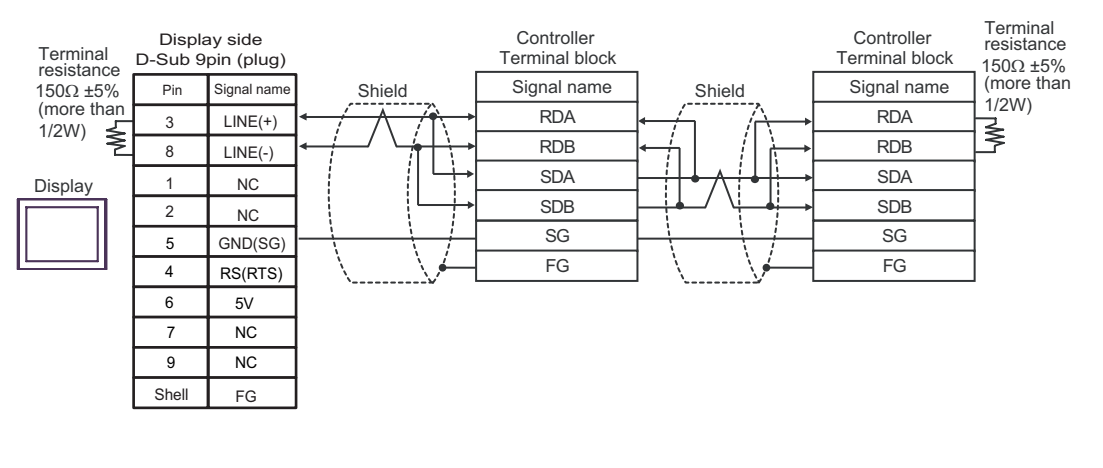

| IMPORTANT | The 5V output (Pin #6) on the GP-4107 is the power for the Siemens AG's PROFIBUS connector. Do not use it for other devices. |  |
|-----------|----------------------------------------------------------------------------------------------------|--|
| NOTE      | In COM on the GP-4107, the SG and FG terminals are isolated.                                                                 |  |

### Cable Diagram 4

| Display<br>(Connection Port)                                                            | Cable    |                                                                                                    | Remarks                       |
|-----------------------------------------------------------------------------------------|----------|----------------------------------------------------------------------------------------------------|-------------------------------|
| GP3000 <sup>*1</sup> (COM1)<br>AGP-3302B (COM2)<br>ST <sup>*2</sup> (COM2)<br>LT (COM1) | 4A       | COM port conversion adapter by Pro-face.<br>CA3-ADPCOM-01<br>+<br>Connector terminal block conversion adapter by Pro-face<br>CA3-ADPTRM-01<br>+<br>User-created cable                                  |                               |
|                                                                                         | 4B       | User-created cable                                                                                                    |                               |
| GP3000 <sup>*3</sup> (COM2)                                                             | 4C<br>4D | Online adapter by Pro-face<br>CA4-ADPONL-01<br>+<br>Connector terminal block conversion adapter by Pro-face<br>CA3-ADPTRM-01<br>+<br>User-created cable<br>Online adapter by Pro-face<br>CA4-ADPONL-01 | Cable length:<br>500m or less |
|                                                                                         |          | +<br>User-created cable                                                                                                    |                               |
| IPC <sup>*4</sup>                                                                       | 4E       | COM port conversion adapter by Pro-face.<br>CA3-ADPCOM-01<br>+<br>Connector terminal block conversion adapter by Pro-face<br>CA3-ADPTRM-01<br>+<br>User-created cable                                  |                               |
|                                                                                         | 4F       | User-created cable                                                                                                    |                               |
| GP-4106 (COM1)                                                                          | 4G       | User-created cable                                                                                                    |                               |
| GP-4107 (COM1)                                                                          | 4H       | User-created cable                                                                                                    |                               |

\*1 All GP3000 models except AGP-3302B

\*2 All ST models except AST-3211A and AST-3302B

\*3 All GP3000 models except the GP-3200 Series and AGP-3302B

\*4 Available only with COM ports that support RS-422/485 (2wire). ☞ ■ IPC COM Port (page 8) 4A)

• 1:1 Connection

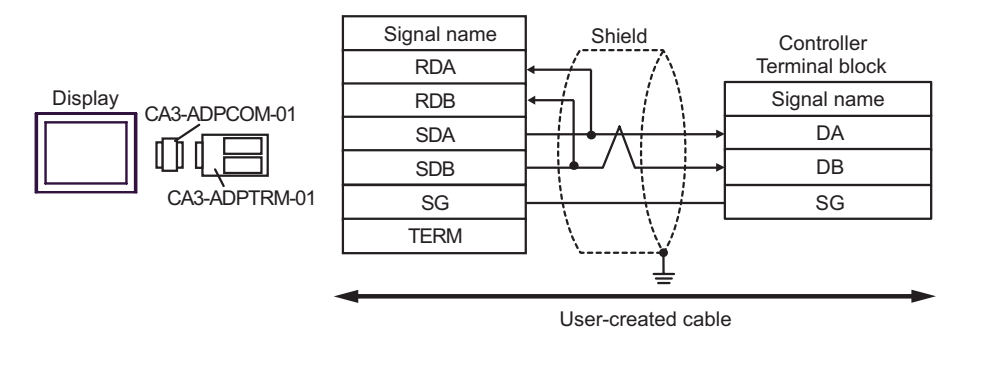

NOTE

• No termination resistor is required.

• 1:n Connection

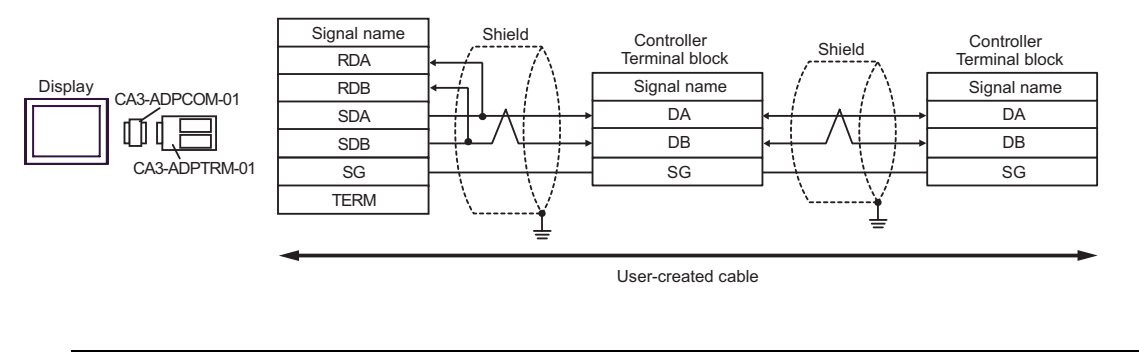

NOTE

• No termination resistor is required.

#### 4B)

• 1:1 Connection

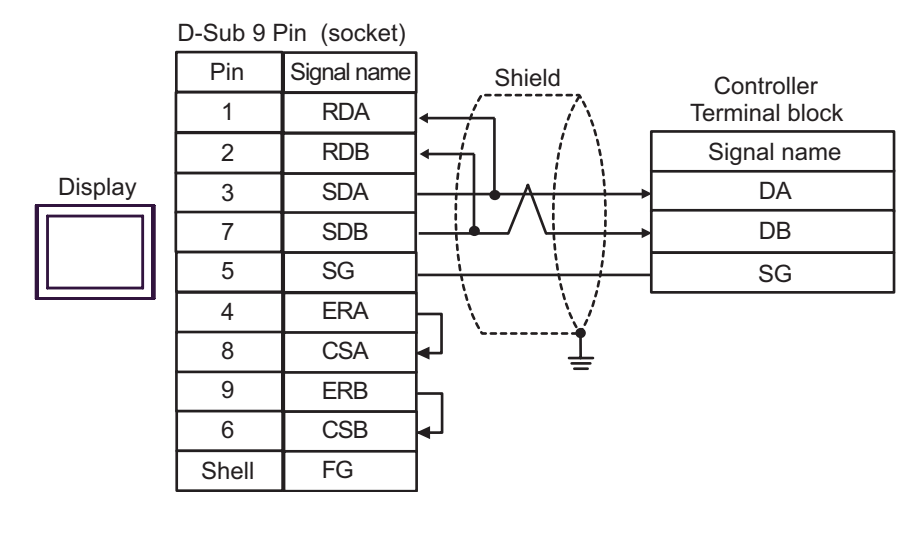

NOTE

• No termination resistor is required.

• 1:n Connection

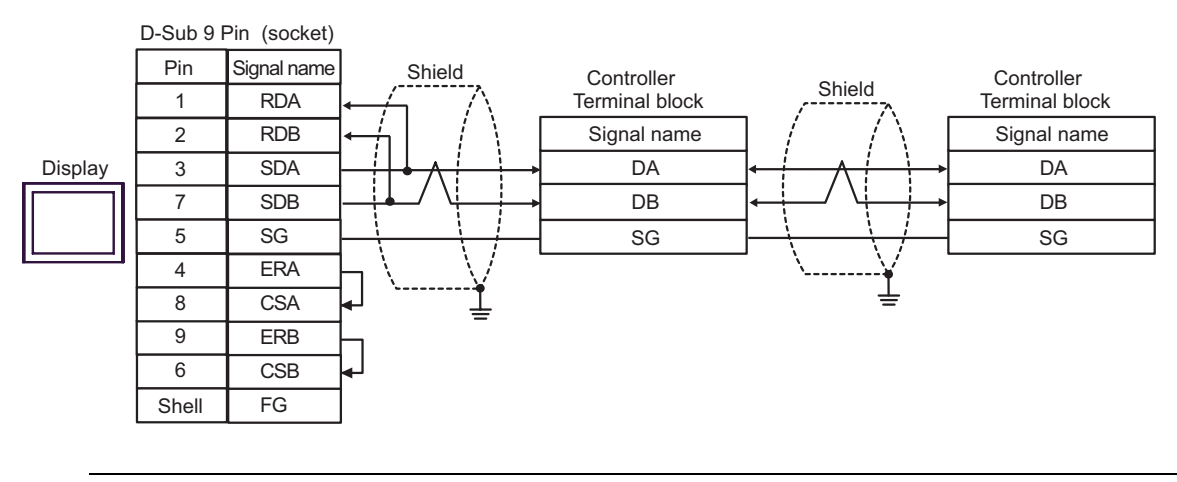

NOTE

• No termination resistor is required.

4C)

• 1:1 Connection

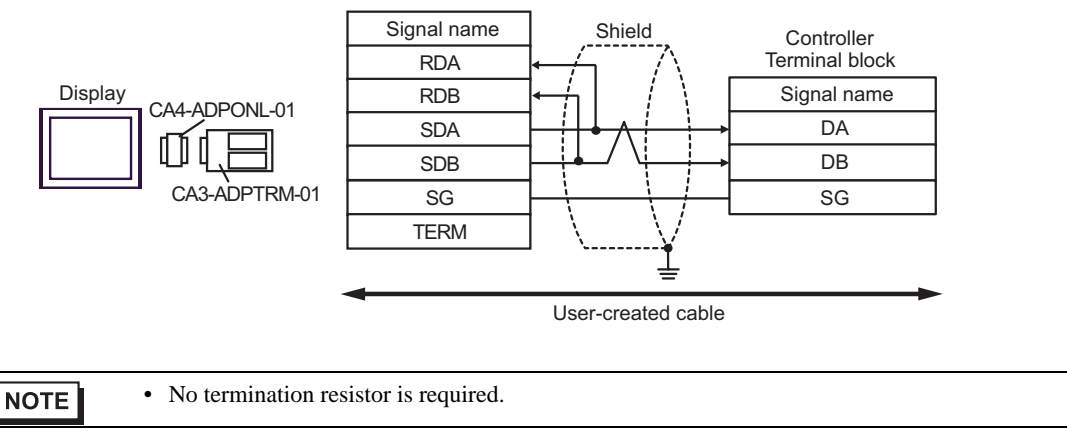

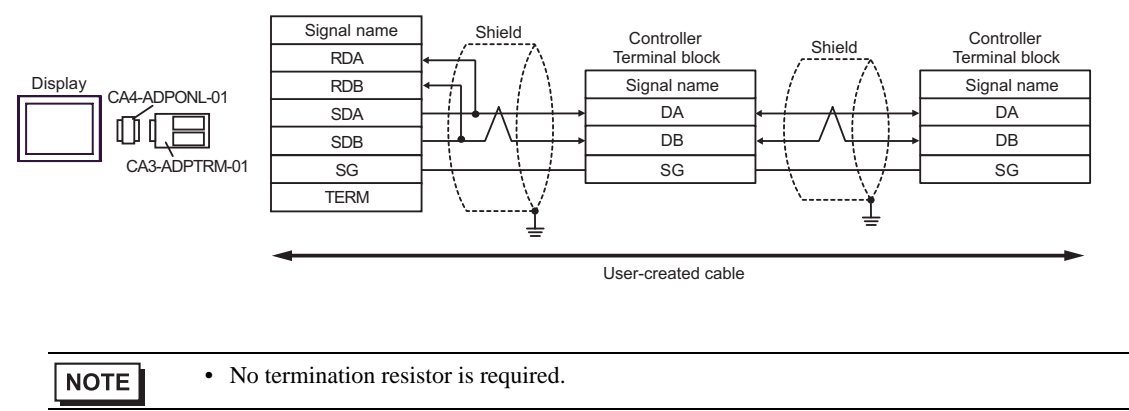

#### 4D)

• 1:1 Connection

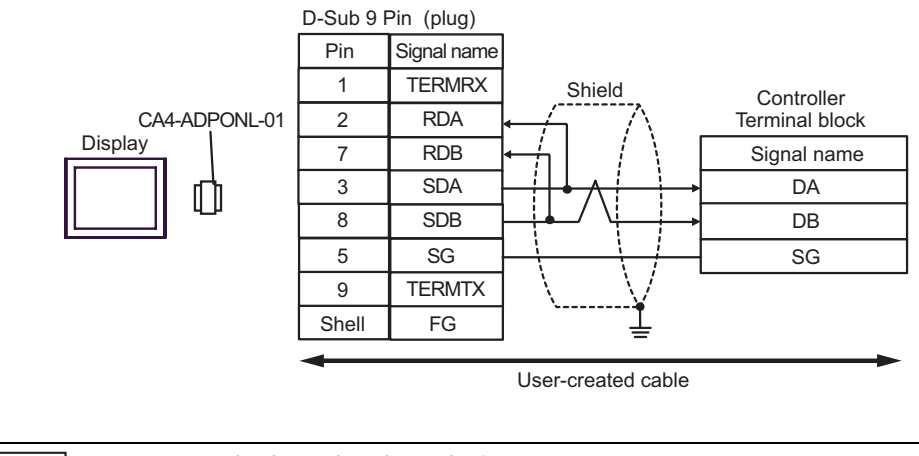

NOTE

• No termination resistor is required.

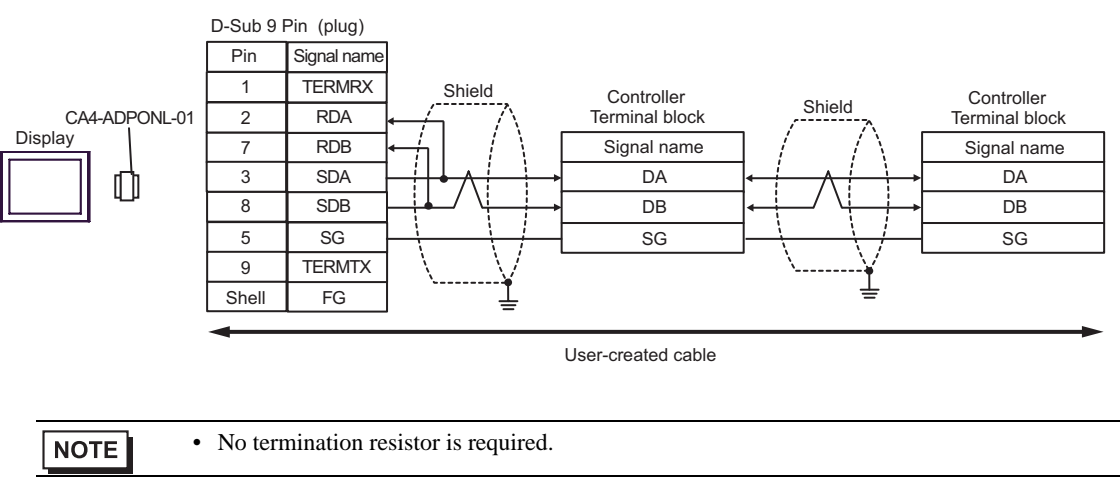

#### 4E)

• 1:1 Connection

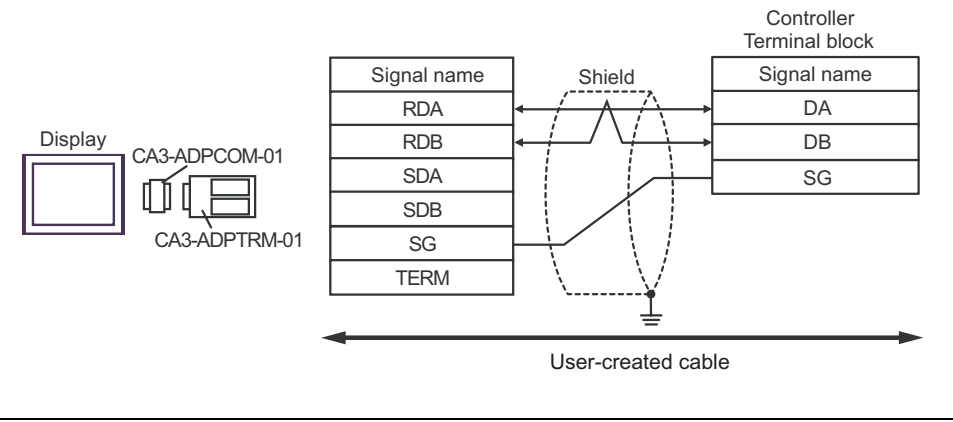

NOTE

• No termination resistor is required.

• 1:n Connection

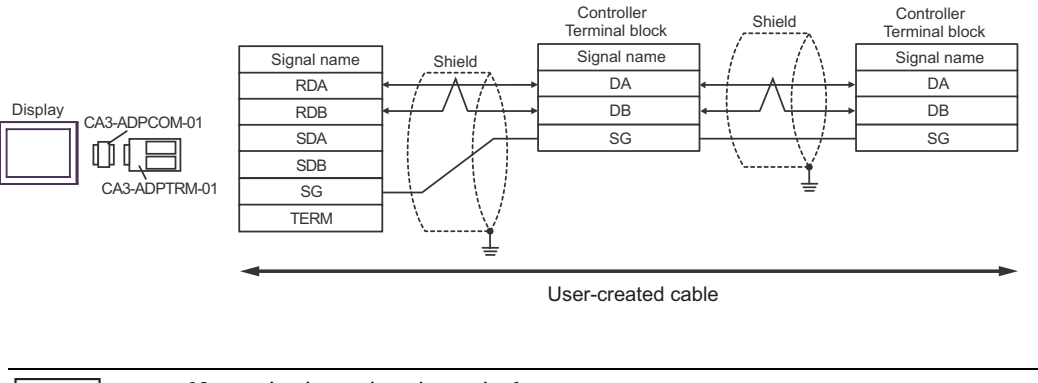

NOTE

• No termination resistor is required.

### 4F)

• 1:1 Connection

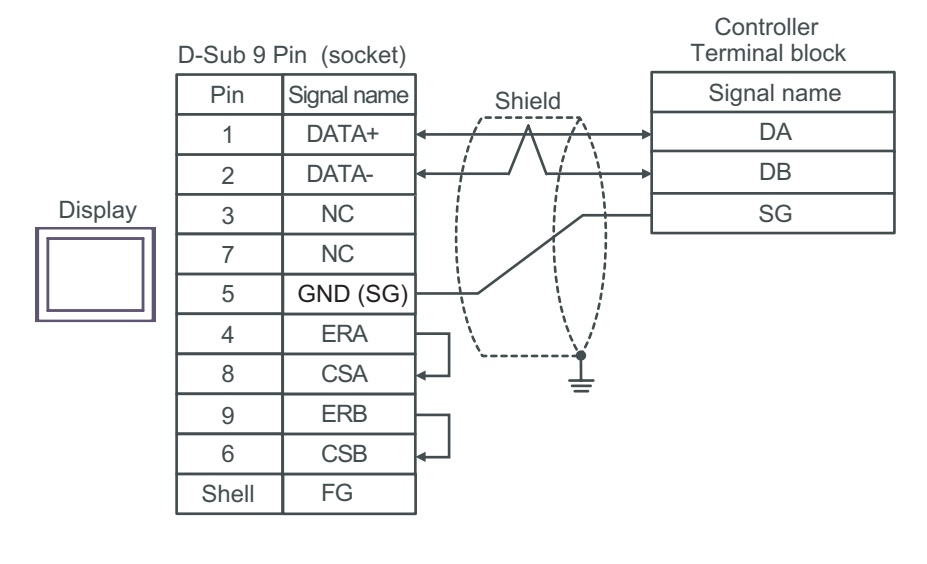

| NOTE | I |
|------|---|
|      |   |

• No termination resistor is required.

• 1:n Connection

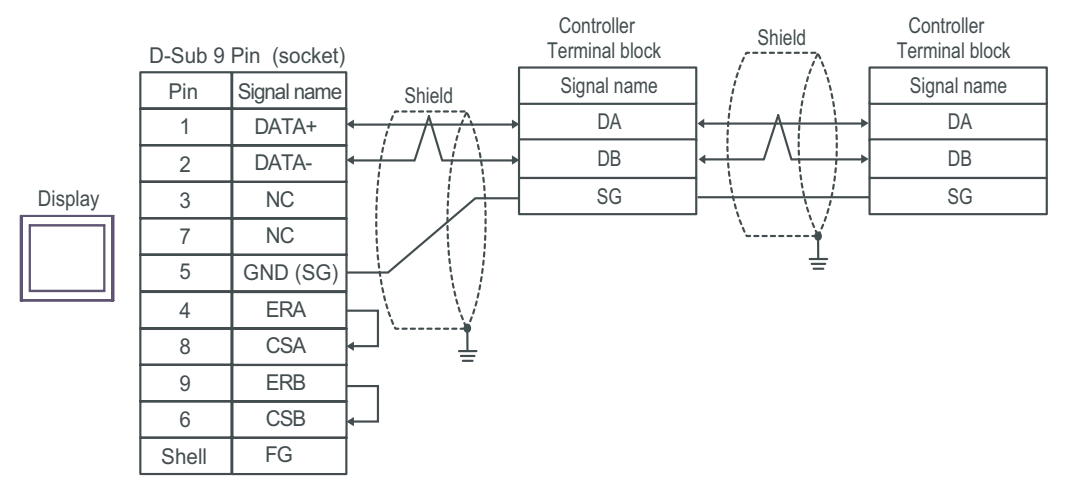

NOTE

• No termination resistor is required.

### 4G)

• 1:1 Connection

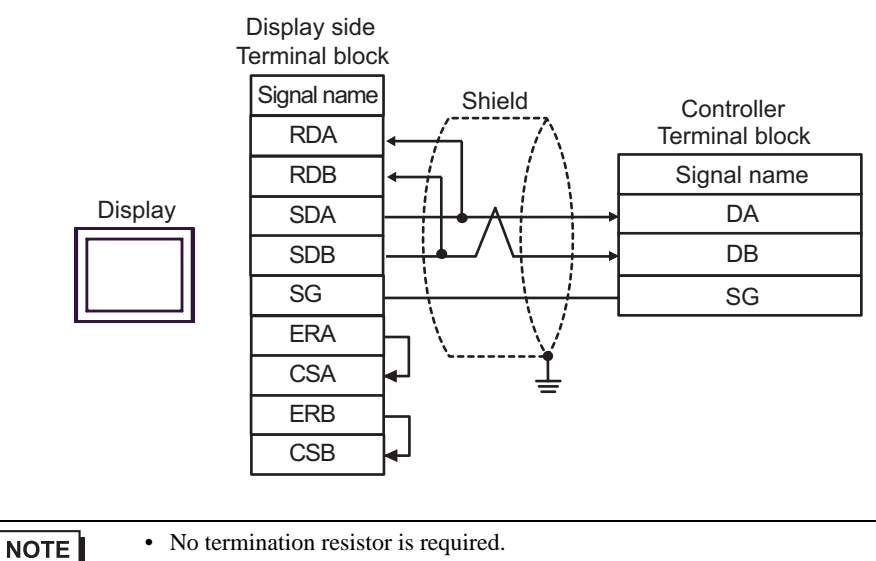

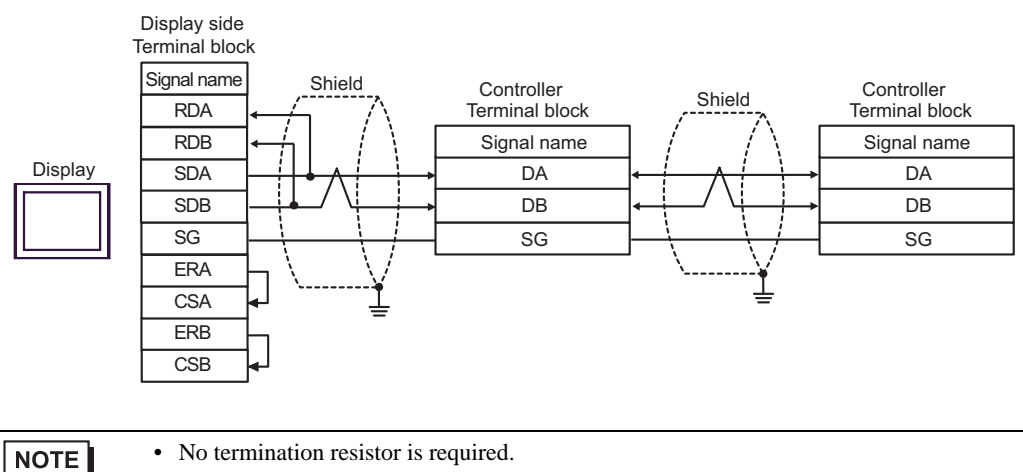

#### 4H)

• 1:1 Connection

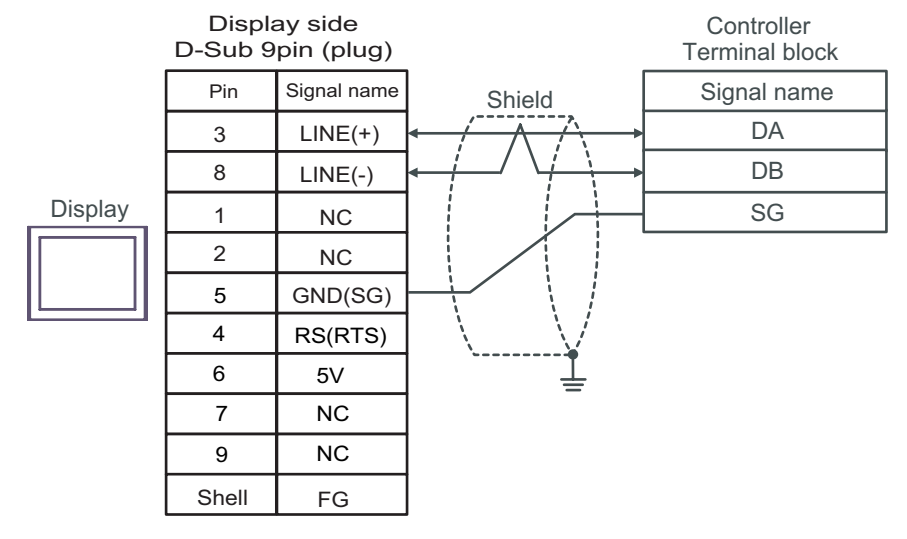

NOTE

• No termination resistor is required.

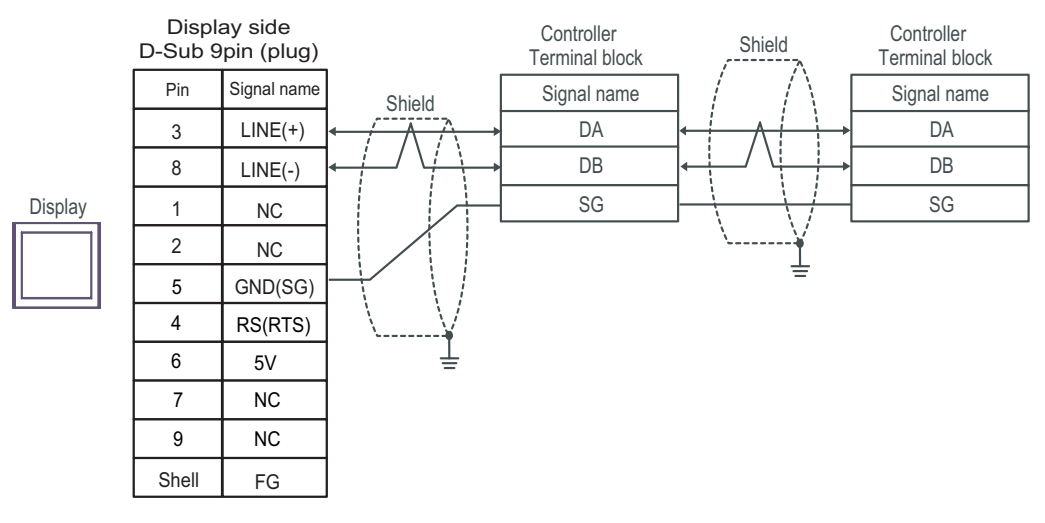

| IMPORTANT | <ul> <li>The 5V output (Pin #6) on the GP-4107 is the power for the Siemens AG's<br/>PROFIBUS connector. Do not use it for other devices.</li> </ul> |
|-----------|----------------------------------------------------------------------------------------------------|
| NOTE      | • No termination resistor is required.                                                                                                    |
|           | • In COM on the GP-4107, the SG and FG terminals are isolated.                                                                                       |

### Cable Diagram 5

| Display<br>(Connection Port)                                                            | Cable |                                                                                                    | Remarks                       |
|-----------------------------------------------------------------------------------------|-------|----------------------------------------------------------------------------------------------------|-------------------------------|
| GP3000 <sup>*1</sup> (COM1)<br>AGP-3302B (COM2)<br>ST <sup>*2</sup> (COM2)<br>LT (COM1) | 5A    | COM port conversion adapter by Pro-face.<br>CA3-ADPCOM-01<br>+<br>Connector terminal block conversion adapter by Pro-face<br>CA3-ADPTRM-01<br>+<br>User-created cable                                  |                               |
|                                                                                         | 5B    | User-created cable                                                                                                    |                               |
| GP3000 <sup>*3</sup> (COM2)                                                             | 5C    | Online adapter by Pro-face<br>CA4-ADPONL-01<br>+<br>Connector terminal block conversion adapter by Pro-face<br>CA3-ADPTRM-01<br>+<br>User-created cable<br>Online adapter by Pro-face<br>CA4-ADPONL-01 | Cable length:<br>500m or less |
|                                                                                         | 50    | +<br>User-created cable                                                                                                    |                               |
| IPC <sup>*4</sup>                                                                       | 5E    | COM port conversion adapter by Pro-face.<br>CA3-ADPCOM-01<br>+<br>Connector terminal block conversion adapter by Pro-face<br>CA3-ADPTRM-01<br>+<br>User-created cable                                  |                               |
|                                                                                         | 5F    | User-created cable                                                                                                    |                               |
| GP-4106 (COM1)                                                                          | 5G    | User-created cable                                                                                                    |                               |
| GP-4107 (COM1)                                                                          | 5H    | User-created cable                                                                                                    |                               |

\*1 All GP3000 models except AGP-3302B

\*2 All ST models except AST-3211A and AST-3302B

\*3 All GP3000 models except the GP-3200 Series and AGP-3302B

\*4 Available only with COM ports that support RS-422/485 (2wire). ☞ ■ IPC COM Port (page 8) 5A)

• 1:1 Connection

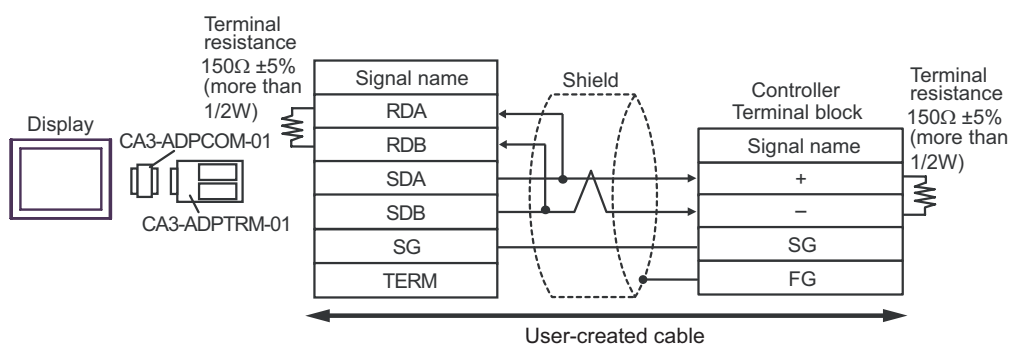

• 1:n Connection

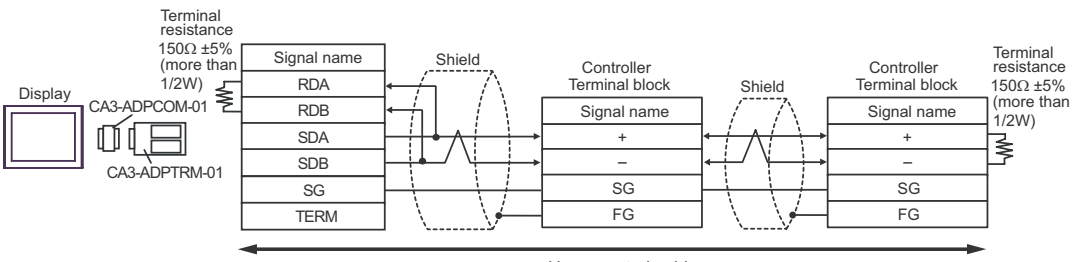

User-created cable

#### 5B)

• 1:1 Connection

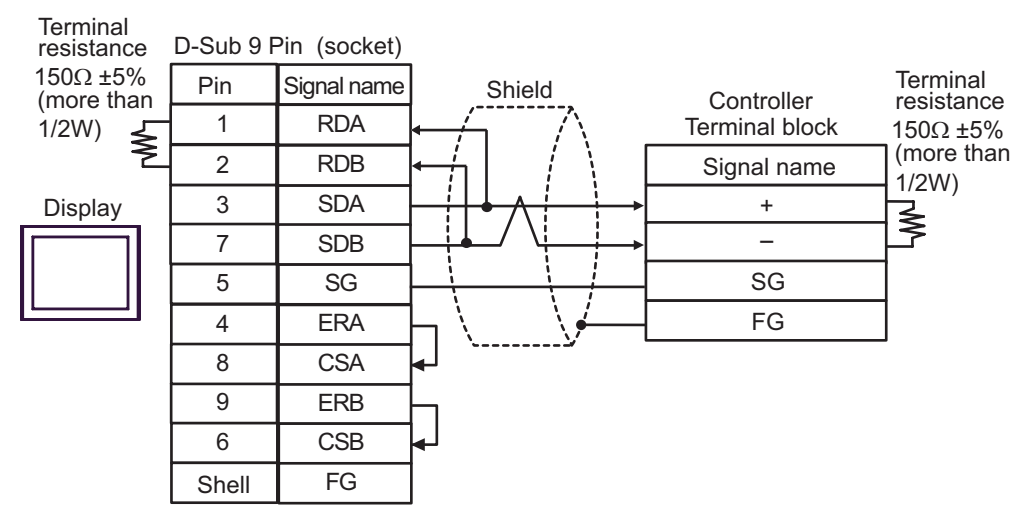

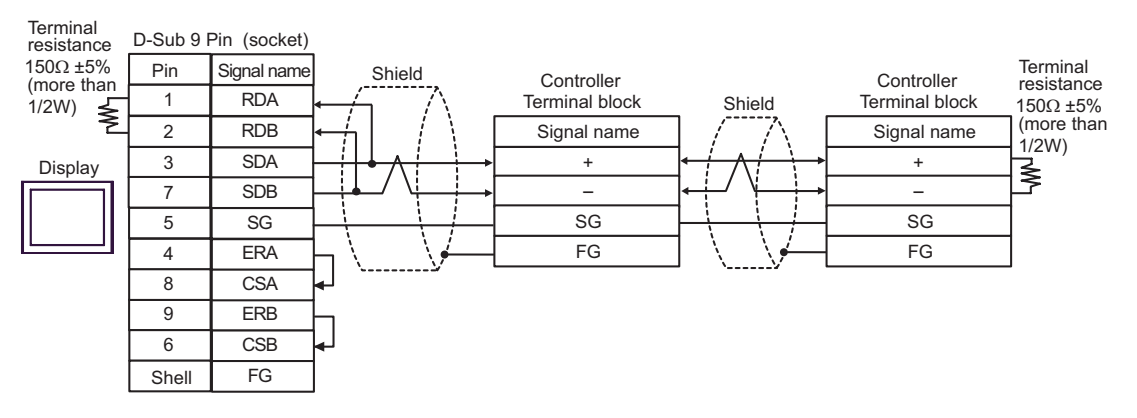
5C)

1:1 Connection

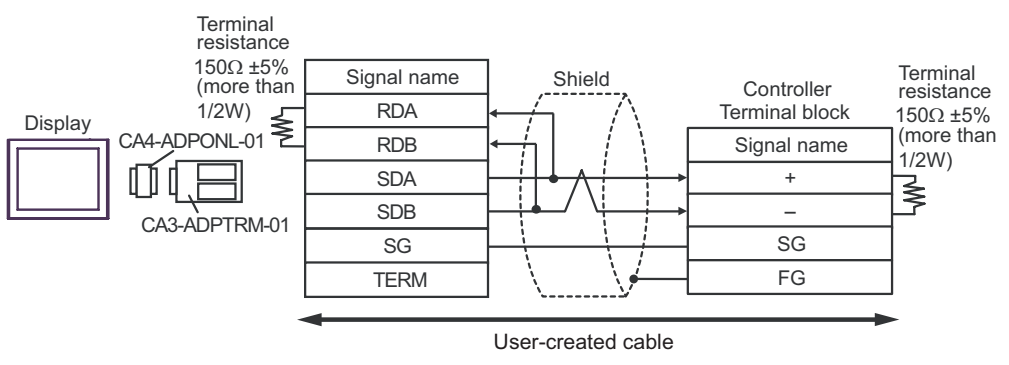

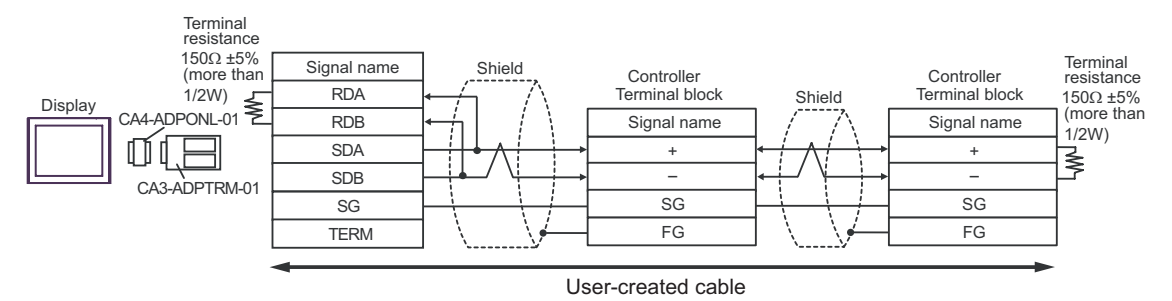

#### 5D)

• 1:1 Connection

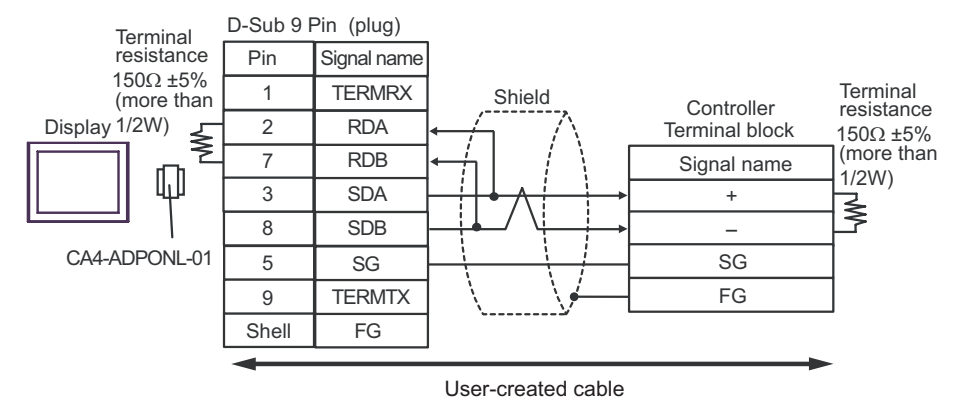

• 1:n Connection

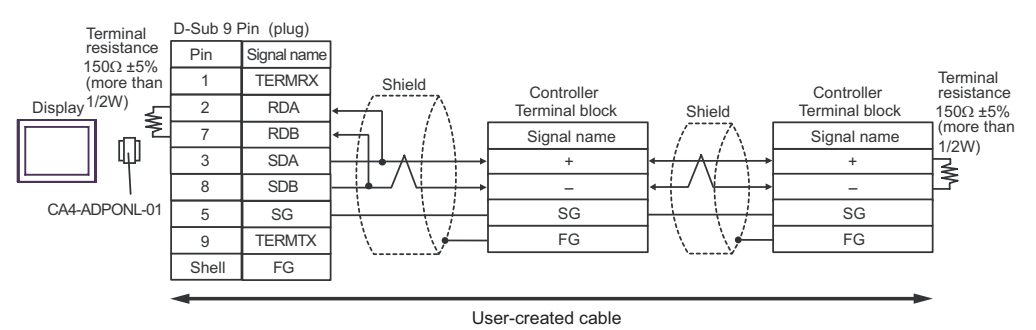

GP-Pro EX Device/PLC Connection Manual

5E)

• 1:1 Connection

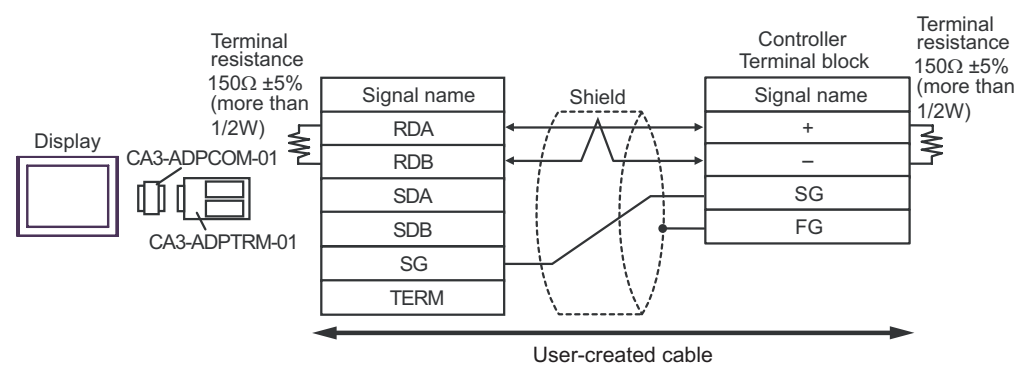

• 1:n Connection

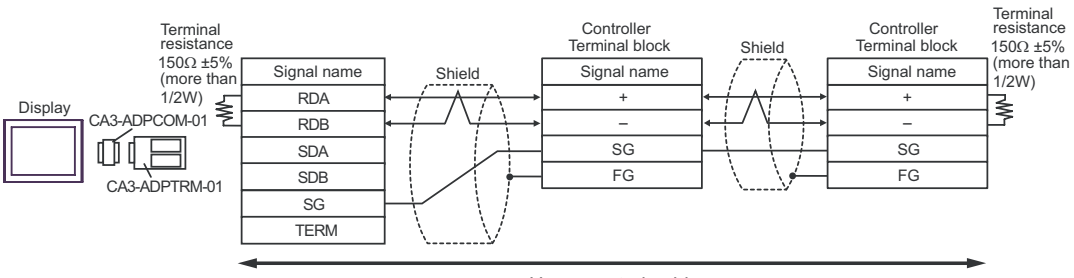

User-created cable

## 5F)

• 1:1 Connection

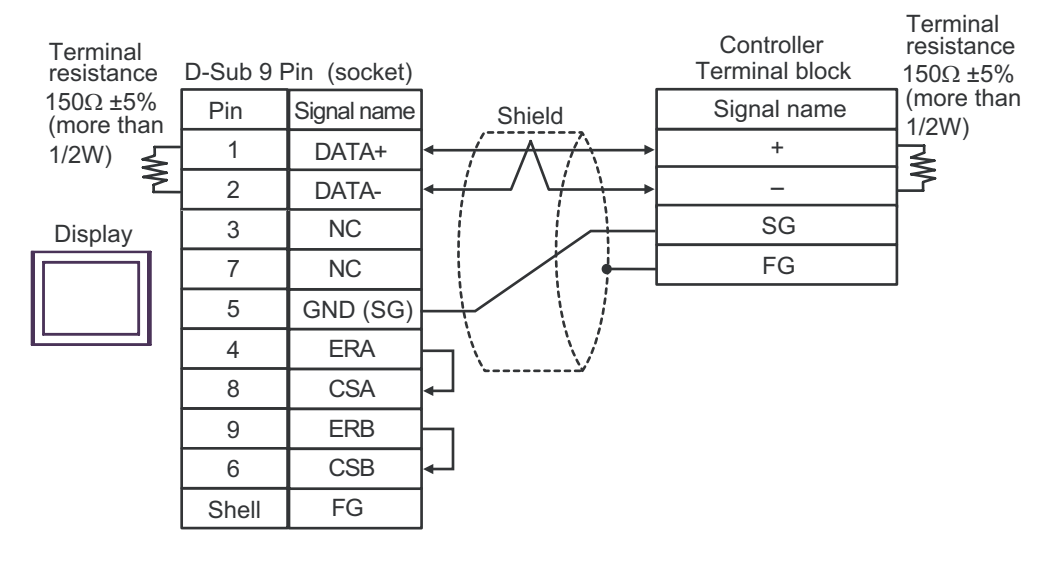

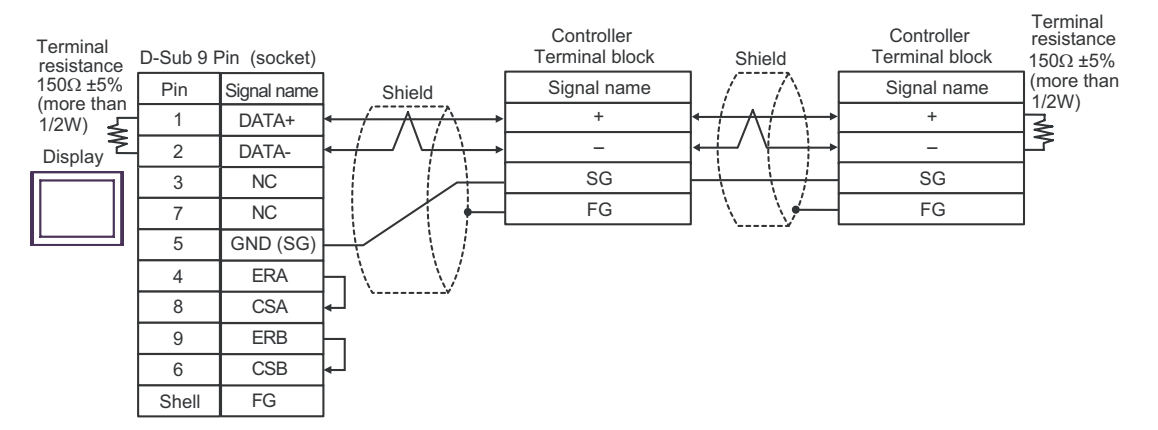

5G)

1:1 Connection

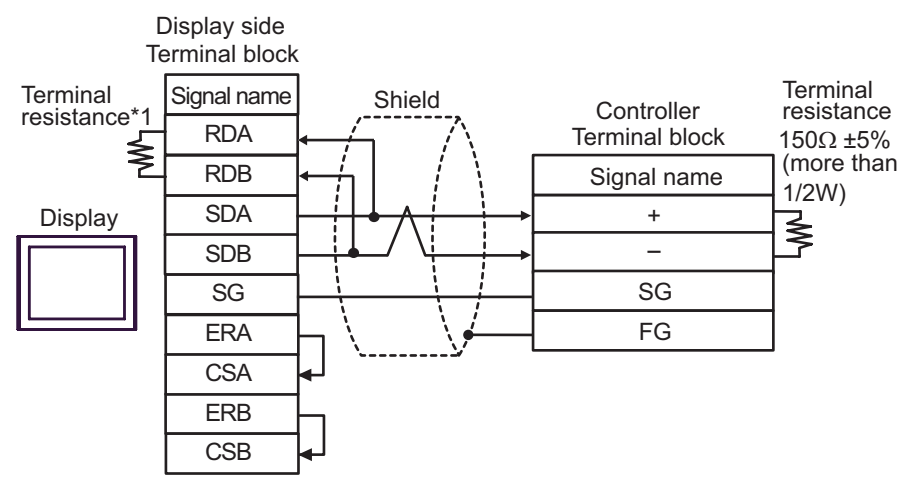

• 1:n Connection

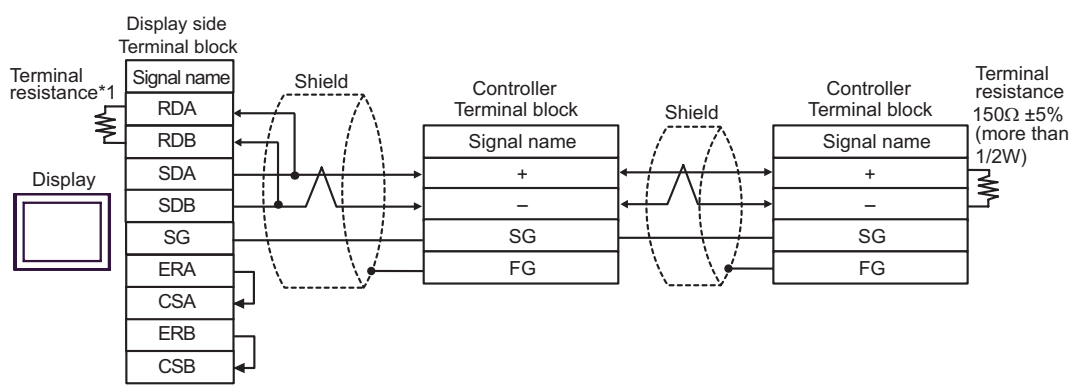

\*1 The resistance in the Display is used as the termination resistance. Set the value of the DIP Switch on the rear of the Display as shown in the table below.

| DIP Switch No. | Set Value |
|----------------|-----------|
| 1              | OFF       |
| 2              | OFF       |
| 3              | ON        |
| 4              | ON        |

## 5H)

• 1:1 Connection

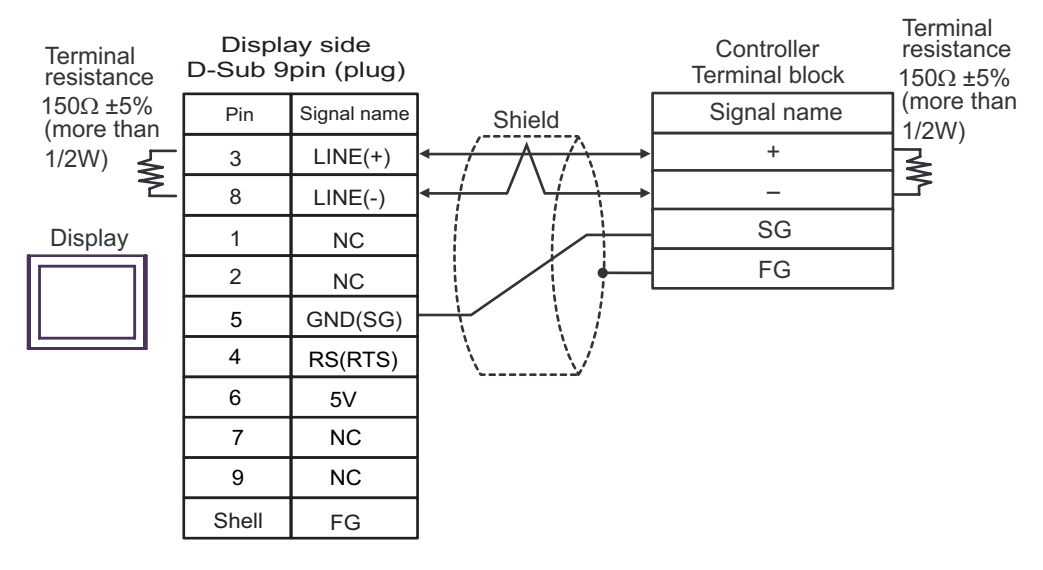

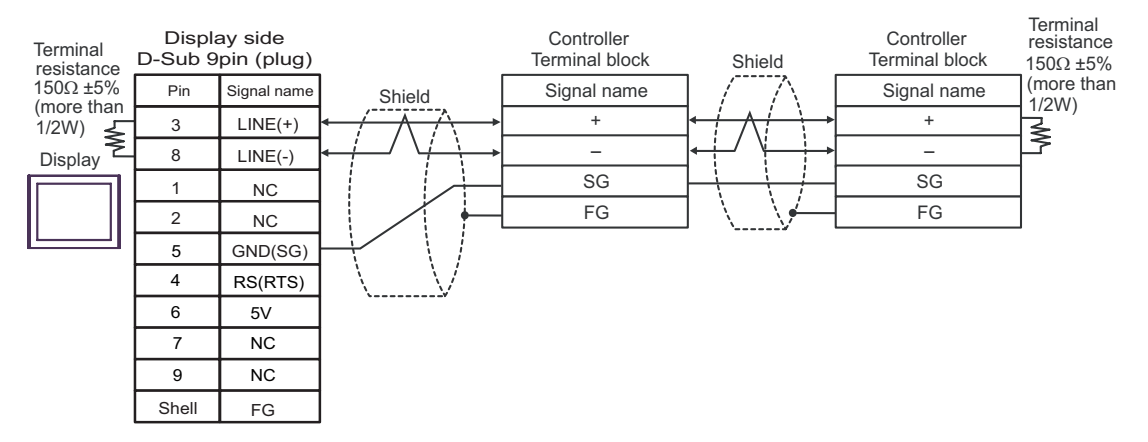

| IMPORTANT | • | The 5V output (Pin #6) on the GP-4107 is the power for the Siemens AG's |
|-----------|---|-------------------------------------------------------------------------|
|           |   | PROFIBUS connector. Do not use it for other devices.                    |
|           |   |                                                                         |

| NOTE | • | In COM on the GP-4107, the SG and FG terminals are isolated. |
|------|---|--------------------------------------------------------------|
|------|---|--------------------------------------------------------------|

# Cable Diagram 6

| Display<br>(Connection Port)                                                            |          | Remarks                                                                                                    |                               |
|-----------------------------------------------------------------------------------------|----------|----------------------------------------------------------------------------------------------------|-------------------------------|
| GP3000 <sup>*1</sup> (COM1)<br>AGP-3302B (COM2)<br>ST <sup>*2</sup> (COM2)<br>LT (COM1) | 6A       | COM port conversion adapter by Pro-face.<br>CA3-ADPCOM-01<br>+<br>Connector terminal block conversion adapter by Pro-face<br>CA3-ADPTRM-01<br>+<br>User-created cable                                                             |                               |
|                                                                                         | 6B       | User-created cable                                                                                                    |                               |
| GP3000 <sup>*3</sup> (COM2)                                                             | 6C<br>6D | Online adapter by Pro-face<br>CA4-ADPONL-01<br>+<br>Connector terminal block conversion adapter by Pro-face<br>CA3-ADPTRM-01<br>+<br>User-created cable<br>Online adapter by Pro-face<br>CA4-ADPONL-01<br>+<br>User-created cable | Cable length:<br>500m or less |
| IPC <sup>*4</sup> 6                                                                     |          | COM port conversion adapter by Pro-face.<br>CA3-ADPCOM-01<br>+<br>Connector terminal block conversion adapter by Pro-face<br>CA3-ADPTRM-01<br>+<br>User-created cable<br>User-created cable                                       |                               |
| GP-4106 (COM1)                                                                          | 6G       | User-created cable                                                                                                    |                               |
| GP-4107 (COM1)                                                                          | 6H       | User-created cable                                                                                                    |                               |

\*1 All GP3000 models except AGP-3302B

\*2 All ST models except AST-3211A and AST-3302B

\*3 All GP3000 models except the GP-3200 Series and AGP-3302B

\*4 Available only with COM ports that support RS-422/485 (2wire). ☞ ■ IPC COM Port (page 8) 6A)

• 1:1 Connection

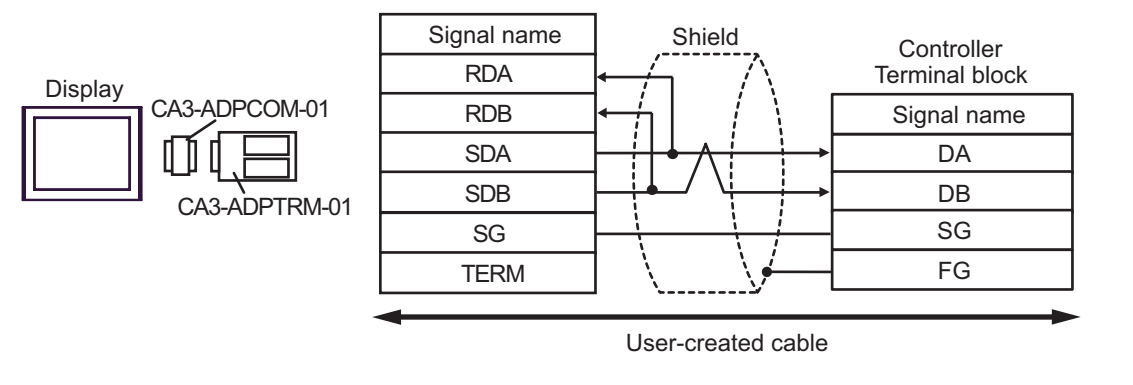

NOTE

• No termination resistor is required.

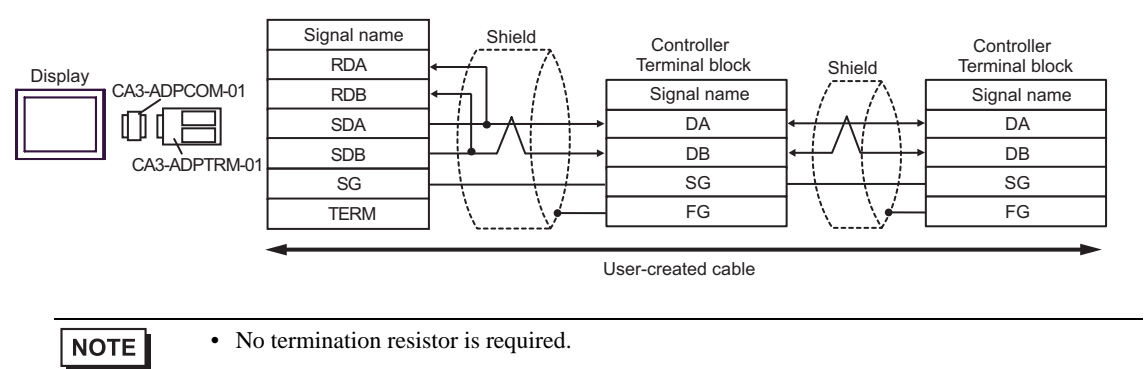

#### 6B)

• 1:1 Connection

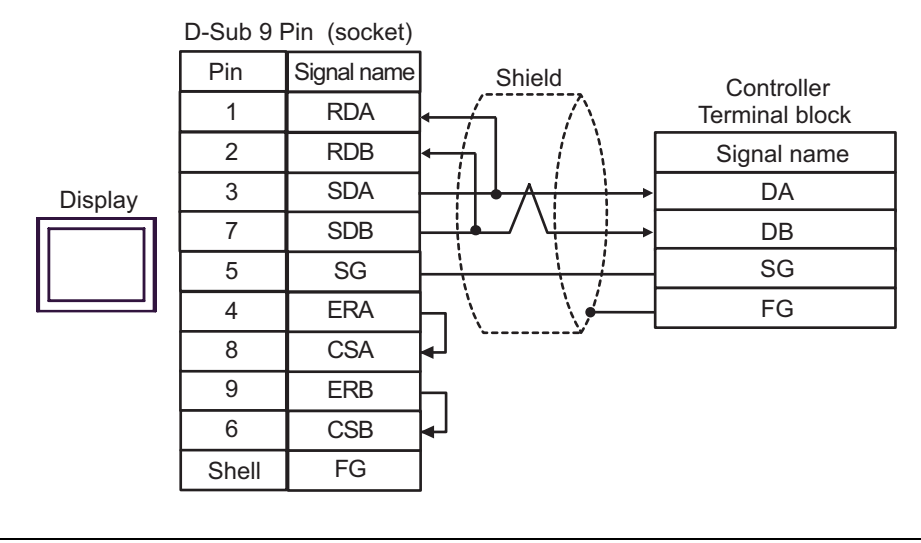

NOTE

• No termination resistor is required.

• 1:n Connection

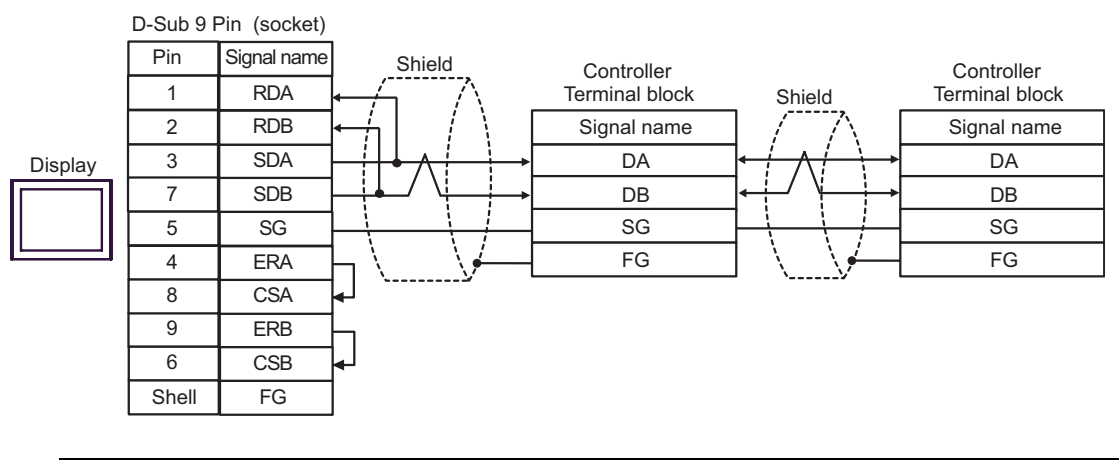

NOTE

• No termination resistor is required.

6C)

• 1:1 Connection

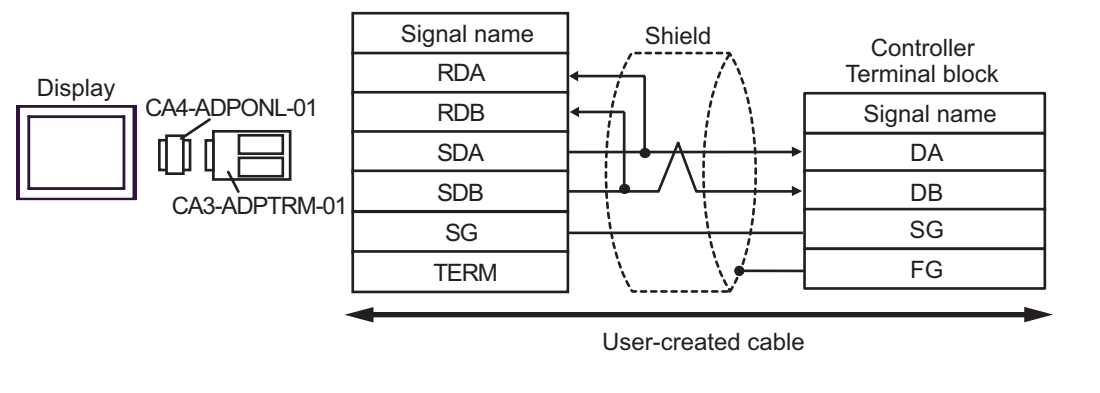

NOTE

• No termination resistor is required.

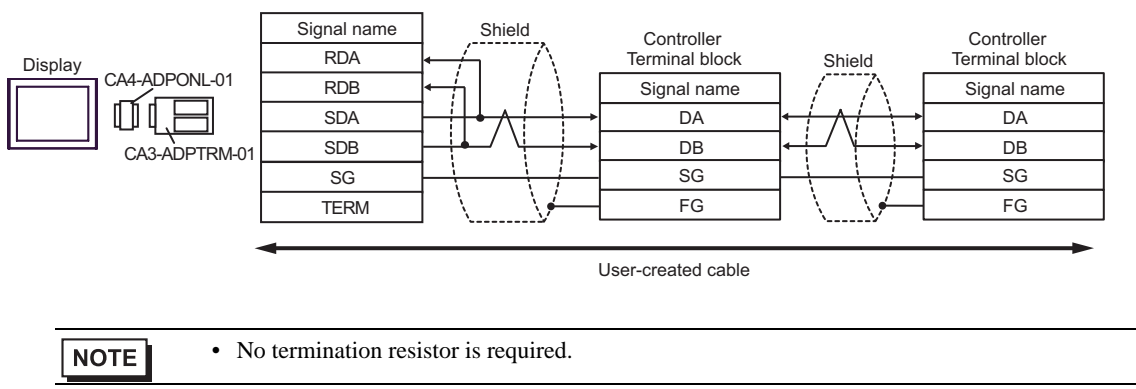

#### 6D)

• 1:1 Connection

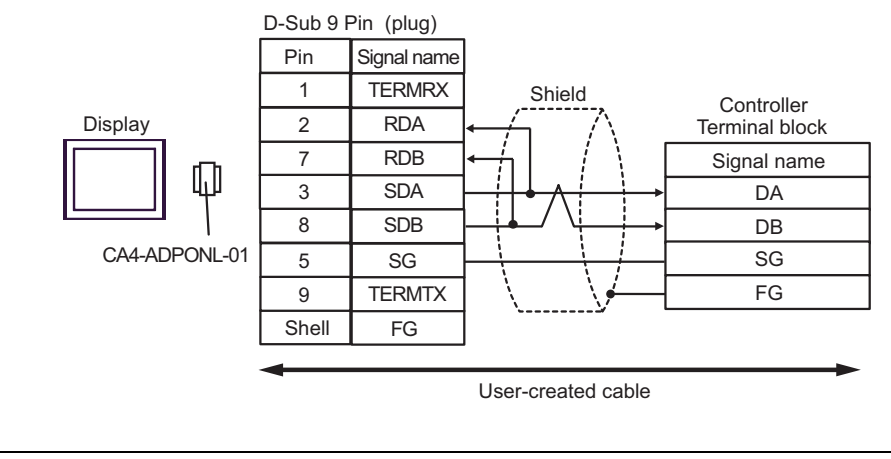

NOTE

• No termination resistor is required.

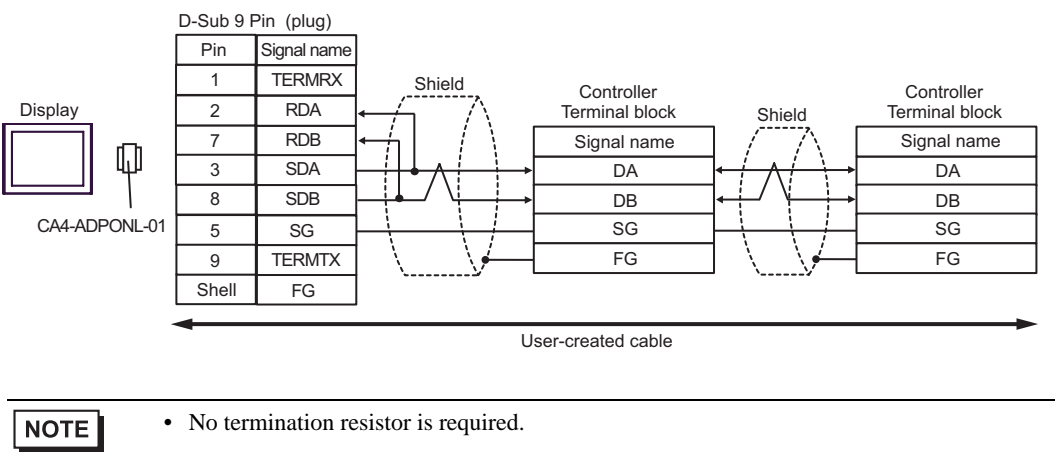

6E)

• 1:1 Connection

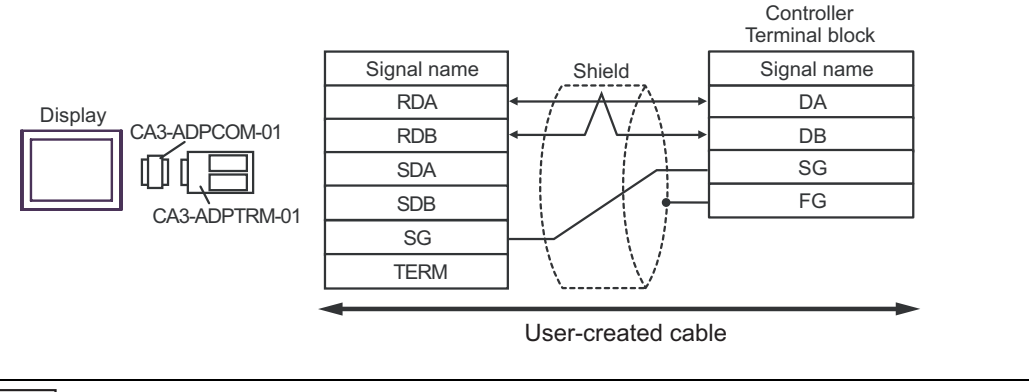

NOTE

• No termination resistor is required.

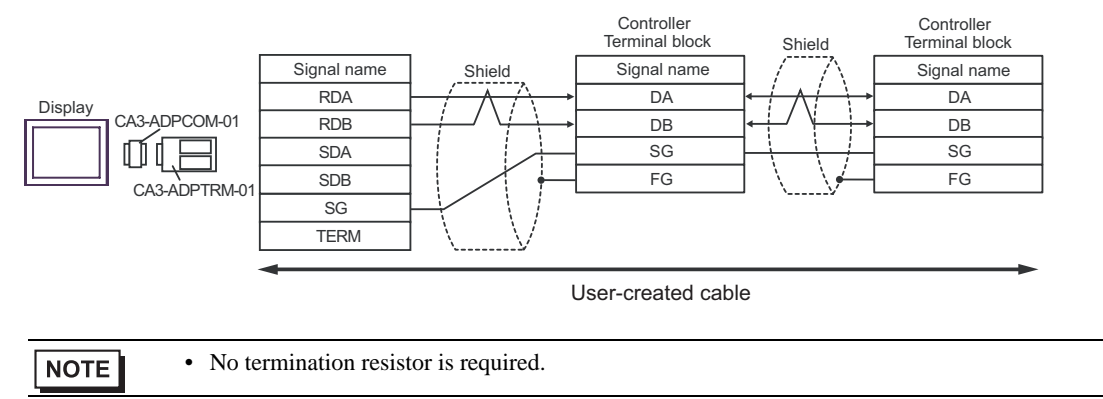

#### 6F)

• 1:1 Connection

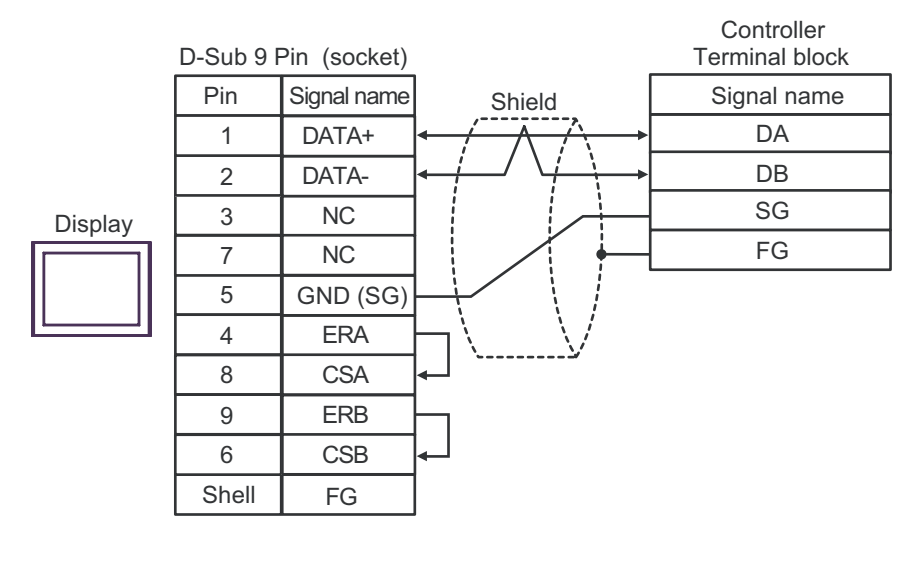

| NUTE |
|------|
|------|

• No termination resistor is required.

#### • 1:n Connection

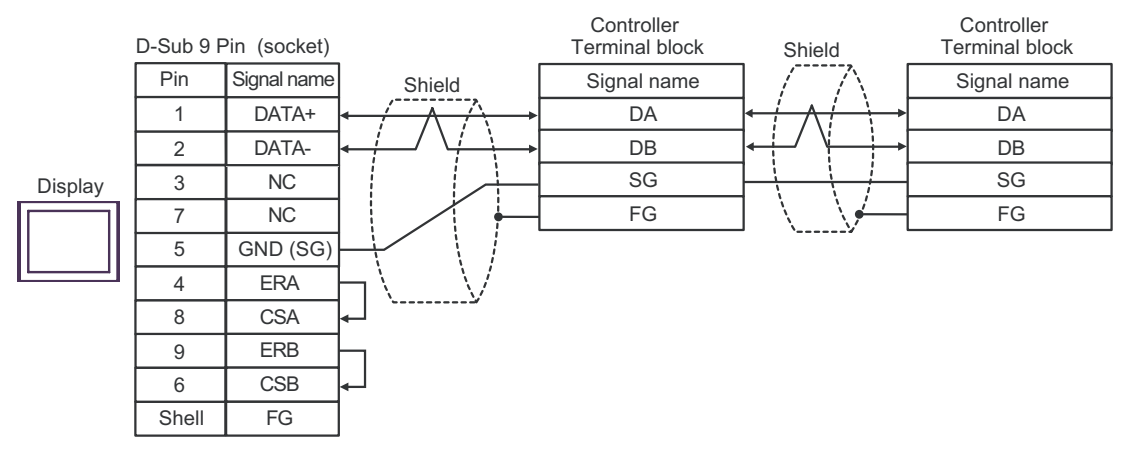

NOTE

• No termination resistor is required.

#### 6G)

٠ 1:1 Connection

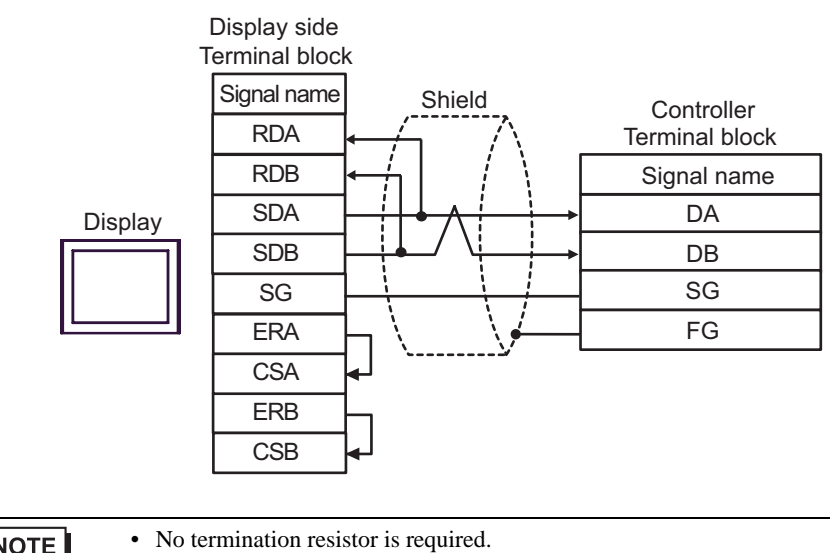

NOTE

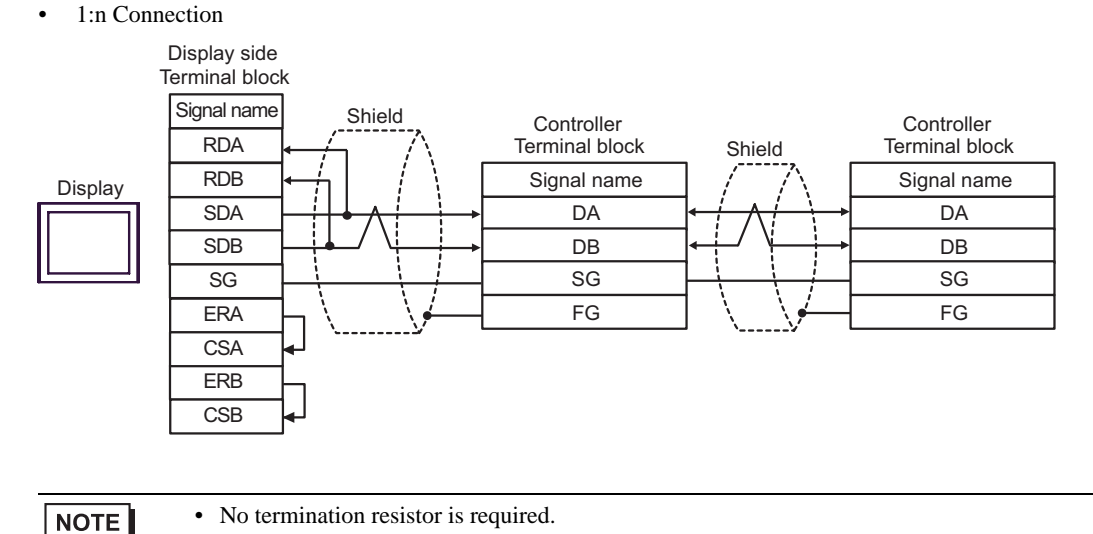

#### 6H)

• 1:1 Connection

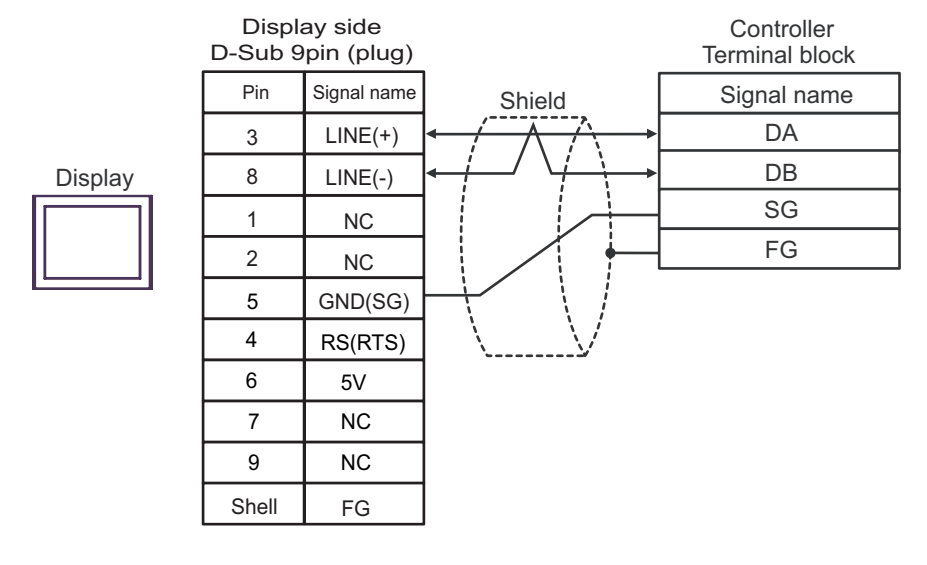

|--|

• No termination resistor is required.

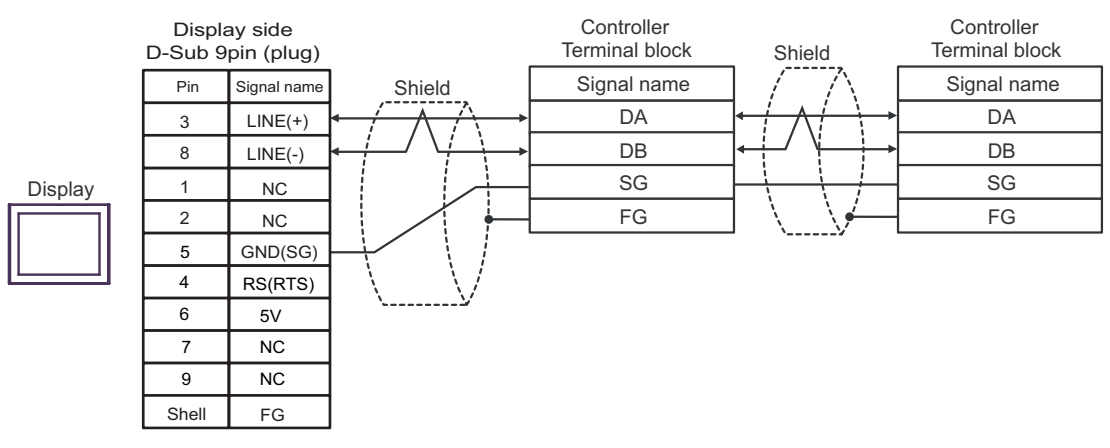

| IMPORTANT | <ul> <li>The 5V output (Pin #6) on the GP-4107 is the power for the Siemens AG's<br/>PROFIBUS connector. Do not use it for other devices.</li> </ul> |
|-----------|----------------------------------------------------------------------------------------------------|
| NOTE      | <ul><li>No termination resistor is required.</li><li>In COM on the GP-4107, the SG and FG terminals are isolated.</li></ul>                          |

## Cable Diagram 7

| Display<br>(Connection Port)                                                                                 |    | Cable                                                                                                    | Remarks                       |
|----------------------------------------------------------------------------------------------------|----|----------------------------------------------------------------------------------------------------|-------------------------------|
| GP3000 <sup>*1</sup> (COM1)<br>AGP-3302B (COM2)<br>ST <sup>*2</sup> (COM2)<br>LT (COM1)<br>IPC <sup>*3</sup> | 7A | COM port conversion adapter by Pro-face.<br>CA3-ADPCOM-01<br>+<br>Connector terminal block conversion adapter by Pro-face<br>CA3-ADPTRM-01<br>+<br>User-created cable |                               |
|                                                                                                    | 7B | User-created cable                                                                                                    |                               |
| GP3000 <sup>*4</sup> (COM2)                                                                                  | 7C | Online adapter by Pro-face<br>CA4-ADPONL-01<br>+<br>Connector terminal block conversion adapter by Pro-face<br>CA3-ADPTRM-01<br>+<br>User-created cable               | Cable length:<br>500m or less |
|                                                                                                    | 7D | Online adapter by Pro-face<br>CA4-ADPONL-01<br>+<br>User-created cable                                                                                                |                               |
| GP-4106 (COM1)                                                                                               | 7E | User-created cable                                                                                                    |                               |

\*1 All GP3000 models except AGP-3302B

\*2 All ST models except AST-3211A and AST-3302B

\*4 All GP3000 models except the GP-3200 Series and AGP-3302B

## 7A

• 1:1 Connection

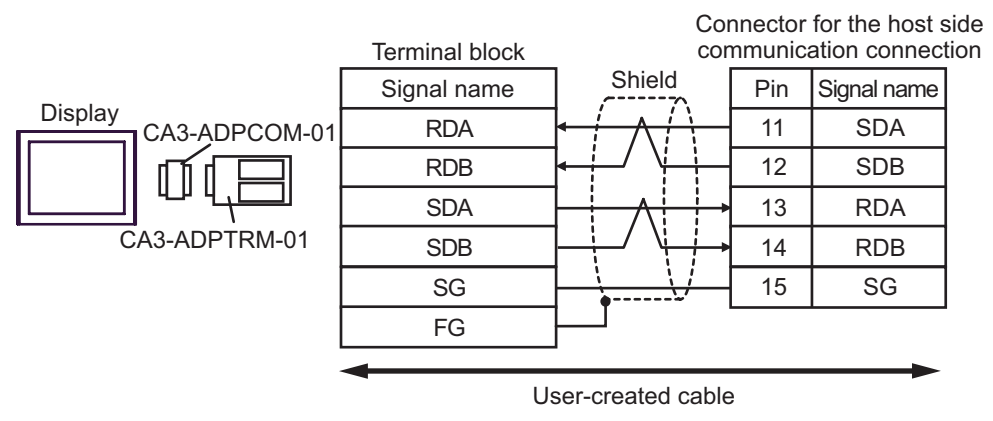

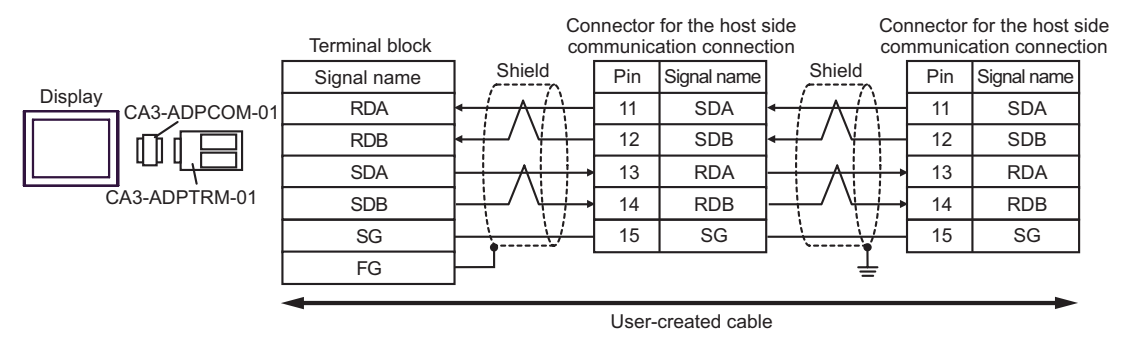

## 7B)

• 1:1 Connection

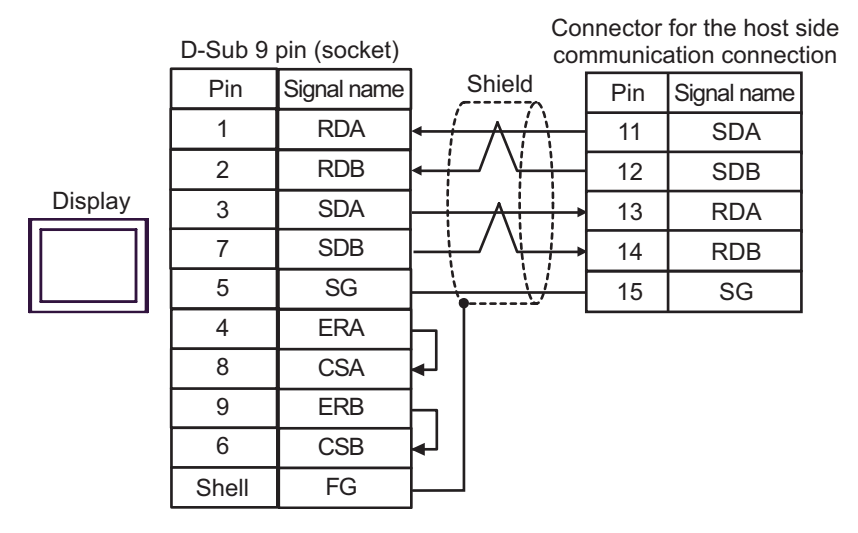

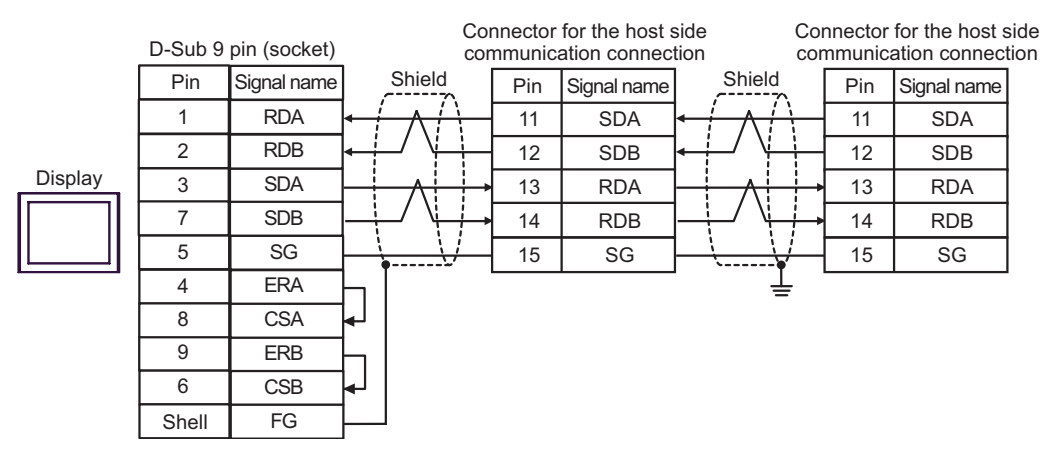

## 7C)

• 1:1 Connection

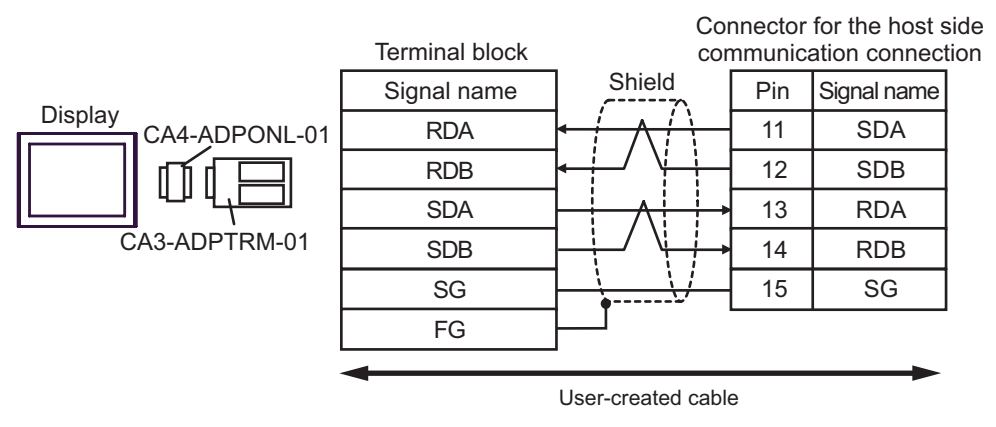

• 1:n Connection

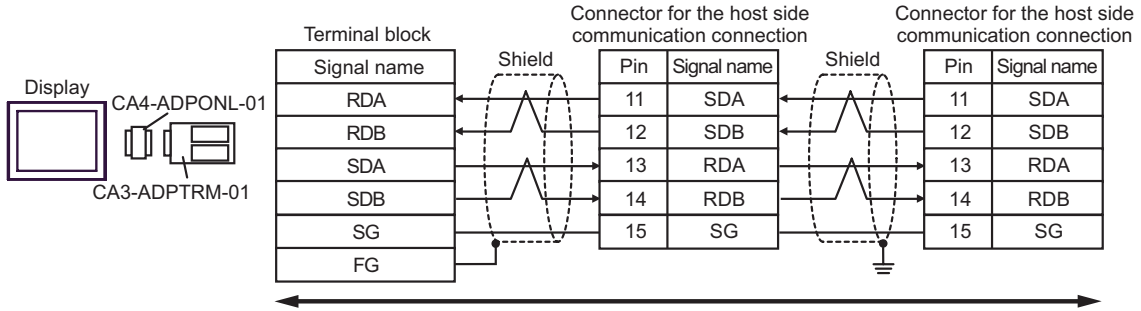

User-created cable

## 7D)

• 1:1 Connection

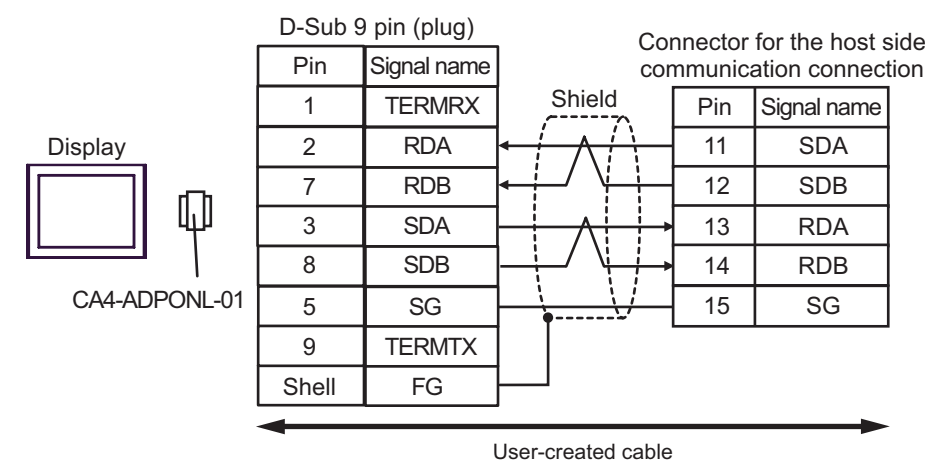

• 1:n Connection

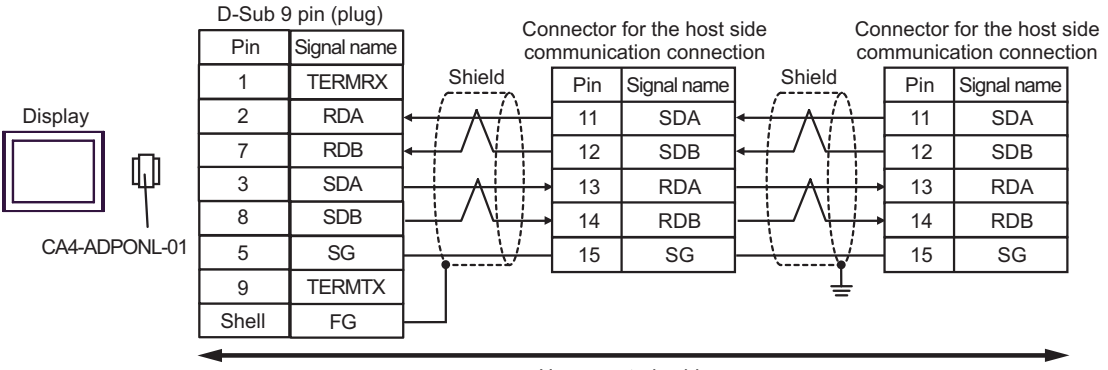

User-created cable

## 7E)

• 1:1 Connection

| г       | Display side<br>ferminal bloc | k        | Connector for the host s<br>communication connect |     |             |   |  |  |
|---------|-------------------------------|----------|---------------------------------------------------|-----|-------------|---|--|--|
|         | Signal name                   |          | Shield                                            | Pin | Signal name |   |  |  |
|         |                               | 11       | SDA                                               |     |             |   |  |  |
| Display | RDB                           | -        | ┾┛╵ <u>┝</u> ┿┥                                   | 12  | SDB         |   |  |  |
|         | SDA                           |          |                                                   | 13  | RDA         |   |  |  |
|         | SDB                           | <u> </u> |                                                   | 14  | RDB         |   |  |  |
|         | SG                            | 15       | SG                                                |     |             |   |  |  |
|         | ERA                           | Н        | <u> </u>                                          |     |             | 1 |  |  |
|         | CSA                           | ┝┛       |                                                   |     |             |   |  |  |
|         | ERB                           | Ь        |                                                   |     |             |   |  |  |
|         | CSB                           | ┝┛       |                                                   |     |             |   |  |  |

|         | Display side<br>Terminal bloc | e<br>ck                   | Cor<br>cor           | nnector<br>nmunica | for the host s<br>ation connec | side<br>tion | Cor<br>con | nnector<br>nmunica | for the host s<br>ation connect | side<br>tion |
|---------|-------------------------------|---------------------------|----------------------|--------------------|--------------------------------|--------------|------------|--------------------|---------------------------------|--------------|
|         | Signal name                   | Shield                    |                      | Pin                | Signal name                    | Shield       |            | Pin                | Signal name                     |              |
|         | RDA                           | $\vdash$ $\land$ $\vdash$ | $\left\{ - \right\}$ | 11                 | SDA                            |              | $\vdash$   | 11                 | SDA                             |              |
| Display | RDB                           | ┝┿┙╵┝                     | ÷−[                  | 12                 | SDB                            | ┝┼╾╯╵┼┼╌┨    | 12         | SDB                |                                 |              |
|         | SDA                           |                           | ╞                    | 13                 | RDA                            |              | ┝          | 13                 | RDA                             |              |
|         | SDB                           | ↓_/ \↓_                   | -∕\\++               | 14                 | RDB                            |              | $\mapsto$  | 14                 | RDB                             |              |
|         | SG                            |                           |                      | 15                 | SG                             |              |            | 15                 | SG                              |              |
|         | ERA                           | ┝┐่                       | -                    |                    |                                | · _          |            |                    |                                 |              |
|         | CSA                           | le l                      |                      |                    |                                |              |            |                    |                                 |              |
|         | ERB                           | h                         |                      |                    |                                |              |            |                    |                                 |              |
|         | CSB                           | ∙-J                       |                      |                    |                                |              |            |                    |                                 |              |

## Cable Diagram 8

| Display<br>(Connection Port)                                                            |    | Remarks                                                                                                    |               |
|-----------------------------------------------------------------------------------------|----|----------------------------------------------------------------------------------------------------|---------------|
| GP3000 <sup>*1</sup> (COM1)<br>AGP-3302B (COM2)<br>ST <sup>*2</sup> (COM2)<br>LT (COM1) | 8A | COM port conversion adapter by Pro-face.<br>CA3-ADPCOM-01<br>+<br>Connector terminal block conversion adapter by Pro-face<br>CA3-ADPTRM-01<br>+<br>User-created cable |               |
|                                                                                         | 8B | User-created cable                                                                                                    |               |
| GP3000 <sup>*3</sup> (COM2)                                                             | 8C | Online adapter by Pro-face<br>CA4-ADPONL-01<br>+<br>Connector terminal block conversion adapter by Pro-face<br>CA3-ADPTRM-01<br>+<br>User-created cable               | Cable length: |
|                                                                                         | 8D | Online adapter by Pro-face<br>CA4-ADPONL-01<br>+<br>User-created cable                                                                                                | 500m or less  |
| IPC*4                                                                                   | 8E | COM port conversion adapter by Pro-face.<br>CA3-ADPCOM-01<br>+<br>Connector terminal block conversion adapter by Pro-face<br>CA3-ADPTRM-01<br>+<br>User-created cable |               |
|                                                                                         | 8F | User-created cable                                                                                                    |               |
| GP-4106 (COM1)                                                                          | 8G | User-created cable                                                                                                    |               |
| GP-4107 (COM1)                                                                          | 8H | User-created cable                                                                                                    |               |

\*1 All GP3000 models except AGP-3302B

\*2 All ST models except AST-3211A and AST-3302B

\*3 All GP3000 models except the GP-3200 Series and AGP-3302B

\*4 Available only with COM ports that support RS-422/485 (2wire). ☞ ■ IPC COM Port (page 8)

#### 8A)

• 1:1 Connection

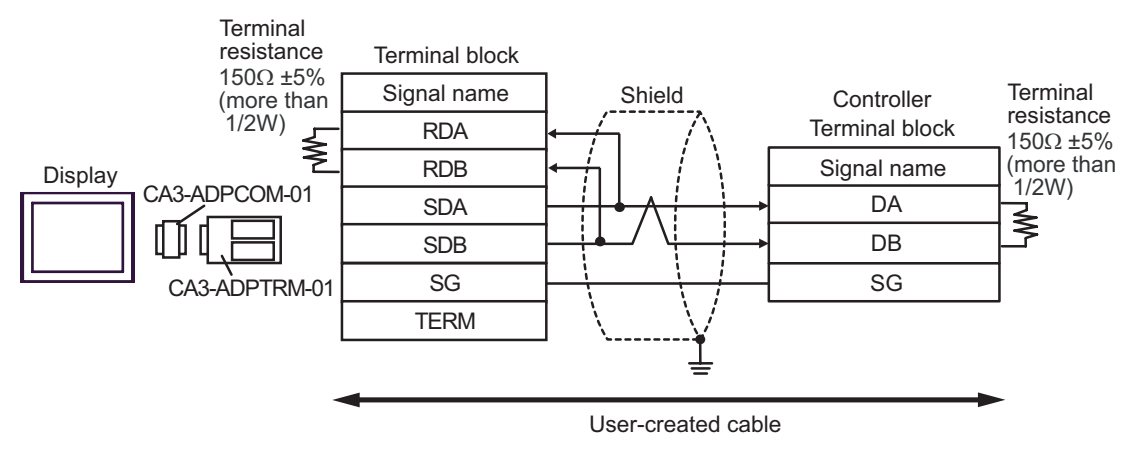

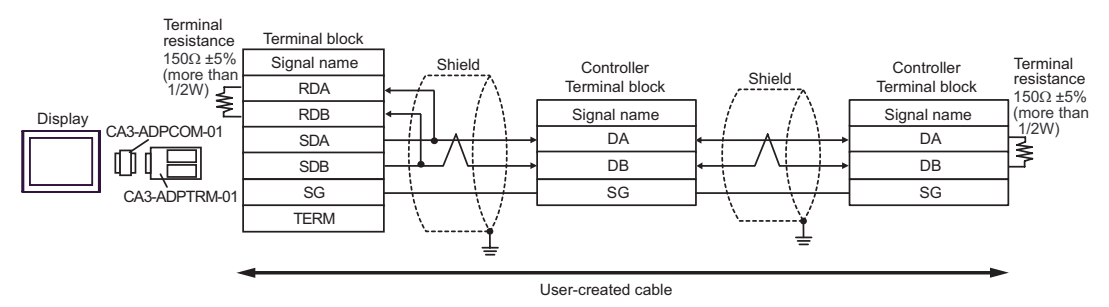

8B

• 1:1 Connection

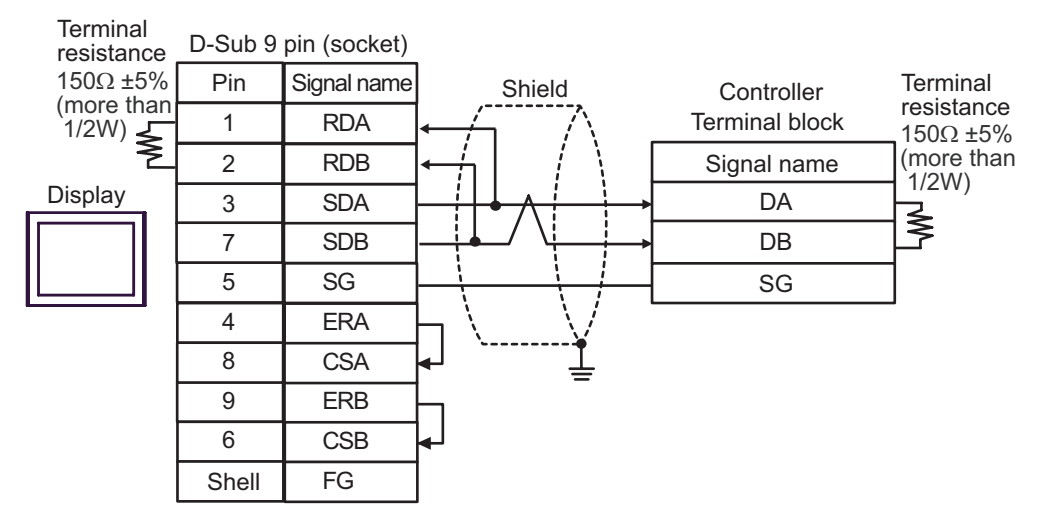

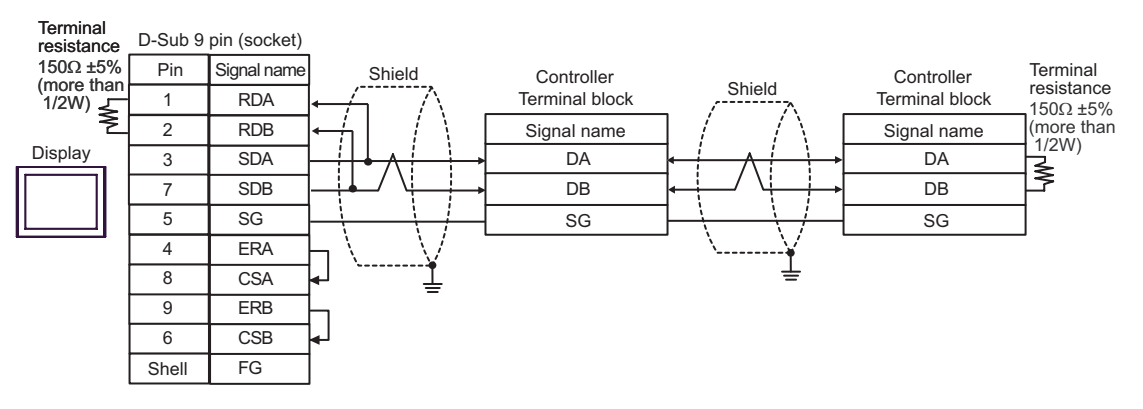

8C)

1:1 Connection

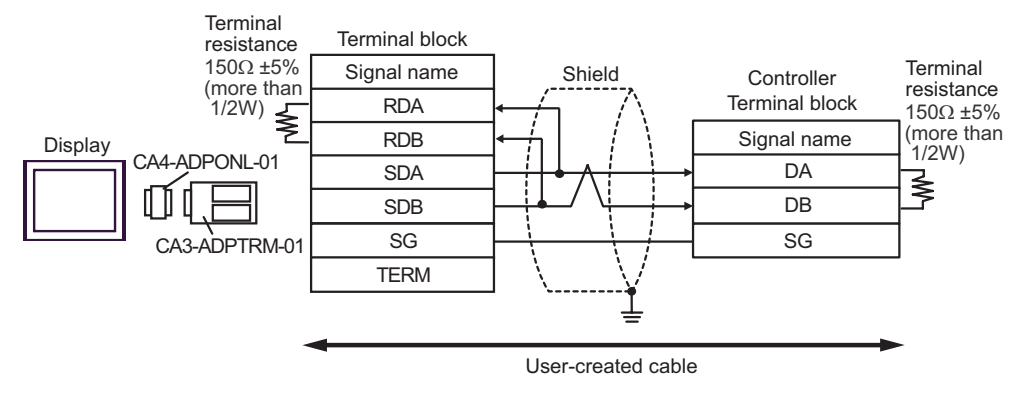

1:n Connection

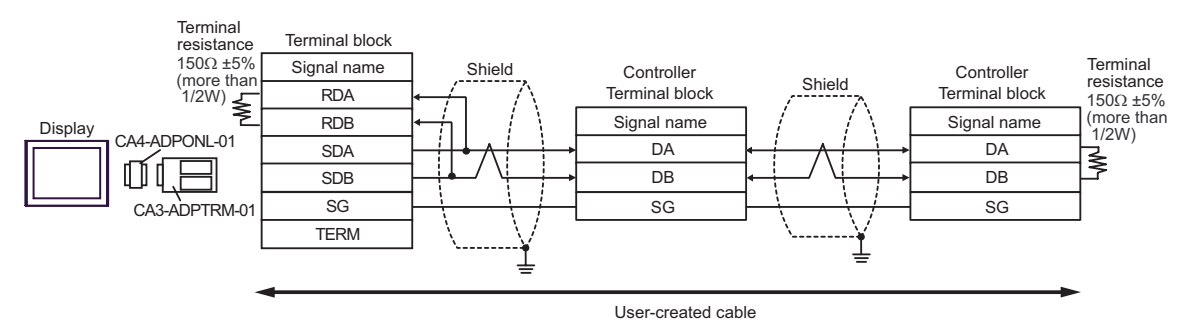

8D)

• 1:1 Connection

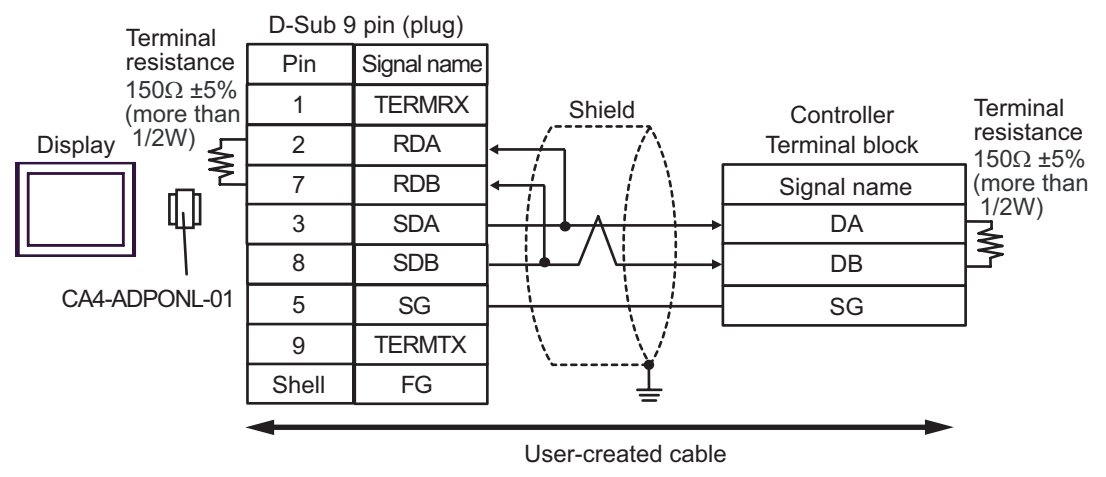

• 1:n Connection

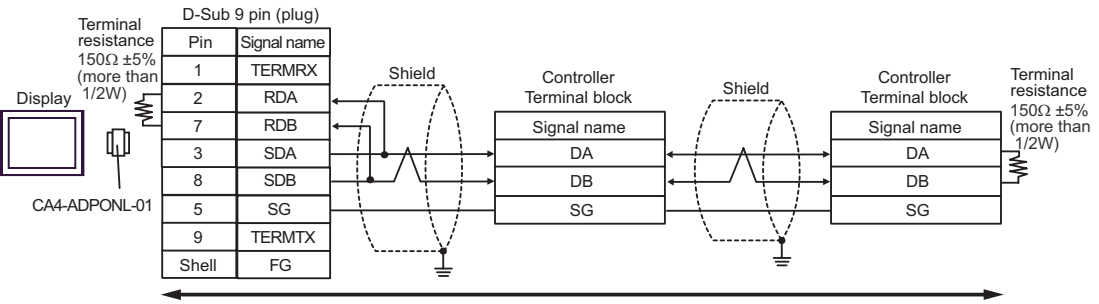

User-created cable

8E)

#### • 1:1 Connection

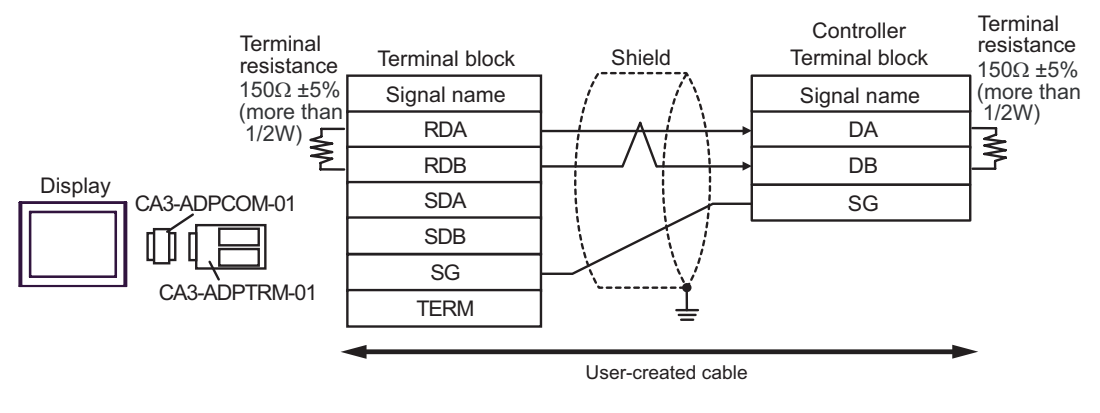

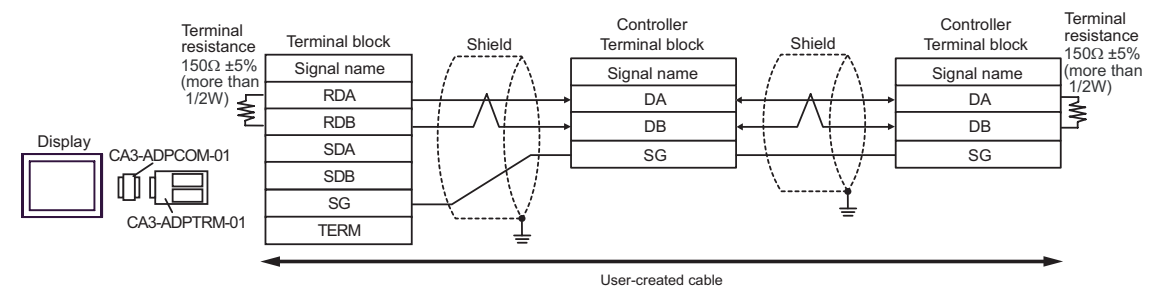

8F)

• 1:1 Connection

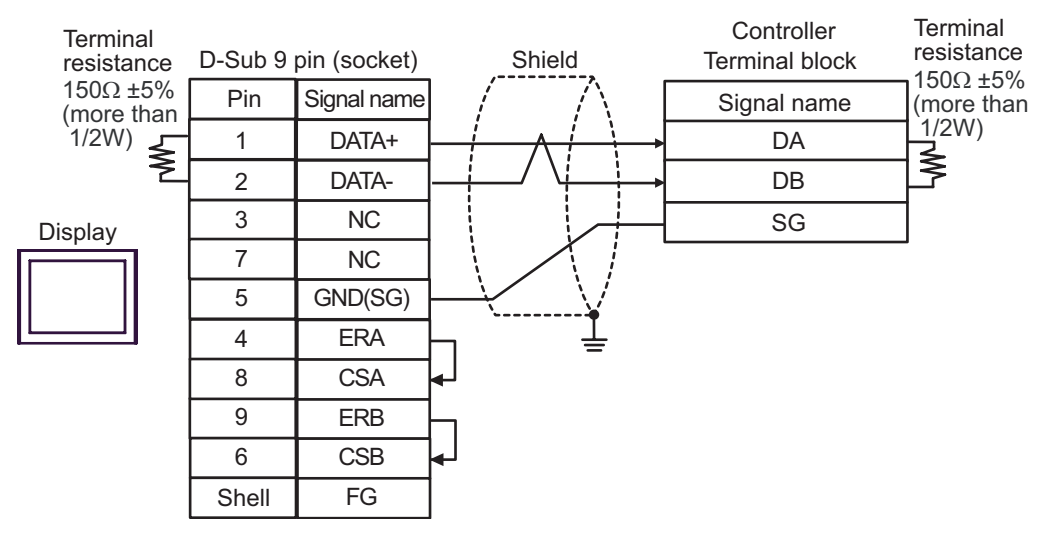

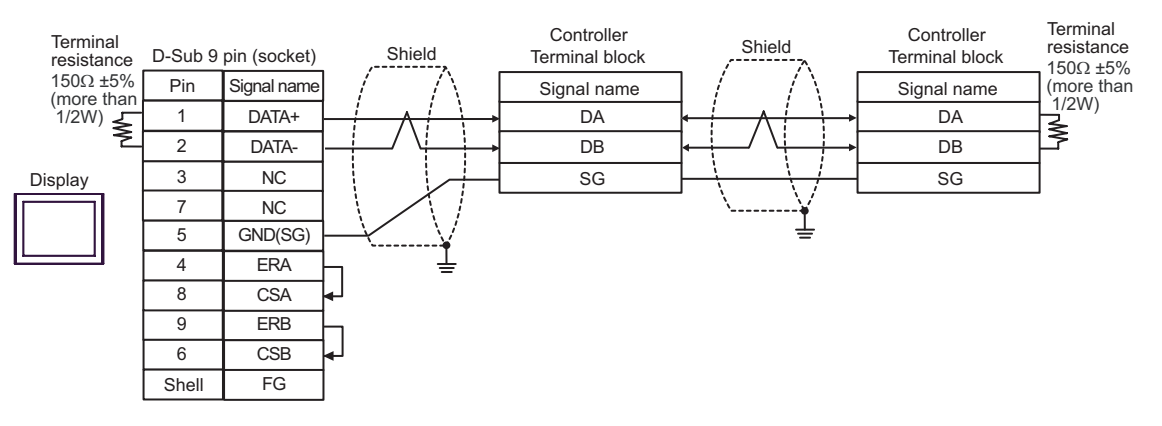

8G)

1:1 Connection

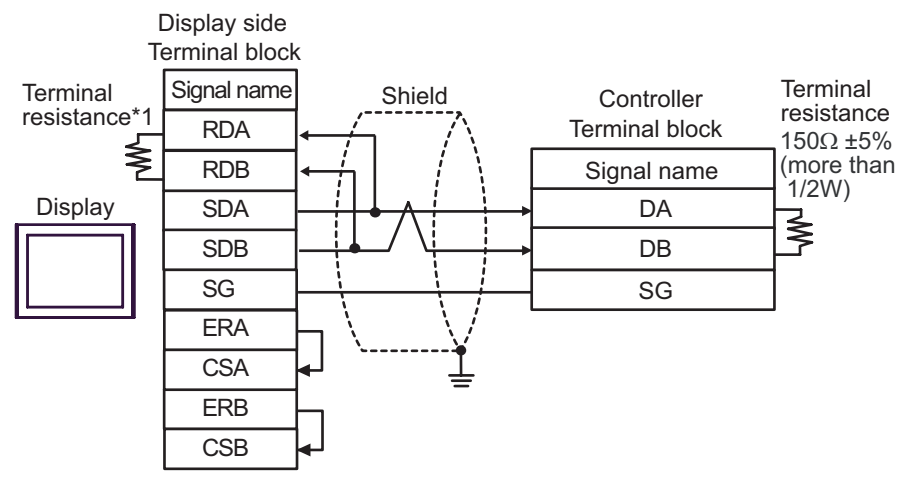

• 1:n Connection

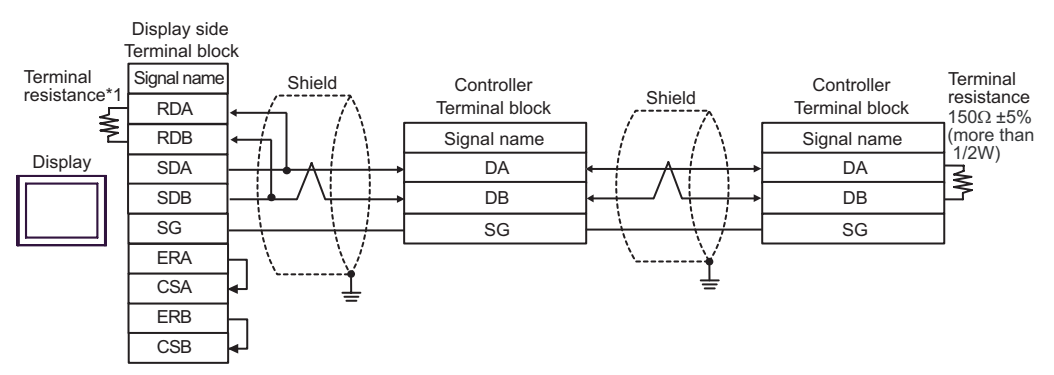

\*1 The resistance in the Display is used as the termination resistance. Set the value of the DIP Switch on the rear of the Display as shown in the table below.

| DIP Switch No. | Set Value |
|----------------|-----------|
| 1              | OFF       |
| 2              | OFF       |
| 3              | ON        |
| 4              | ON        |

#### 8H)

• 1:1 Connection

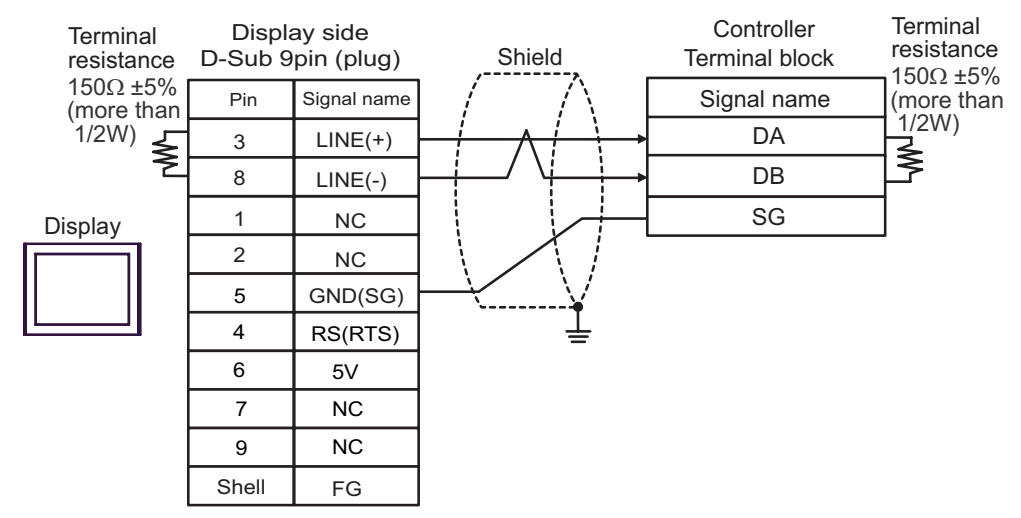

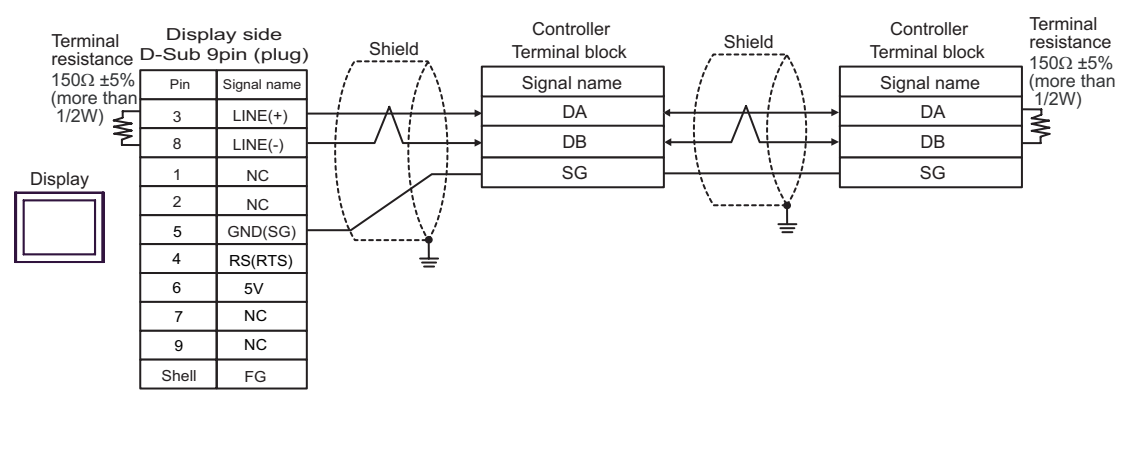

| IMPORTANT | <ul> <li>The 5V output (Pin #6) on the GP-4107 is the power for the Siemens AG's<br/>PROFIBUS connector. Do not use it for other devices.</li> </ul> |
|-----------|----------------------------------------------------------------------------------------------------|
| NOTE      | • In COM on the GP-4107, the SG and FG terminals are isolated.                                                                                       |

# 6 Supported Devices

The following table shows the range of supported device addresses. Note that the actually supported range varies depending on the External Device to be used. Please check the actual range in your External Device manual.

Enter the External Device address in the dialog box below.

|   | 🏄 I  | npu    | t Ad | dres | s (W | ord |    | ĸ |  |
|---|------|--------|------|------|------|-----|----|---|--|
|   | Devi | ice/F  | LC   | PLC1 |      |     | -  |   |  |
|   |      |        | -    | 005  | 01   | _   | /  |   |  |
|   | Ba   | ick    |      |      |      | C   | lr |   |  |
|   | Α    | В      | С    |      | 7    | 8   | 9  |   |  |
| 2 | D    | Е      | F    |      | 4    | 5   | 6  |   |  |
|   |      |        |      |      | 1    | 2   | 3  |   |  |
|   | Re   | eterer | nce  |      | 0    | E   | nt |   |  |
|   |      |        |      |      |      |     |    |   |  |

1. Address

EI

2. Browse

Enter the address.

owse

A list of available parameters is displayed. Click the parameter you want to use, and press "Select" to enter the address.

# 6.1 SDC10

: This address can be specified as system data area.

| Device | Bit Address     | Word Address | 32 bits | Remarks |
|--------|-----------------|--------------|---------|---------|
| Data   | 00501.0-04504.F | 00501-04504  | [L/H]   | *1      |

Г

| IMPORTANT | <ul> <li>Setting [Enable System Data Area] in the system area setting of GP-Pro EX may<br/>cause malfunction. Do not set [Enable System Data Area].</li> </ul>         |
|-----------|----------------------------------------------------------------------------------------------------|
|           |                                                                                                    |
| NOTE      | • You can set only the reading area size in the Controller's system area setting. Refer to the GP-<br>Pro EX Reference Manual for the reading area size.               |
|           | Cf. GP-Pro EX Reference Manual "LS Area (only for direct access method Area)"                                                                                          |
|           | • Refer to the precautions on manual notation for icons in the table.                                                                                                  |
|           | "Manual Symbols and Terminology"                                                                                                    |
|           | • Even if you use a nonexistent address, the read error may not be displayed. In this case, "0" is retained for the read data. Note that the write error is displayed. |
|           |                                                                                                    |

# 6.2 SDC15/SDC25/SDC26/SDC35/SDC36

: This address can be specified as system data area.

| Device | Bit Address     | Word Address | 32 bits | Remarks |
|--------|-----------------|--------------|---------|---------|
| Data   | 00273.0-31243.F | 00273-31243  | [L/H]   | *1      |

| IMPORTANT | • | Setting [Enable System Data Area] in the system area setting of GP-Pro EX may cause malfunction. Do not set [Enable System Data Area].                 |
|-----------|---|----------------------------------------------------------------------------------------------------|
|           |   |                                                                                                    |
| NOTE      | • | You can set only the reading area size in the Controller's system area setting. Refer to the GP-<br>Pro EX Reference Manual for the reading area size. |
|           | ( | Cf. GP-Pro EX Reference Manual "LS Area (only for direct access method Area)"                                                                          |
|           | • | Refer to the precautions on manual notation for icons in the table.                                                                                    |
|           |   | "Manual Symbols and Terminology"                                                                                                    |
|           | • | Even if you use a nonexistent address, the read error may not be displayed. In this case, "0" is                                                       |
|           |   | retained for the read data. Note that the write error is displayed.                                                                                    |

# 6.3 SDC20/SDC21

\_

: This address can be specified as system data area.

| Device | Bit Address   | Word Address | 32 bits | Remarks |
|--------|---------------|--------------|---------|---------|
| Data   | 0301.0-0690.F | 0301-0690    | [L/H]   | *1      |

| IMPORTANT | • | Setting [Enable System Data Area] in the system area setting of GP-Pro EX may cause malfunction. Do not set [Enable System Data Area].                 |
|-----------|---|----------------------------------------------------------------------------------------------------|
|           |   |                                                                                                    |
| NOTE      | • | You can set only the reading area size in the Controller's system area setting. Refer to the GP-<br>Pro EX Reference Manual for the reading area size. |
|           | ( | Cf. GP-Pro EX Reference Manual "LS Area (only for direct access method Area)"                                                                          |
|           | • | Refer to the precautions on manual notation for icons in the table.                                                                                    |
|           |   | "Manual Symbols and Terminology"                                                                                                    |
|           | • | Even if you use a nonexistent address, the read error may not be displayed. In this case, "0" is                                                       |
|           |   | retained for the read data. Note that the write error is displayed.                                                                                    |

# 6.4 SDC30/SDC31

: This address can be specified as system data area.

| Device | Bit Address     | Word Address | 32 bits | Remarks |
|--------|-----------------|--------------|---------|---------|
| Data   | 00501.0-06049.F | 00501-06049  | [L/H]   | *1      |

|      | • | Setting [Enable System Data Area] in the system area setting of GP-Pro EX may cause malfunction. Do not set [Enable System Data Area].                 |
|------|---|----------------------------------------------------------------------------------------------------|
|      |   |                                                                                                    |
| NOTE | • | You can set only the reading area size in the Controller's system area setting. Refer to the GP-<br>Pro EX Reference Manual for the reading area size. |
|      | ( | Cf. GP-Pro EX Reference Manual "LS Area (only for direct access method Area)"                                                                          |
|      | • | Refer to the precautions on manual notation for icons in the table.                                                                                    |
|      |   | "Manual Symbols and Terminology"                                                                                                    |
|      | • | Even if you use a nonexistent address, the read error may not be displayed. In this case, "0" is                                                       |
|      |   | retained for the read data. Note that the write error is displayed.                                                                                    |

# 6.5 SDC40A

\_

: This address can be specified as system data area.

| Device | Bit Address     | Word Address | 32 bits | Remarks |
|--------|-----------------|--------------|---------|---------|
| Data   | 00501.0-06100.F | 00501-06100  | [L/H]   | *1      |

| IMPORTANT | • | Setting [Enable System Data Area] in the system area setting of GP-Pro EX may cause malfunction. Do not set [Enable System Data Area].                               |
|-----------|---|----------------------------------------------------------------------------------------------------|
|           |   |                                                                                                    |
| NOTE      | • | You can set only the reading area size in the Controller's system area setting. Refer to the GP-<br>Pro EX Reference Manual for the reading area size.               |
|           | ( | Cf. GP-Pro EX Reference Manual "LS Area (only for direct access method Area)"                                                                                        |
|           | • | Refer to the precautions on manual notation for icons in the table.                                                                                                  |
|           |   | "Manual Symbols and Terminology"                                                                                                    |
|           | • | Even if you use a nonexistent address, the read error may not be displayed. In this case, "0" is retained for the read data. Note that the write error is displayed. |
|           |   |                                                                                                    |

# 6.6 SDC40B

\_

: This address can be specified as system data area.

| Device | Bit Address     | Word Address | 32 bits | Remarks |
|--------|-----------------|--------------|---------|---------|
| Data   | 00501.0-08902.F | 00501-08902  | [L/H]   | *1      |

| IMPORTANT | • | Setting [Enable System Data Area] in the system area setting of GP-Pro EX may cause malfunction. Do not set [Enable System Data Area].                               |  |
|-----------|---|----------------------------------------------------------------------------------------------------|--|
|           |   |                                                                                                    |  |
| NOTE      | • | You can set only the reading area size in the Controller's system area setting. Refer to the GP-<br>Pro EX Reference Manual for the reading area size.               |  |
|           | ( | Cf. GP-Pro EX Reference Manual "LS Area (only for direct access method Area)"                                                                                        |  |
|           | • | Refer to the precautions on manual notation for icons in the table.                                                                                                  |  |
|           |   | "Manual Symbols and Terminology"                                                                                                    |  |
|           | • | Even if you use a nonexistent address, the read error may not be displayed. In this case, "0" is retained for the read data. Note that the write error is displayed. |  |
|           |   | 1 5                                                                                                    |  |
### 6.7 SDC40G

\_

: This address can be specified as system data area.

| Device | Bit Address     | Word Address | 32 bits | Remarks |
|--------|-----------------|--------------|---------|---------|
| Data   | 00501.0-06100.F | 00501-06100  | [L/H]   | *1      |

|      | • | Setting [Enable System Data Area] in the system area setting of GP-Pro EX may cause malfunction. Do not set [Enable System Data Area].                              |
|------|---|----------------------------------------------------------------------------------------------------|
|      |   |                                                                                                    |
| NOTE | • | You can set only the reading area size in the Controller's system area setting. Refer to the GP-<br>Pro EX Reference Manual for the reading area size.              |
|      | ( | Cf. GP-Pro EX Reference Manual "LS Area (only for direct access method Area)"                                                                                       |
|      | • | Refer to the precautions on manual notation for icons in the table.                                                                                                 |
|      |   | "Manual Symbols and Terminology"                                                                                                    |
|      | • | Even if you use a nonexistent address, the read error may not be displayed. In this case, "0" is retained for the read data. Note that the write error is displayed |
|      |   | realised for the read data. I tote that the write error is displayed.                                                                                               |

#### 6.8 SDC45/46

\_

: This address can be specified as system data area.

| Device | Bit Address   | Word Address | 32 bits | Remarks |
|--------|---------------|--------------|---------|---------|
| Data   | 1000.0-BFFF.F | 1000-BFFF    | [L/H]   | *1      |

| IMPORTANT | • | Setting [Enable System Data Area] in the system area setting of GP-Pro EX may cause malfunction. Do not set [Enable System Data Area].                 |
|-----------|---|----------------------------------------------------------------------------------------------------|
|           |   |                                                                                                    |
| NOTE      | • | You can set only the reading area size in the Controller's system area setting. Refer to the GP-<br>Pro EX Reference Manual for the reading area size. |
|           | ( | Cf. GP-Pro EX Reference Manual "LS Area (only for direct access method Area)"                                                                          |
|           | • | Refer to the precautions on manual notation for icons in the table.                                                                                    |
|           |   | "Manual Symbols and Terminology"                                                                                                    |
|           | • | Even if you use a nonexistent address, the read error may not be displayed. In this case, "0" is                                                       |
|           |   | retained for the read data. Note that the write error is displayed.                                                                                    |

### 6.9 DMC10

\_

: This address can be specified as system data area.

| Device | Bit Address     | Word Address | 32 bits | Remarks |
|--------|-----------------|--------------|---------|---------|
| Data   | 01001.0-07806.F | 01001-07806  | [L/H]   | *1      |

|      | • | Setting [Enable System Data Area] in the system area setting of GP-Pro EX may cause malfunction. Do not set [Enable System Data Area].                              |
|------|---|----------------------------------------------------------------------------------------------------|
|      |   |                                                                                                    |
| NOTE | • | You can set only the reading area size in the Controller's system area setting. Refer to the GP-<br>Pro EX Reference Manual for the reading area size.              |
|      | ( | Cf. GP-Pro EX Reference Manual "LS Area (only for direct access method Area)"                                                                                       |
|      | • | Refer to the precautions on manual notation for icons in the table.                                                                                                 |
|      |   | "Manual Symbols and Terminology"                                                                                                    |
|      | • | Even if you use a nonexistent address, the read error may not be displayed. In this case, "0" is retained for the read data. Note that the write error is displayed |
|      |   | realised for the read data. I tote that the write error is displayed.                                                                                               |

#### 6.10 DMC50

: This address can be specified as system data area.

| Device | Bit Address             | Word Address          | 64 bits | Remarks |
|--------|-------------------------|-----------------------|---------|---------|
| Data   | 00000001.00-CF1FFF3A.1F | 00000001-<br>CF1FFF3A | [L/H]   | *1      |

| IMPORTANT | • | Setting [Enable System Data Area] in the system area setting of GP-Pro EX may cause malfunction. Do not set [Enable System Data Area].                               |
|-----------|---|----------------------------------------------------------------------------------------------------|
| NOTE      | • | You can set only the reading area size in the Controller's system area setting. Refer to the GP-<br>Pro EX Reference Manual for the reading area size.               |
|           | • | Refer to the precautions on manual notation for icons in the table.                                                                                                  |
|           | • | Even if you use a nonexistent address, the read error may not be displayed. In this case, "0" is retained for the read data. Note that the write error is displayed. |

### 6.11 DCP31/DCP32

\_

: This address can be specified as system data area.

| Device | Bit Address     | Word Address | 32 bits | Remarks |
|--------|-----------------|--------------|---------|---------|
| Data   | 00501.0-04600.F | 00501-04600  | [L/H]   | *1      |

| IMPORTANT | • | Setting [Enable System Data Area] in the system area setting of GP-Pro EX may cause malfunction. Do not set [Enable System Data Area].                 |
|-----------|---|----------------------------------------------------------------------------------------------------|
|           |   |                                                                                                    |
| NOTE      | • | You can set only the reading area size in the Controller's system area setting. Refer to the GP-<br>Pro EX Reference Manual for the reading area size. |
|           | ( | Cf. GP-Pro EX Reference Manual "LS Area (only for direct access method Area)"                                                                          |
|           | • | Refer to the precautions on manual notation for icons in the table.                                                                                    |
|           |   | "Manual Symbols and Terminology"                                                                                                    |
|           | • | Even if you use a nonexistent address, the read error may not be displayed. In this case, "0" is                                                       |
|           |   | retained for the read data. Note that the write error is displayed.                                                                                    |

#### 6.12 DCP551

: This address can be specified as system data area.

| Device | Bit Address     | Word Address | 32 bits | Remarks |
|--------|-----------------|--------------|---------|---------|
| Data   | 00256.0-01712.F | 00256-01712  | [L/H]   | *1      |

| IMPORTANT | <ul> <li>Setting [Enable System Data Area] in the system area setting of GP-Pro EX may<br/>cause malfunction. Do not set [Enable System Data Area].</li> </ul>         |
|-----------|----------------------------------------------------------------------------------------------------|
| NOTE      | • You can set only the reading area size in the Controller's system area setting. Refer to the GP-<br>Pro EX Reference Manual for the reading area size.               |
|           | Cf. GP-Pro EX Reference Manual "LS Area (only for direct access method Area)"                                                                                          |
|           | • Refer to the precautions on manual notation for icons in the table.                                                                                                  |
|           | "Manual Symbols and Terminology"                                                                                                    |
|           | • Even if you use a nonexistent address, the read error may not be displayed. In this case, "0" is retained for the read data. Note that the write error is displayed. |

#### 6.13 DCP552

\_

: This address can be specified as system data area.

| Device | Bit Address     | Word Address | 32 bits | Remarks |
|--------|-----------------|--------------|---------|---------|
| Data   | 00256.0-02003.F | 00256-02003  | [L/H]   | *1      |

|      | • | Setting [Enable System Data Area] in the system area setting of GP-Pro EX may cause malfunction. Do not set [Enable System Data Area].                 |
|------|---|----------------------------------------------------------------------------------------------------|
|      |   |                                                                                                    |
| NOTE | • | You can set only the reading area size in the Controller's system area setting. Refer to the GP-<br>Pro EX Reference Manual for the reading area size. |
|      | ( | Cf. GP-Pro EX Reference Manual "LS Area (only for direct access method Area)"                                                                          |
|      | • | Refer to the precautions on manual notation for icons in the table.                                                                                    |
|      |   | "Manual Symbols and Terminology"                                                                                                    |
|      | • | Even if you use a nonexistent address, the read error may not be displayed. In this case, "0" is                                                       |
|      |   | retained for the read data. Note that the write error is displayed.                                                                                    |

#### 6.14 CMC10B

\_

: This address can be specified as system data area.

| Device | Bit Address     | Word Address | 32 bits | Remarks |
|--------|-----------------|--------------|---------|---------|
| Data   | 00401.0-07868.F | 00401-07868  | [L/H]   | *1      |

|      | • | Setting [Enable System Data Area] in the system area setting of GP-Pro EX may cause malfunction. Do not set [Enable System Data Area].                              |
|------|---|----------------------------------------------------------------------------------------------------|
|      |   |                                                                                                    |
| NOTE | • | You can set only the reading area size in the Controller's system area setting. Refer to the GP-<br>Pro EX Reference Manual for the reading area size.              |
|      | ( | Cf. GP-Pro EX Reference Manual "LS Area (only for direct access method Area)"                                                                                       |
|      | • | Refer to the precautions on manual notation for icons in the table.                                                                                                 |
|      |   | "Manual Symbols and Terminology"                                                                                                    |
|      | • | Even if you use a nonexistent address, the read error may not be displayed. In this case, "0" is retained for the read data. Note that the write error is displayed |
|      |   | realised for the read data. I tote that the write error is displayed.                                                                                               |

# 7 Device Code and Address Code

Use device code and address code when you select "Device Type & Address" for the address type of the data display or other devices.

#### 7.1 SDC10

| Device | Device Name | Device Code<br>(HEX) | Address Code |
|--------|-------------|----------------------|--------------|
| Data   |             | 0080                 | Word Address |

### 7.2 SDC15 /SDC 25/SDC26 / SDC35/SDC36

| Device | Device Name | Device Code<br>(HEX) | Address Code |
|--------|-------------|----------------------|--------------|
| Data   |             | 0080                 | Word Address |

### 7.3 SDC20/SDC21

| Device | Device Name | Device Code<br>(HEX) | Address Code |
|--------|-------------|----------------------|--------------|
| Data   |             | 0080                 | Word Address |

#### 7.4 SDC30/SDC31

| Device | Device Name | Device Code<br>(HEX) | Address Code |
|--------|-------------|----------------------|--------------|
| Data   |             | 0080                 | Word Address |

#### 7.5 SDC40A

| Device | Device Name | Device Code<br>(HEX) | Address Code |
|--------|-------------|----------------------|--------------|
| Data   |             | 0080                 | Word Address |

#### 7.6 SDC40B

| Device | Device Name | Device Code<br>(HEX) | Address Code |
|--------|-------------|----------------------|--------------|
| Data   |             | 0080                 | Word Address |

## 7.7 SDC40G

| Device | Device Name | Device Code<br>(HEX) | Address Code |
|--------|-------------|----------------------|--------------|
| Data   |             | 0080                 | Word Address |

#### 7.8 SDC45/46

| Device | Device Name | Device Code<br>(HEX) | Address Code |
|--------|-------------|----------------------|--------------|
| Data   |             | 0080                 | Word Address |

### 7.9 DMC10

| Device | Device Name | Device Code<br>(HEX) | Address Code |
|--------|-------------|----------------------|--------------|
| Data   |             | 0080                 | Word Address |

### 7.10 DMC50

| Device | Device Name | Device Code<br>(HEX) | Address Code |
|--------|-------------|----------------------|--------------|
| Data   | 000         | 0080                 | Word Address |
| Data   | 001         | 0081                 | Word Address |
| Data   | 002         | 0082                 | Word Address |
| Data   | 021         | 00A1                 | Word Address |
| Data   | 022         | 00A2                 | Word Address |
| Data   | 023         | 00A3                 | Word Address |
| Data   | 041         | 00C1                 | Word Address |
| Data   | 045         | 00C5                 | Word Address |
| Data   | 061         | 00E1                 | Word Address |
| Data   | 071         | 00F1                 | Word Address |
| Data   | 074         | 00F4                 | Word Address |
| Data   | 0A1         | 0121                 | Word Address |
| Data   | 0A2         | 0122                 | Word Address |
| Data   | 0A3         | 0123                 | Word Address |
| Data   | 0C1         | 0141                 | Word Address |
| Data   | 0C3         | 0143                 | Word Address |

Continued to next page.

| Device | Device Name                  | Device Code<br>(HEX)             | Address Code |
|--------|------------------------------|----------------------------------|--------------|
| Data   | 0C4                          | 0144                             | Word Address |
| Data   | 0C5                          | 0145                             | Word Address |
| Data   | 0C6                          | 0146                             | Word Address |
| Data   | 0E1                          | 0161                             | Word Address |
| Data   | 0E2                          | 0162                             | Word Address |
| Data   | 0E3                          | 0163                             | Word Address |
| Data   | 0E5                          | 0165                             | Word Address |
| Data   | 0E6                          | 0166                             | Word Address |
| Data   | 0E7                          | 0167                             | Word Address |
| Data   | 0E8                          | 0168                             | Word Address |
| Data   | 0F1                          | 0171                             | Word Address |
| Data   | 0F2                          | 0172                             | Word Address |
| Data   | 0F3                          | 0173                             | Word Address |
| Data   | 103                          | 0183                             | Word Address |
| Data   | 201                          | 0281                             | Word Address |
| Data   | 202                          | 0282                             | Word Address |
| Data   | 203                          | 0283                             | Word Address |
| Data   | 211                          | 0291                             | Word Address |
| Data   | 212                          | 0292                             | Word Address |
| Data   | 213                          | 0293                             | Word Address |
| Data   | 214                          | 0294                             | Word Address |
| Data   | 234                          | 02B4                             | Word Address |
| Data   | 235                          | 02B5                             | Word Address |
| Data   | 236                          | 02B6                             | Word Address |
| Data   | 241                          | 02C1                             | Word Address |
| Data   | 242                          | 02C2                             | Word Address |
| Data   | 243                          | 02C3                             | Word Address |
| Data   | 301                          | 0381                             | Word Address |
| Data   | 801<br>802<br><br>9FE<br>9FF | 0881<br>0882<br><br>0A7E<br>0A7F | Word Address |

Continued to next page.

| Device | Device Name                  | Device Code<br>(HEX)             | Address Code |
|--------|------------------------------|----------------------------------|--------------|
| Data   | C00                          | 0C80                             | Word Address |
| Data   | C01<br>C02<br><br>C62<br>C63 | 0C81<br>0C82<br><br>0CE2<br>0CE3 | Word Address |
| Data   | CF1                          | 0D71                             | Word Address |

### 7.11 DCP31/DCP32

| Device | Device Name | Device Code<br>(HEX) | Address Code |
|--------|-------------|----------------------|--------------|
| Data   |             | 0080                 | Word Address |

### 7.12 DCP551

| Device | Device Name | Device Code<br>(HEX) | Address Code |
|--------|-------------|----------------------|--------------|
| Data   |             | 0080                 | Word Address |

### 7.13 DCP552

| Device | Device Name | Device Code<br>(HEX) | Address Code |
|--------|-------------|----------------------|--------------|
| Data   |             | 0080                 | Word Address |

### 7.14 CMC10B

| Device | Device Name | Device Code<br>(HEX) | Address Code |
|--------|-------------|----------------------|--------------|
| Data   |             | 0080                 | Word Address |

## 8 Error Messages

Error messages are displayed on the Display screen as follows: "No.: Device Name: Error Message (Error Occurrence Area)". Each description is shown below.

| Item                  | Description                                                                                                    |
|-----------------------|----------------------------------------------------------------------------------------------------|
| No.                   | Error No.                                                                                                    |
| Device Name           | Name of the External Device where an error has occurred. Device name is the title of the External Device set with GP-Pro EX. (Initial value [PLC1])                                                                                                    |
| Error Message         | Displays messages related to an error that has occurred.                                                                                                    |
| Error Occurrence Area | <ul> <li>Displays the IP address or device address of the External Device where an error has occurred, or error codes received from the External Device.</li> <li>NOTE</li> <li>IP address is displayed as "IP address (Decimal): MAC address (Hex)".</li> <li>Device address is displayed as "Address: Device address".</li> <li>Received error codes are displayed as "Decimal [Hex]".</li> </ul> |

#### Display Examples of Error Messages

"RHAA035: PLC1: Error has been responded for device write command (Error Code: 2[02H])"

NOTE

• Refer to your External Device manual for details on received error codes.

• Refer to "Display-related errors" in "Maintenance/Troubleshooting guide" for details on the error messages common to the driver.

#### Notes on Using the Device Monitor

The External Device has inaccessible areas.

If you attempt to display a range that includes inaccessible areas using the bit or word batch monitor, an error may occur and no data may be displayed.

In this case, set the address you want to display as the first one, or use the random monitor.